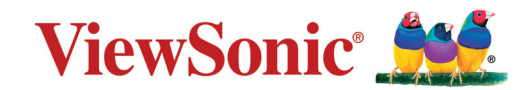

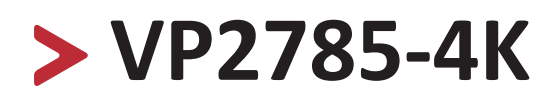

LCD-monitor Handleiding

> Modelnr. VS16881 Onderdeelnr.: VP2785-4K

## **Bedankt voor uw keuze voor ViewSonic®**

Als wereldwijd toonaangevende leverancier van visuele oplossingen, zet ViewSonic<sup>®</sup> zich in om de verwachtingen van de wereld op het vlak van technologische evolutie, innovatie en eenvoud, te overschrijden. Bij ViewSonic<sup>®</sup> geloven wij dat onze producten het potentieel hebben om een positieve impact in de wereld te bieden en we zijn ervan overtuigd dat het ViewSonic<sup>®</sup>-product dat u hebt gekozen, u goed van pas zal komen.

Nogmaals bedankt voor uw keuze voor ViewSonic®!

# > Veiligheidsvoorzorgen

Lees de volgende veiligheidsmaatregelen voordat u dit apparaat gebruikt.

- Bewaar deze gebruikshandleiding op een veilige plaats zodat u deze later opnieuw kunt raadplegen.
- Lees alle waarschuwingen en volg alle instructies.
- Ga ten minste op 45 cm van het apparaat zitten.
- Zorg dat er minstens 10 cm vrije ruimte rond het apparaat aanwezig is om een goede ventilatie te garanderen.
- Plaats het apparaat in een goed geventileerde ruimte. Plaats niets bovenop het apparaat waardoor de warmteverspreiding kan worden verhinderd.
- Gebruik het apparaat niet in de buurt van water. Om het risico op vuur of elektrische schokken te verminderen, mag u het apparaat niet blootstellen aan vocht.
- Vermijd het blootstellen van het apparaat aan direct zonlicht en andere bronnen van duurzame warmte.
- Plaats het apparaat niet in de buurt van warmtebronnen zoals radiatoren, verwarmingsroosters of andere apparaten (inclusief versterkers) die de temperatuur van het apparaat kunnen doen stijgen tot gevaarlijke niveaus.
- Gebruik een zachte, droge doek om de behuizing te reinigen. Raadpleeg de sectie "Onderhoud" op pagina 88 voor meer informatie.
- Er kan olie op het scherm terechtkomen wanneer u het aanraakt. Raadpleeg de sectie "Onderhoud" op pagina 88 om vette vlekken op het scherm te verwijderen.
- Raak het schermoppervlak niet aan met scherpe of harde objecten omdat hierdoor het scherm kan schade oplopen.
- Wanneer u het apparaat verplaatst, moet u ervoor zorgen dat u het niet laat vallen of er nergens mee tegenaan stoten.
- Plaats het apparaat niet op een effen of onstabiel oppervlak. Het apparaat kan omvallen en zo lichamelijke letsels of defect veroorzaken.
- Plaats geen zware objecten op het apparaat of op de aansluitkabels.
- Als u rook, een abnormaal geluid of een vreemde geur opmerkt, moet u het apparaat onmiddellijk uitschakelen en contact opnemen met uw leverancier of ViewSonic<sup>®</sup>. Het is gevaarlijk om het apparaat in dergelijke gevallen verder te gebruiken.
- Probeer nooit de veiligheidsvoorzieningen van de gepolariseerde of geaarde stekker te omzeilen. Een gepolariseerde stekker heeft twee bladen, waarbij er een breder is dan de ander. Een aardlekstekker bevat twee pennen en een aardklem. De brede pen van de gepolariseerde stekker en de aardklem van de aardlekstekker zijn bedoeld voor uw veiligheid. Als de stekker niet in uw stopcontact past, dient u een adapter aan te schaffen. Probeer nooit de stekker in het stopcontact te forceren.

- Bij het aansluiten op een stopcontact, mag u de aardklem NIET verwijderen. Zorg dat de aardklemmen NOOIT WORDEN VERWIJDERD.
- Plaats de voedingskabel en de stekker zo, dat er niet op kan worden getrapt dat ze niet gekneld raken en bescherm het punt waar de kabel uit het apparaat komt. Zorg dat het stopcontact zich dicht bij het apparaat bevindt zodat het gemakkelijke toegankelijk is.
- Gebruik alleen hulpstukken/accessoires die zijn aangegeven door de fabrikant.
- Wanneer u een wagentje gebruikt, wees dan voorzichtig wanneer u het wagentje samen met het apparaat verplaatst om te vermijden dat het kantelt en letsels veroorzaakt.
- Trek de stekker van de voedingskabel uit het stopcontact als u het apparaat gedurende langere tijd niet gebruikt.
- Laat onderhoud en reparaties over aan bevoegde onderhoudstechnici. Reparatie zal vereist zijn wanneer het apparaat op enige wijze werd beschadigd, zoals in de volgende gevallen:
  - » Als de voedingskabel of stekker is beschadigd
  - » Als er vloeistof is gemorst op het apparaat of als er objecten in gevallen zijn
  - » Als het apparaat wordt blootgesteld aan vocht
  - » Als het apparaat niet normaal werkt of is gevallen.

OPMERKING: LANGE PERIODEN LUISTEREN VIA EEN OOR-/HOOFDTELEFOON AAN EEN HOOG VOLUME KAN GEHOORSCHADE/GEHOORVERLIES VEROORZAKEN. Als u de oor-/hoofdtelefoon gebruikt, moet u het volume aanpassen naar een geschikt niveau anders kan er gehoorschade ontstaan.

OPMERKING: DE MONITOR KAN OVERVERHITTEN EN UITSCHAKELEN! Als het apparaat automatisch uitschakelt, schakelt u uw monitor opnieuw in. Na het opnieuw opstarten, wijzigt u de resolutie en vernieuwingsfrequentie van uw monitor. Raadpleeg de handleiding van de grafische kaart voor details.

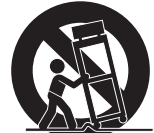

# > Inhoud

| Veiligheidsvoorzorgen                         | 3  |
|-----------------------------------------------|----|
| Inleiding                                     | 7  |
| Inhoud van verpakking                         |    |
| Productoverzicht                              | 8  |
| Ferste instelling                             | 9  |
| De standaard installeren                      | 9  |
| Wandmontage                                   |    |
| Het veiligheidsslot gebruiken                 |    |
| Aansluitingen maken                           | 14 |
| Aansluiten op de netspanning                  | 14 |
| Externe apparaten aansluiten                  | 15 |
| HDMI-verbinding                               | 15 |
| DisplayPort-aansluiting                       |    |
| Audio-aansluiting                             |    |
| USB-aansluiting                               |    |
| De monitor gebruiken                          |    |
| De kijkhoek aanpassen                         |    |
| Hoogteafstelling                              |    |
| Afstelling kantelhoek                         |    |
| Aanpassing schermstand (Monitor draaien)      | 20 |
| Afstelling draaihoek                          | 22 |
| Het apparaat in-/uitschakelen                 | 23 |
| De toetsen van het bedieningspaneel gebruiken | 24 |
| Snelmenu                                      | 24 |
| Sneltoetsen                                   |    |
| De instellingen configureren                  |    |
| Algemene bewerkingen                          |    |
| OSD-menustructuur                             |    |
| Menuopties                                    |    |

| Geavanceerde functies en instellingen                 | 55 |
|-------------------------------------------------------|----|
| HDR10 (Hoog dynamisch bereik)                         |    |
| KVM                                                   |    |
| Auto Pivot (Auto draaien)                             |    |
| Colorbration                                          |    |
| Dual Color (Twee kleuren)                             | 60 |
| Multi-picture (Meerdere beelden)                      | 61 |
| Quad Windows (Quad-vensters)                          | 61 |
| PBP (Picture-by-Picture)                              | 63 |
| PIP (Picture-in-Picture)                              | 64 |
| Ambient Light Sensor (Omgevingslichtsensor)           | 65 |
| Presence sensor (Aanwezigheidssensor)                 | 67 |
| x,y Adjustment (x,y-aanpassing)                       | 69 |
| Backlight Sensor (Sensor achtergrondverlichting)      | 71 |
| Firmware-update                                       | 73 |
| Appendix                                              | 75 |
| Specificaties                                         |    |
| Woordenlijst                                          |    |
| Probleemoplossing                                     |    |
| Onderhoud                                             |    |
| Algemene voorzorgsmaatregelen                         |    |
| Het scherm reinigen                                   |    |
| De behuizing reinigen                                 |    |
| Disclaimer                                            |    |
| Reglementaire en veiligheidsinformatie                | 89 |
| Nalevingsinformatie                                   |    |
| FCC-nalevingsverklaring                               |    |
| Verklaring voor Canadese bedrijven                    |    |
| CE-verklaring van conformiteit voor Europese landen   |    |
| Verklaring van RoHS2-naleving                         |    |
| Beperking van gevaarlijke stoffen in India            | 91 |
| Productverwijdering aan het einde van zijn levensduur |    |
| Copyright-informatie                                  | 92 |
| Klantendienst                                         | 93 |
| Beperkte garantie                                     |    |

# > Inleiding

## Inhoud van verpakking

- IPS-display
- Voedingskabel
- Videokabel
- USB-kabel
- Beknopte handleiding

**OPMERKING:** De voedingskabel en videokabels die bij uw pakket zijn geleverd kunnen verschillen afhankelijk van uw land. Neem contact op met uw lokale wederverkoper voor meer informatie.

## Productoverzicht

### Vooraanzicht

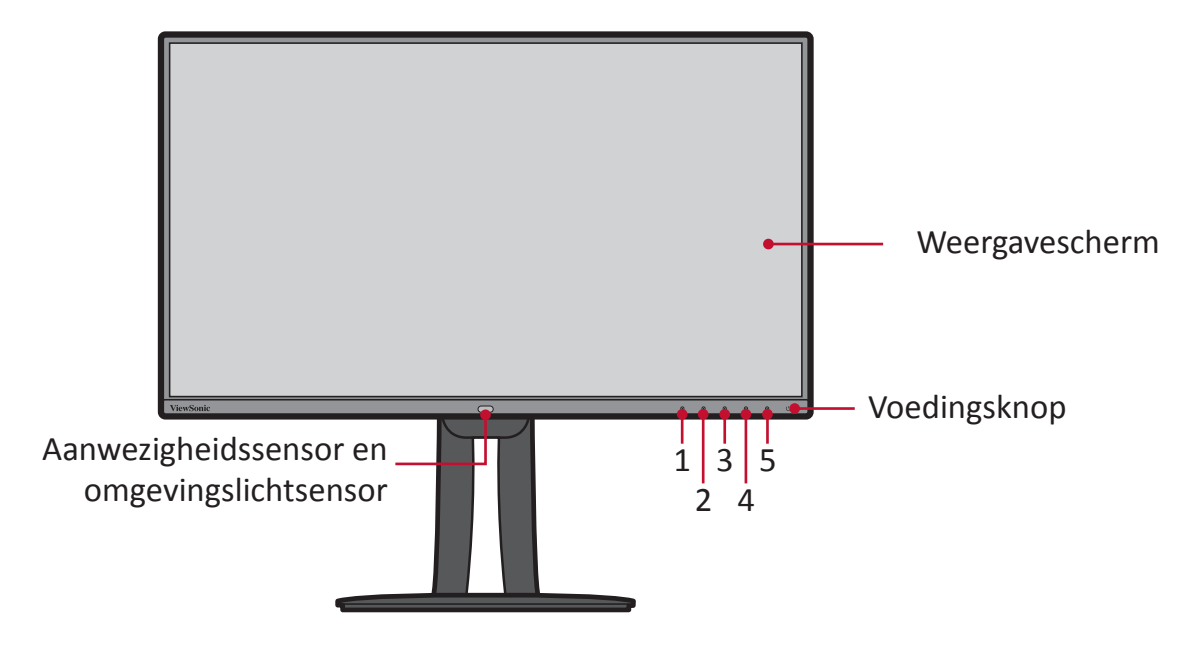

#### **OPMERKING:** Voor meer informatie over de toets **1/2/3/4/5** en zijn functies, "Sneltoetsen" op pagina 26

#### Achteraanzicht

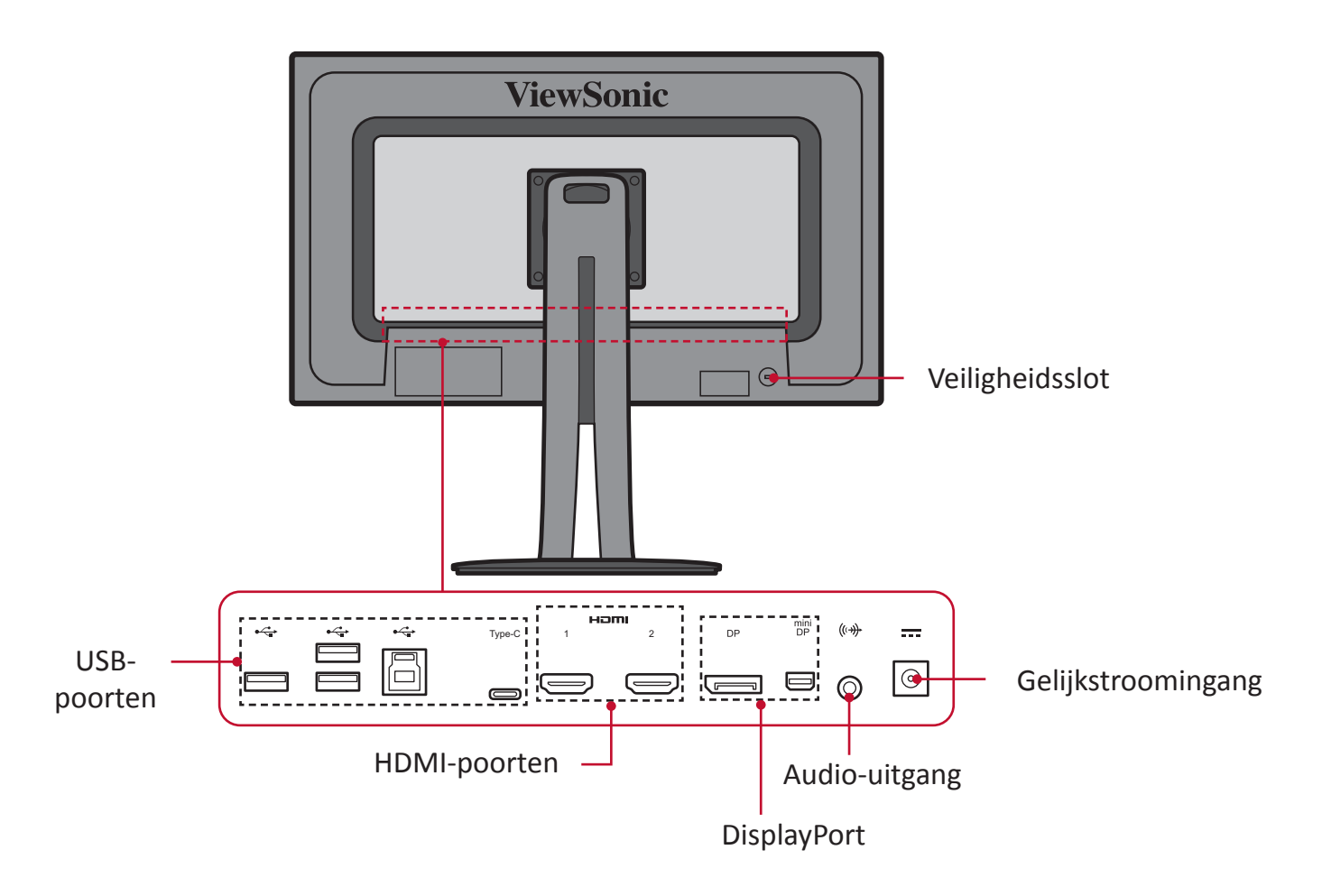

# > Eerste instelling

Deze sectie biedt gedetailleerde instructies voor het installeren van uw monitor.

## De standaard installeren

- 1. Dek het oppervlak af met een zachte doek om het scherm te beschermen tegen krassen of schade. Plaats dan het apparaat op een plat, stabiel oppervlak met het scherm omlaag gericht.
- **2.** Lijn de bovenste hoeken van de standaard uit en schuif ze in de montagesleuven van de standaard zoals weergegeven in de onderstaande afbeelding:

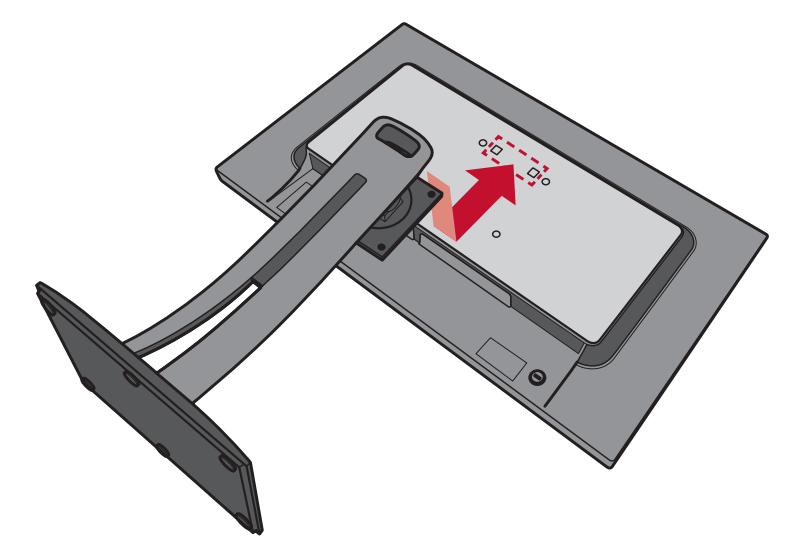

**3.** Gebruik de vier (4) meegeleverde schroeven om de standaard vast te maken.

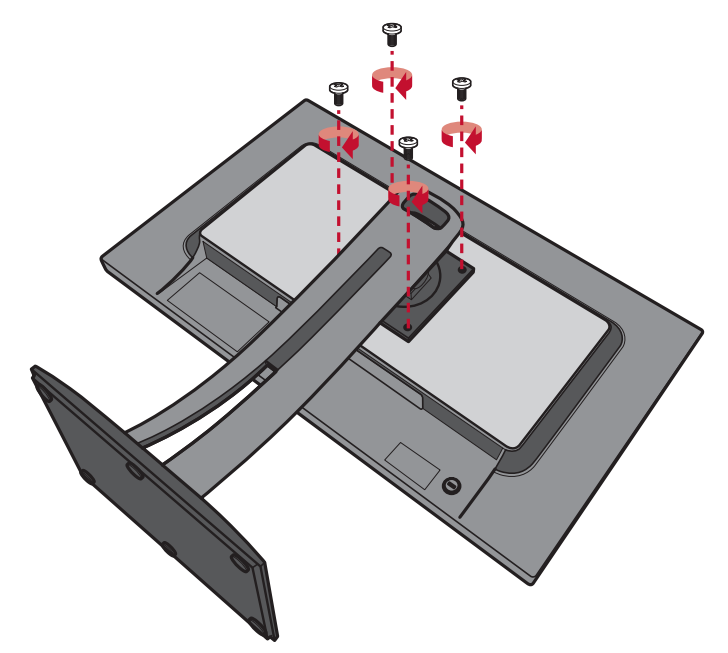

4. Til het apparaat naar de rechtopstaande positie op een vlak, stabiel oppervlak.

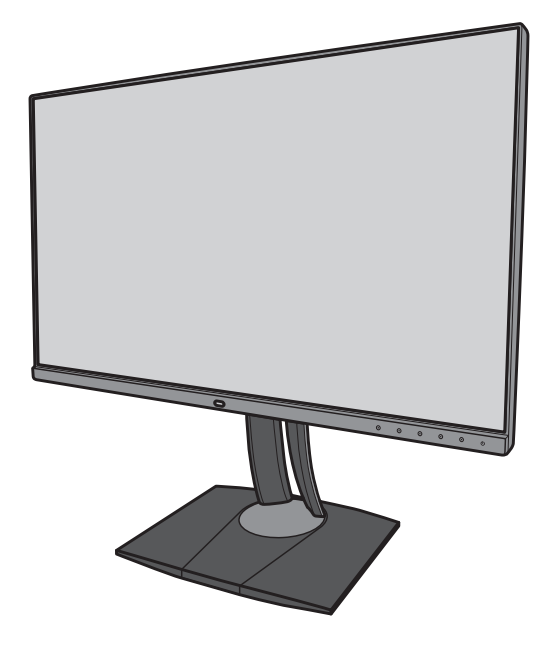

**OPMERKING:** Plaats het apparaat altijd op een vlak en stabiel oppervlak. Als u dat niet doet, kan het apparaat defect en beschadigd raken en/of resulteren in lichamelijk letsel.

## Wandmontage

Raadpleeg de onderstaande tabel voor de standaardafmetingen voor wandmontagekits.

| Maximale  | Gatenpatroon | Interfacepad       | Padope- | Specificatie en aantal |
|-----------|--------------|--------------------|---------|------------------------|
| belasting | (B x H)      | (B x D x H)        | ning    | schroeven              |
| 14kg      | 100 x 100 mm | 115 x 115 x 2,6 mm | Ø 5 mm  | M4 x 10mm<br>4 stuks   |

**OPMERKING:** Wandmontagekits worden afzonderlijk verkocht.

- 1. Schakel het apparaat uit en koppel alle kabels los.
- 2. Dek het oppervlak af met een zachte doek om het scherm te beschermen tegen krassen of schade. Plaats dan het apparaat op een plat, stabiel oppervlak met het scherm omlaag gericht.
- 3. Verwijder de vier (4) schroeven die de standaard vasthouden.

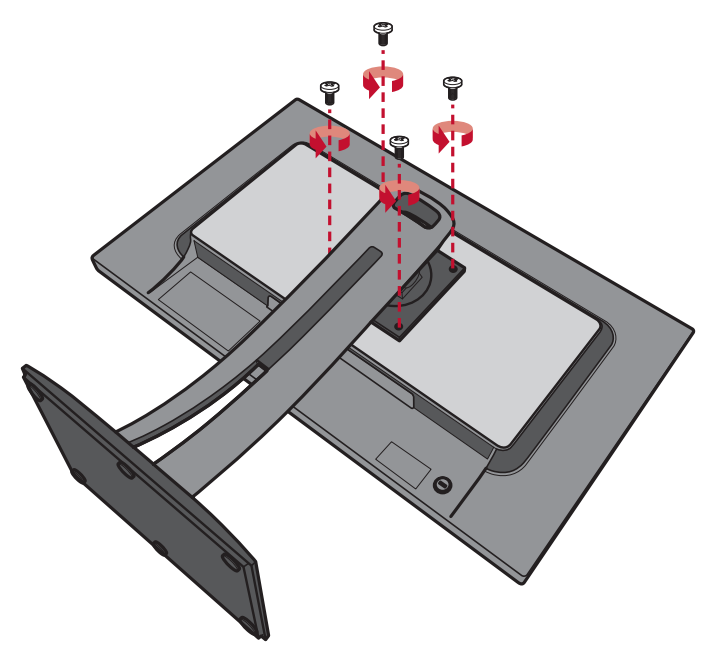

**4.** Trek deze voorzichtig iets omlaag om de haken los te maken. Verwijder dan de standaard.

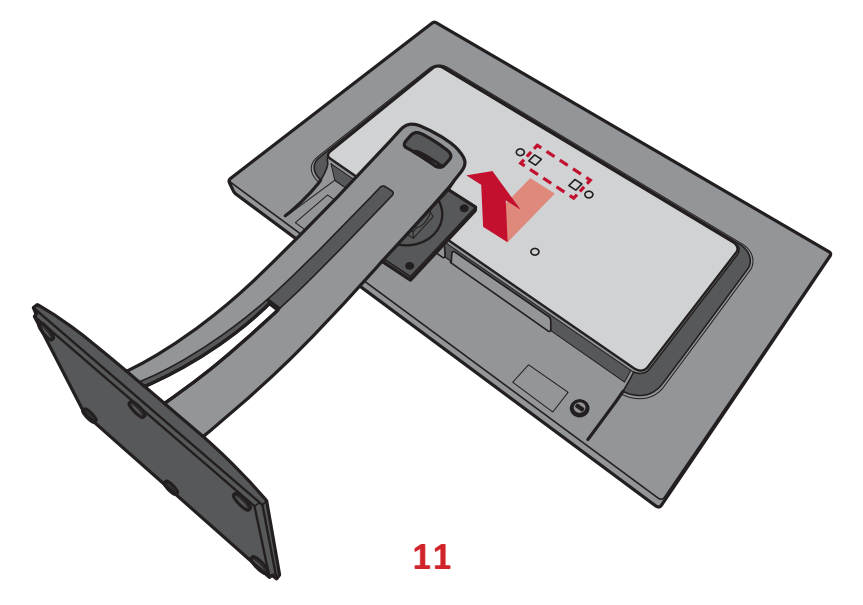

**5.** Bevestig de montagebeugel op de VESA-montage-openingen op de achterkant van het apparaat. Maak deze dan vast met de vier schroeven (M4 x 10 mm).

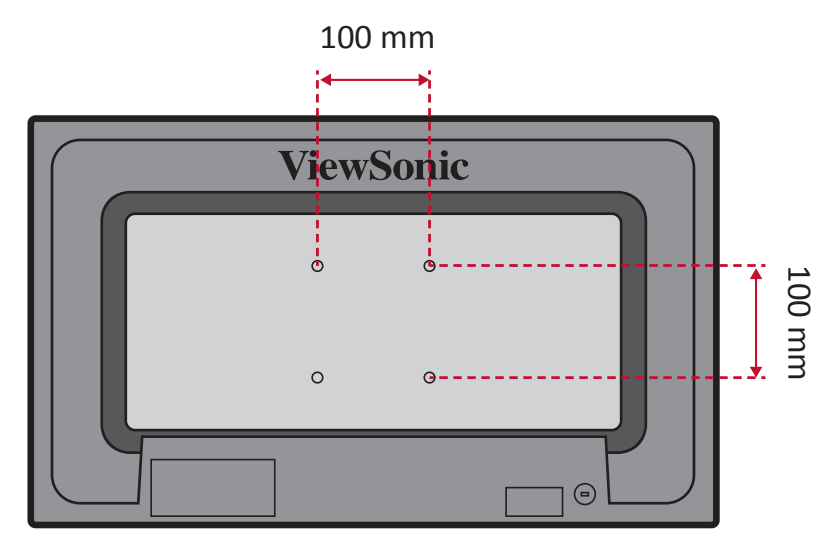

**6.** Volg de instructies die bij de wandmontagekit zijn geleverd om de monitor op de muur te monteren.

## Het veiligheidsslot gebruiken

Om te verhinderen dat het apparaat wordt gestolen, gebruikt u een vergrendelingsapparaat voor de veiligheidssleuf om het apparaat te bevestigen aan een vast object.

Hieronder vindt u een voorbeeld van het installeren van een vergrendelingsapparaat voor de veiligheidssleuf.

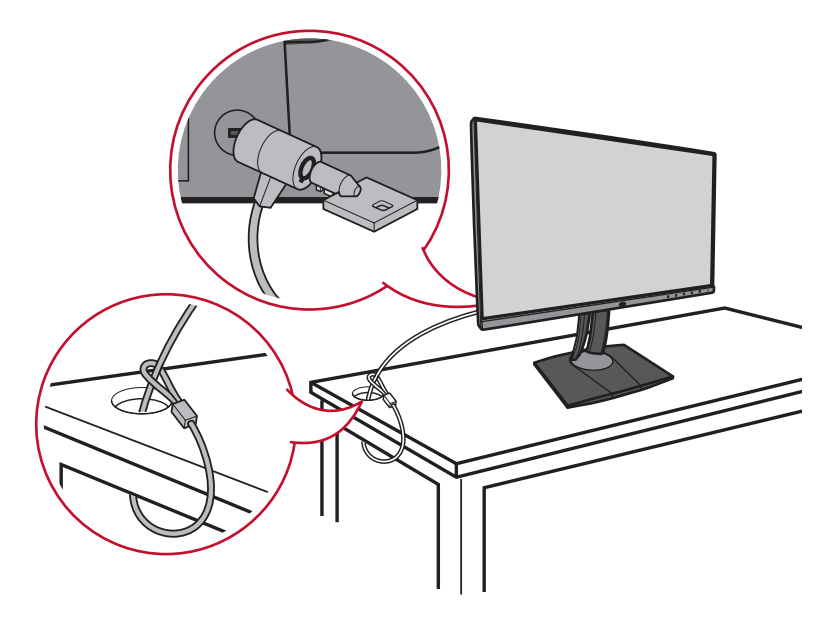

# > Aansluitingen maken

Deze sectie helpt u de monitor aan te sluiten op andere apparatuur.

## Aansluiten op de netspanning

- 1. Sluit het netsnoer aan op de voedingsadapter.
- 2. Sluit de voedingsadapter aan op de DC IN-aansluiting op de achterkant van het apparaat.
- **3.** Sluit de voedingskabel aan op een stopcontact.

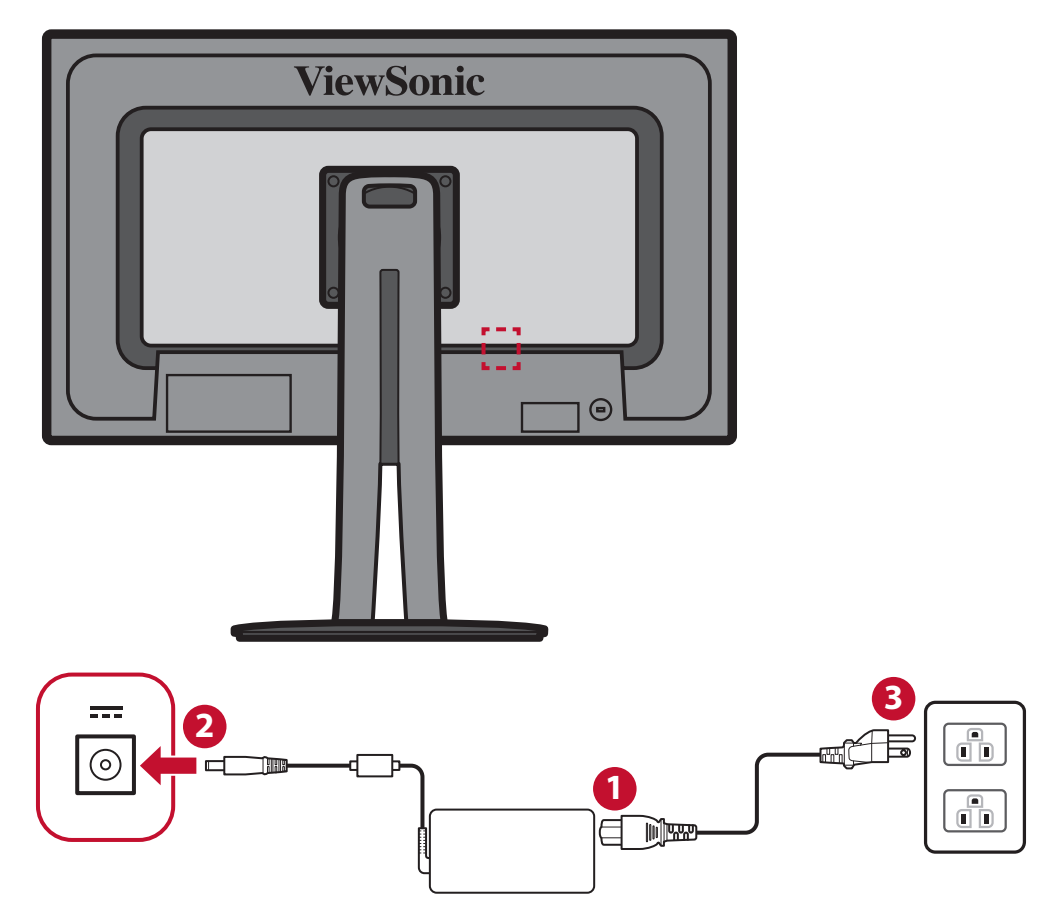

## Externe apparaten aansluiten

### **HDMI-verbinding**

Sluit het ene uiteinde van de HDMI-kabel aan op de HDMI-poort van uw monitor. Sluit dan het andere uiteinde van de kabel aan op de HDMI-poort van uw computer.

**OPMERKING:** De monitor is uitgerust met twee HDMI 2.0-poorten.

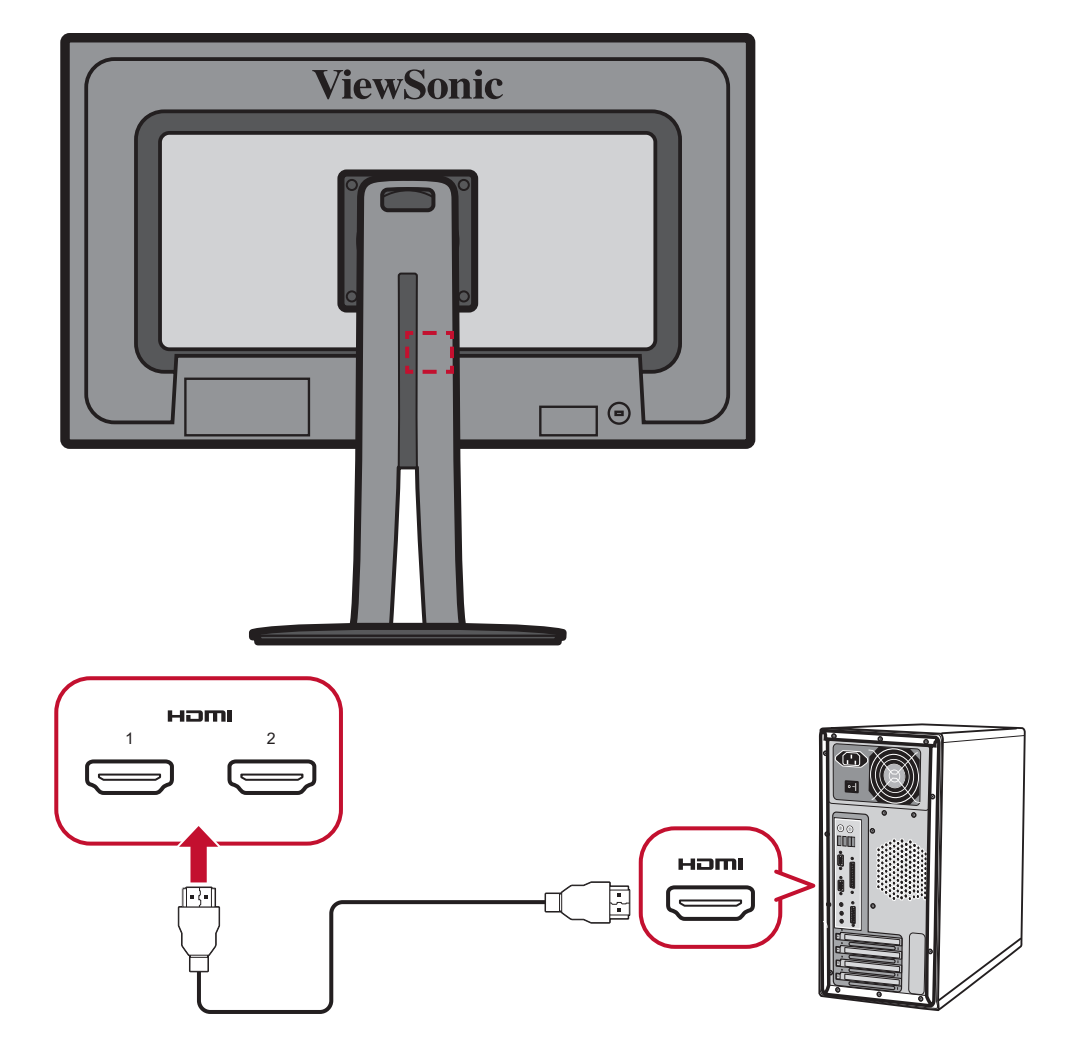

### **DisplayPort-aansluiting**

Sluit het ene uiteinde van een DisplayPort-kabel aan op de DisplayPort- of mini DPaansluiting. Sluit dan het andere uiteinde van de kabel aan op de DisplayPort- of mini DP-poort van uw computer.

**OPMERKING:** Om de monitor aan te sluiten op de Thunderbolt-poort (v. 1&2) op uw Mac, sluit het mini DP-uiteinde van de "mini DP-naar-DisplayPort-kabel" aan op de Thunderbolt-uitgang van de Mac. Sluit dan het andere uiteinde van de kabel aan op de DisplayPort van de monitor.

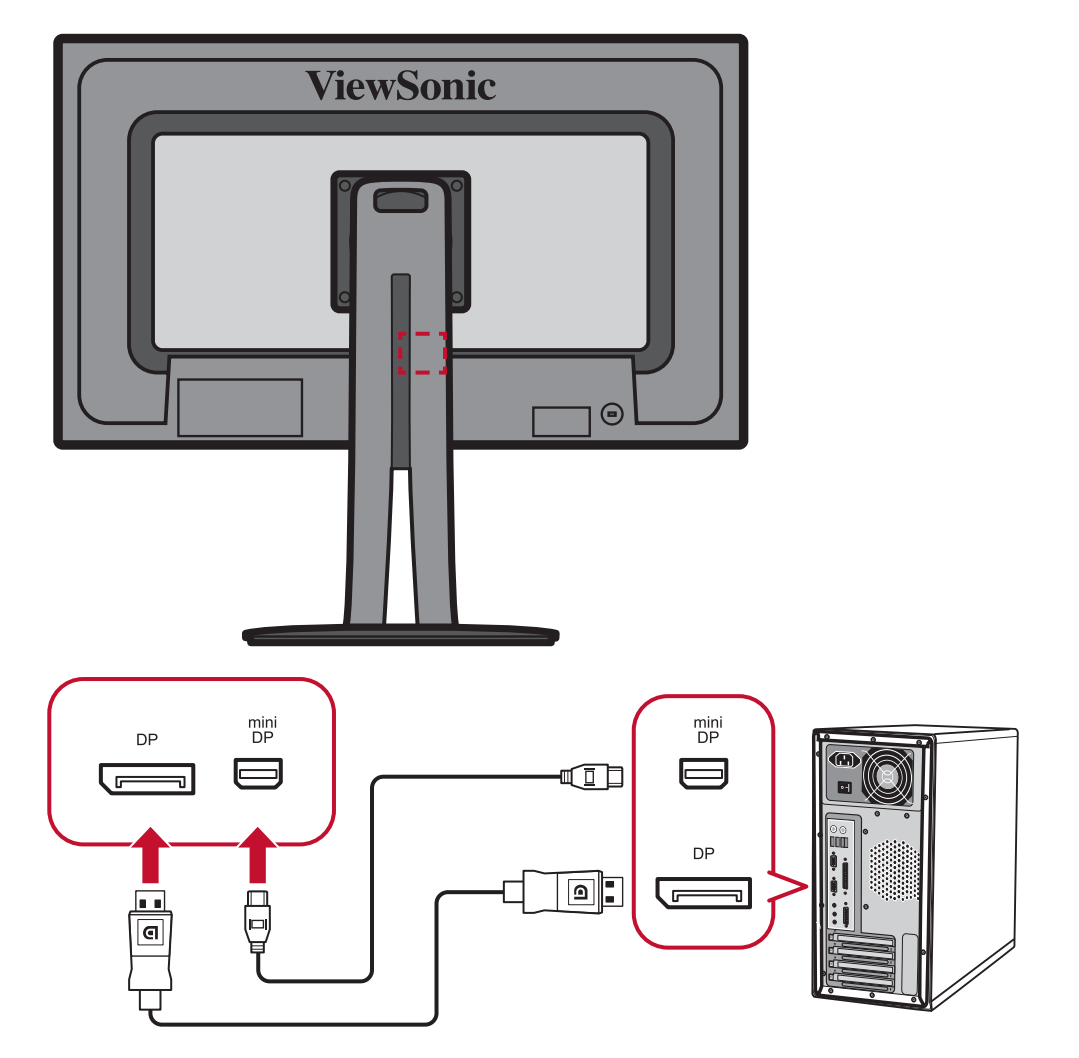

### Audio-aansluiting

Sluit de audio-aansluiting van de oor-/hoofdtelefoon aan op de audiopoort van de monitor. Daarnaast kunt u de monitor aansluiten op een soundbar via een audiokabel.

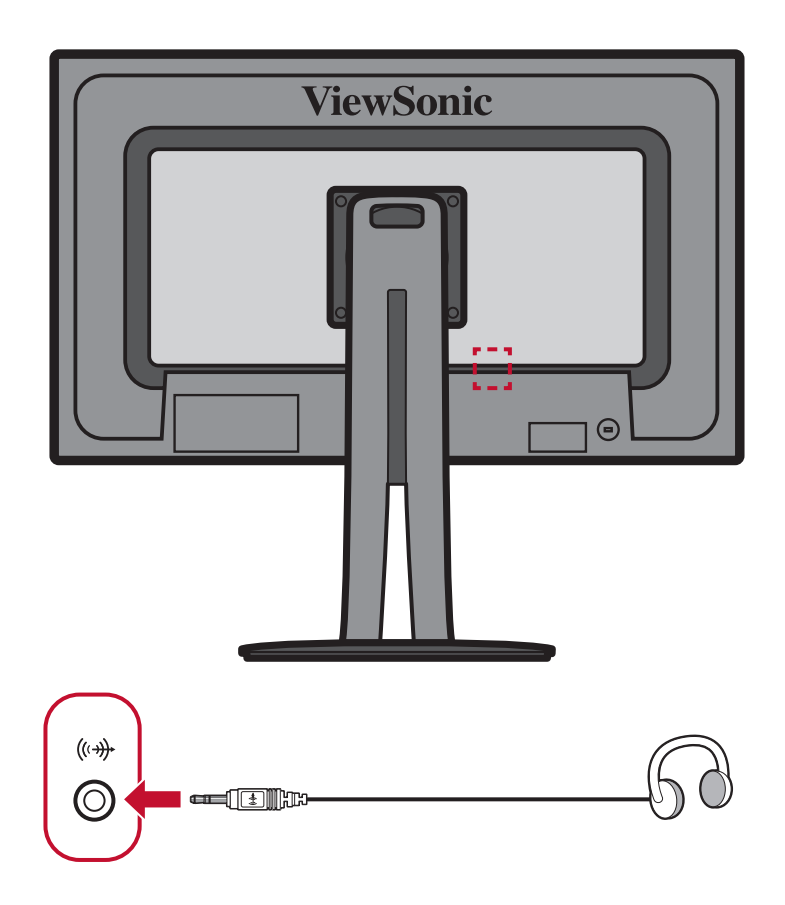

### **USB-aansluiting**

Sluit het ene uiteinde van de USB-kabel aan op de USB-poort van het apparaat. Sluit dan het andere uiteinde van de kabel aan op de USB-poort van uw computer.

**OPMERKING:** De monitor ondersteunt 3 types USB-poorten. Wanneer u de aansluiting maakt, leeft u de volgende richtlijn na.

- Drie USB type A-poorten: Sluit de type A-aansluiting van de USB-kabel aan op de USB-poort van de computer.
- Eén USB type B-poort: Sluit de mannelijke USB-kabel type B (vierkant met 2 uitgesneden hoeken) aan op deze poort en sluit dan het andere einde van de kabel aan om de USB-downstreampoort van uw computer.
- Eén USB type C-poort: Zorg dat uw type-C uitvoerapparaat en kabel ondersteuning bieden voor de videosignaaltransmissie.

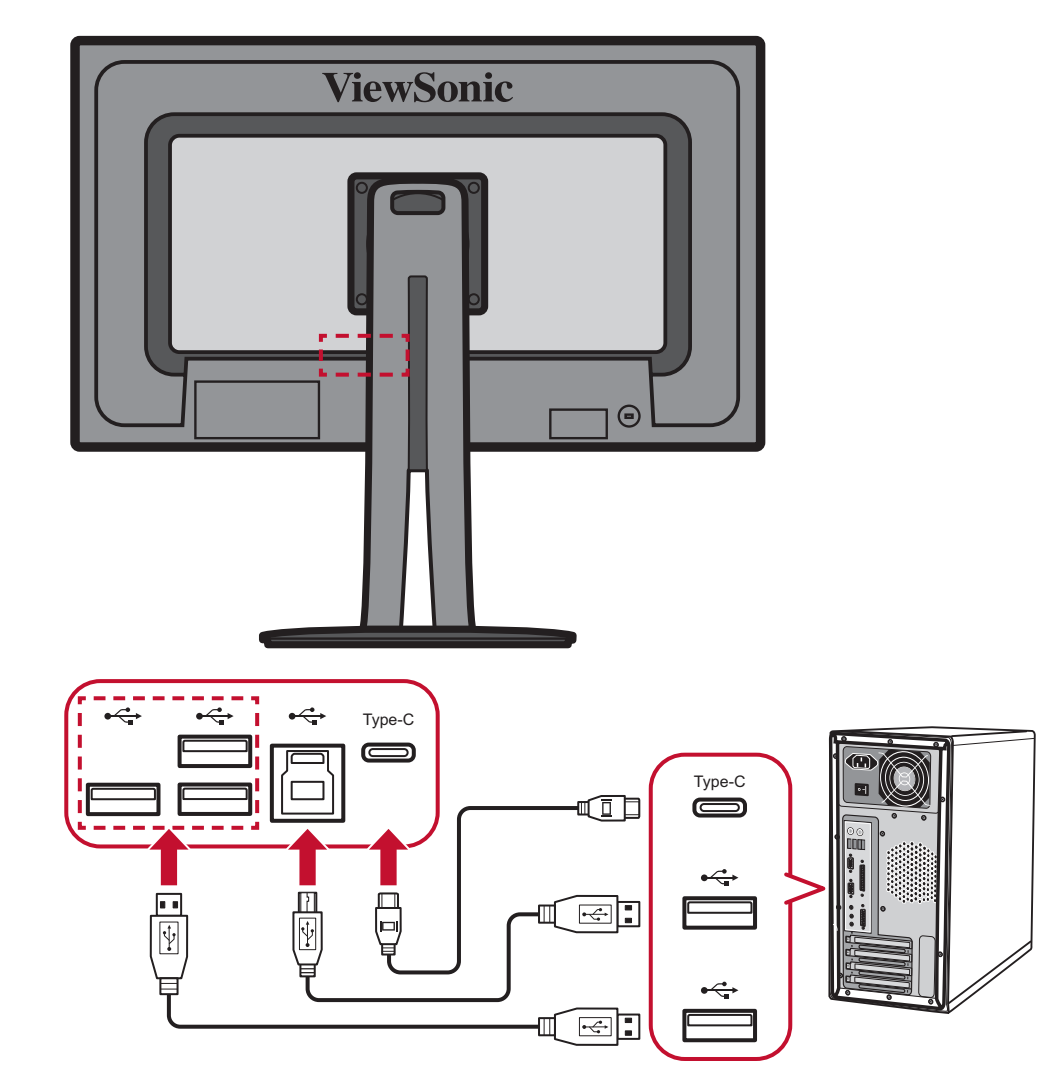

# > De monitor gebruiken

## De kijkhoek aanpassen

Voor een optimale weergave kunt u de kijkhoek aanpassen met elk van de volgende methoden:

### Hoogteafstelling

Verlaag of verhoog de monitor naar de gewenste hoogte (0 tot 130 mm).

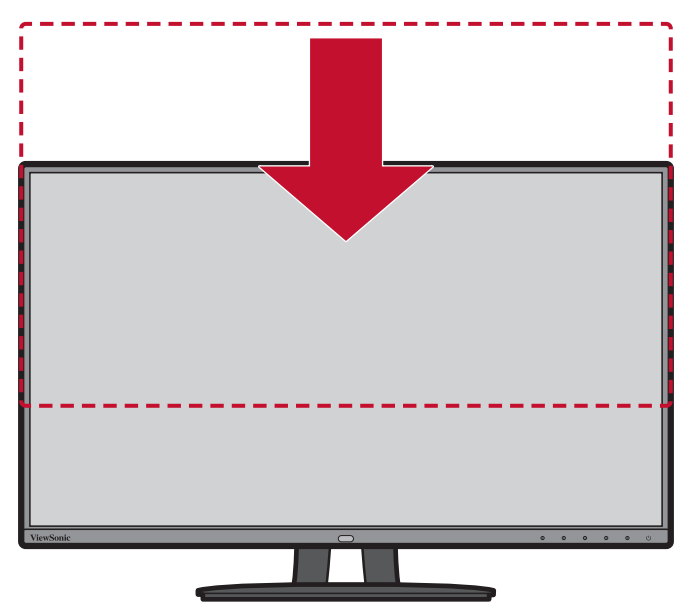

**OPMERKING:** Duw de monitor tijdens het afstellen stevig omlaag langs de afstelrail en houdt deze hierbij stevig vast met beide handen op de zijkanten.

### Afstelling kantelhoek

Kantel de monitor naar voor of achter naar de gewenste kijkhoek (-5° tot 21°).

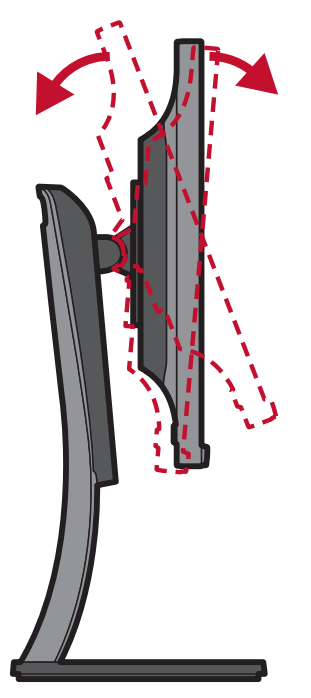

**OPMERKING:** Ondersteun de standaard tijdens het afstellen stevig met de ene hand terwijl u met de andere hand de monitor naar voor of achter kantelt.

#### Aanpassing schermstand (Monitor draaien)

**1.** Stel de monitorhoogte in op de hoogste positie. Kantel dan de monitor naar achter naar de volle kantelpositie.

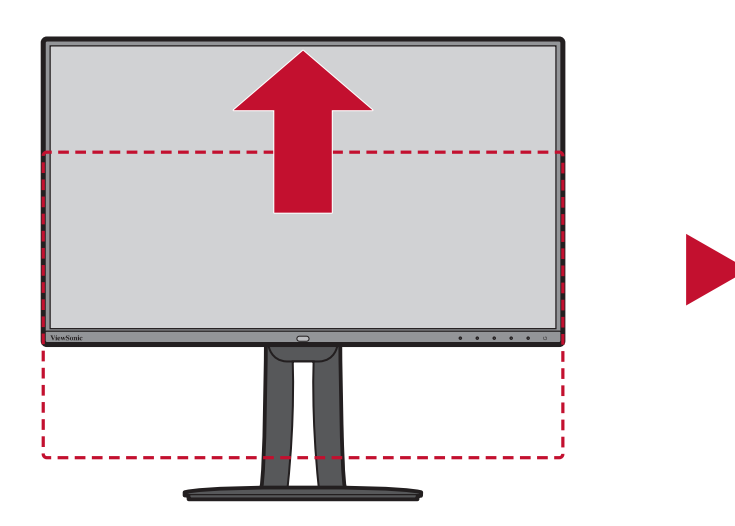

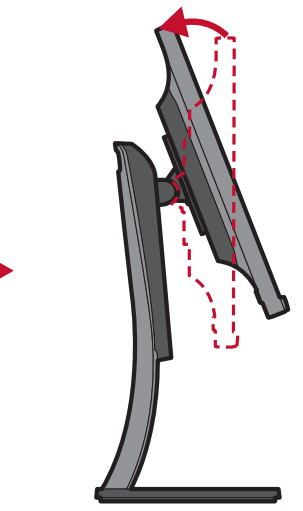

**2.** Draai de monitor 90° rechtsom of linksom van de liggende naar de staande stand.

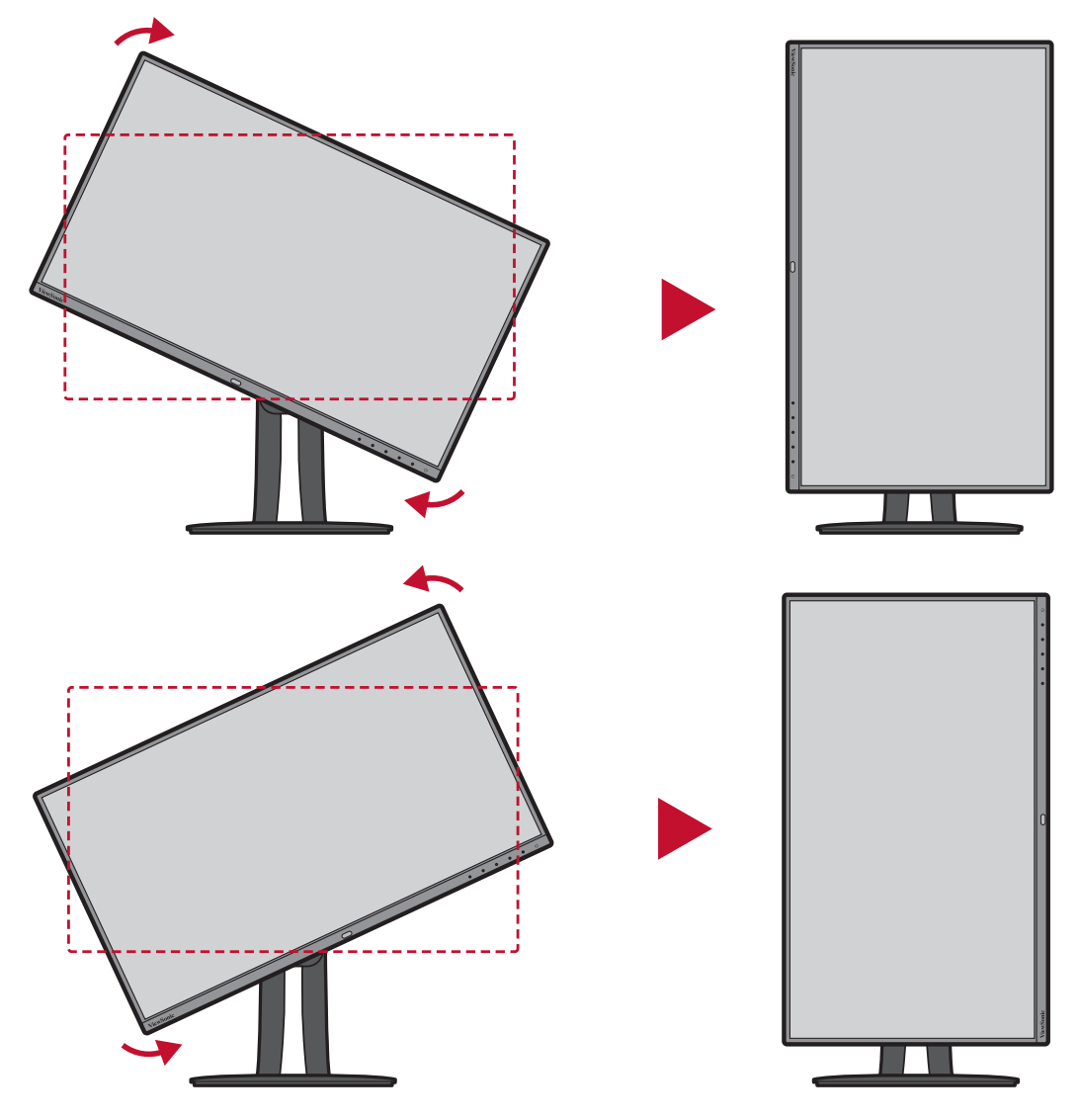

#### **OPMERKING:**

- Zorg dat u tijdens het afstellen beide zijden van uw monitor stevig vasthoudt met beide handen en draai de monitor 90°.
- Met de Auto Pivot-toepassing kan het systeem de schermstand automatisch detecteren. Raadpleeg de sectie "Auto Pivot (Auto draaien)" op pagina 58 voor meer informatie.

### Afstelling draaihoek

Draai de monitor naar links of rechts voor de gewenste kijkhoek (60°).

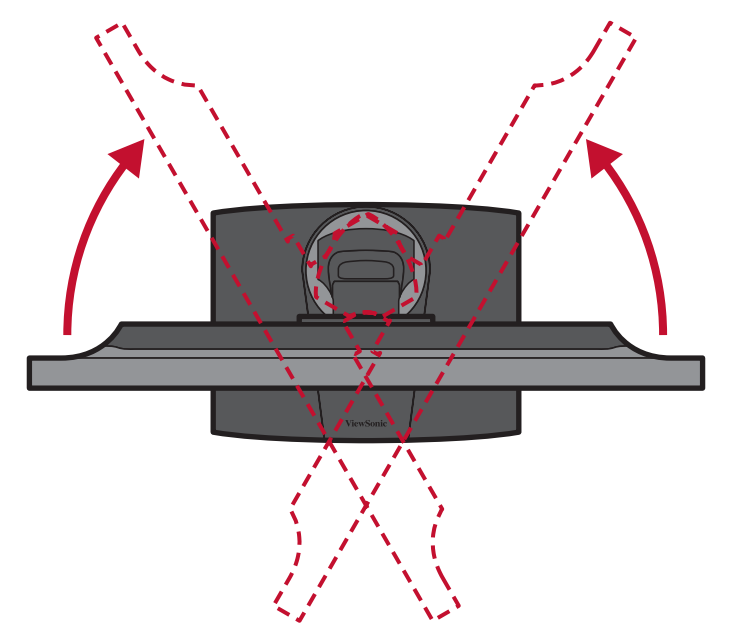

## Het apparaat in-/uitschakelen

- 1. Stop de voedingskabel in een stopcontact.
- 2. Druk op de Power-knop om de monitor in te schakelen.
- **3.** Om de monitor uit te schakelen, drukt u opnieuw op de **Power**-knop.

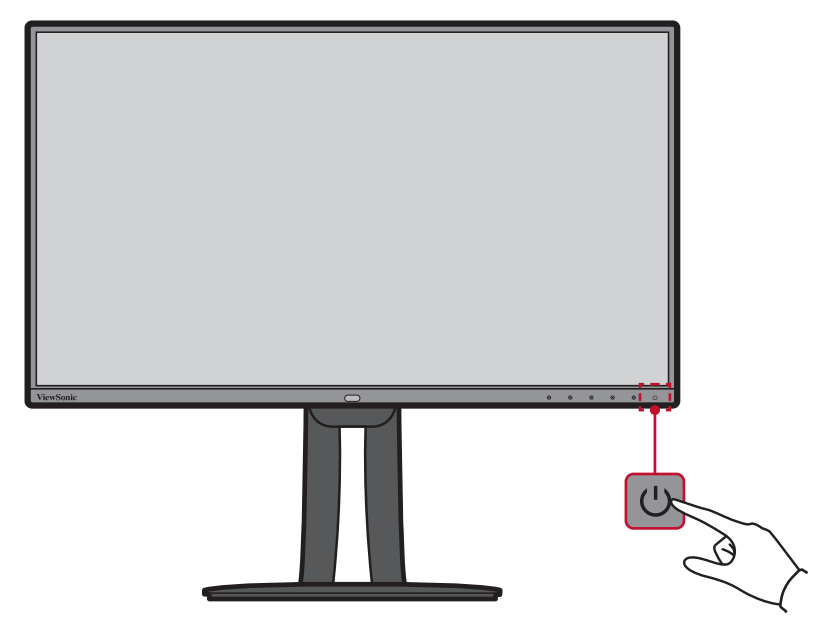

**OPMERKING:** De monitor zal nog steeds wat stroom verbruiken zolang de voedingskabel is aangesloten op het stopcontact. Als de monitor langere tijd niet wordt gebruikt, moet u de voedingsstekker uit het stopcontact trekken.

## De toetsen van het bedieningspaneel gebruiken

Gebruik de toetsen van het bedieningspaneel om het snelmenu te openen, sneltoetsen te activeren, door het OSD-menu te navigeren en de instellingen te wijzigen.

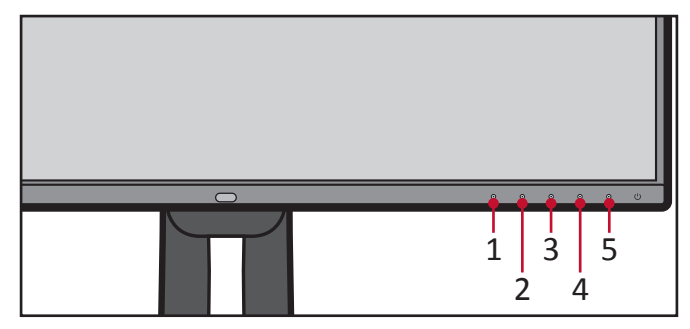

#### Snelmenu

Druk op de toets 1/2/3/4 om het snelmenu te activeren.

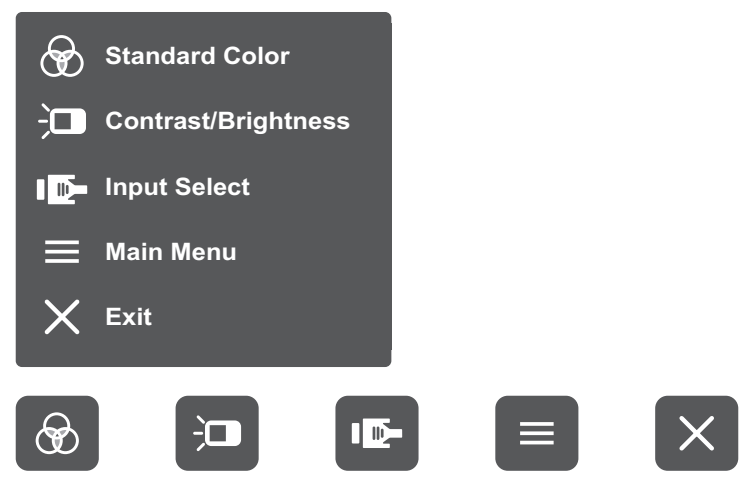

**OPMERKING:** Volg de toetsengids die onderaan op het scherm verschijnt om de optie te selecteren en aanpassingen aan te brengen.

### 🛞 Standaardkleur

Selecteer een van de vooraf ingestelde standaard kleurinstellingen.

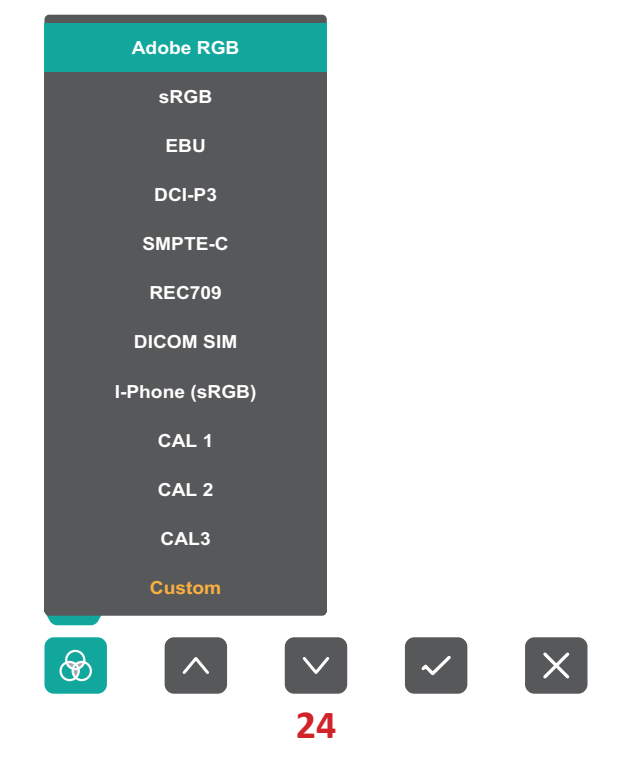

### Contrast/Brightness (Helderheid)

Pas de contrast- en helderheidsniveaus aan.

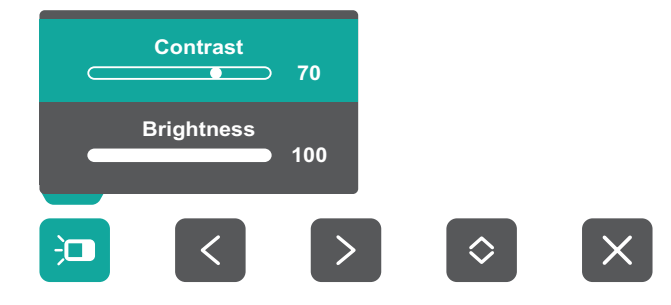

## Input Select (Ingangsselectie)

Selecteer de ingangsbron.

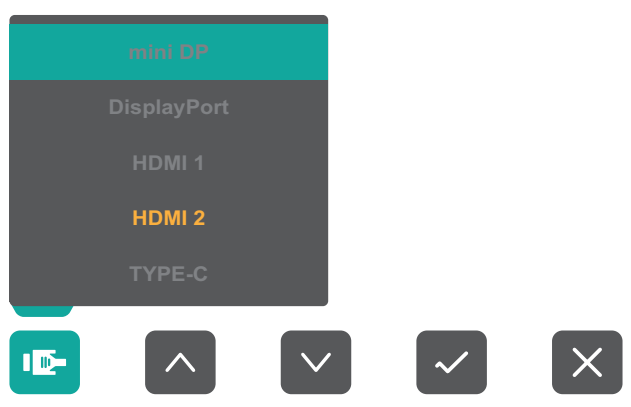

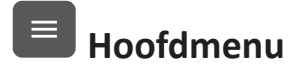

Open het OSD-menu

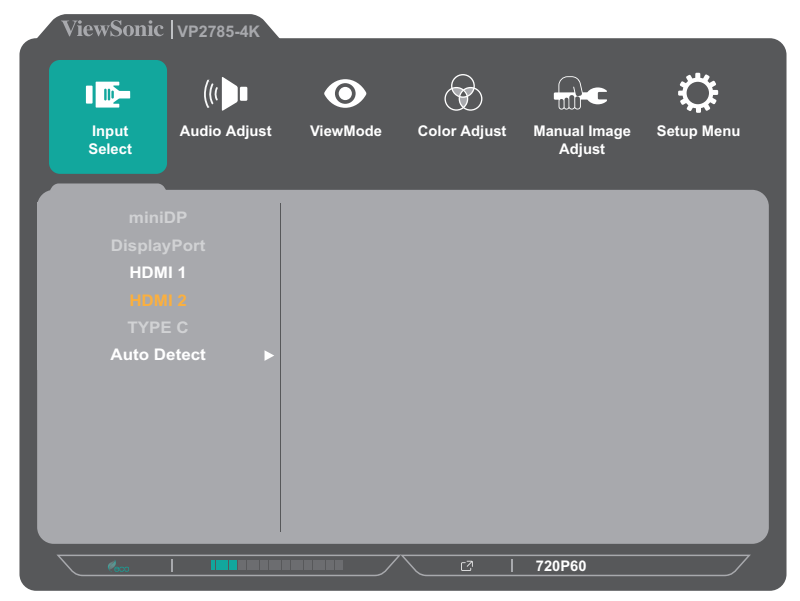

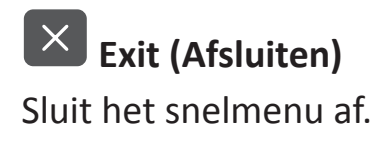

### Sneltoetsen

Wanneer het OSD-menu uit is, kunt u snel toegang krijgen tot speciale functies via de toetsen op het bedieningspaneel.

| <b>OPMERKING:</b> | Sommige functies worden geactiveerd door een combinatie van |
|-------------------|-------------------------------------------------------------|
|                   | twee toetsen.                                               |

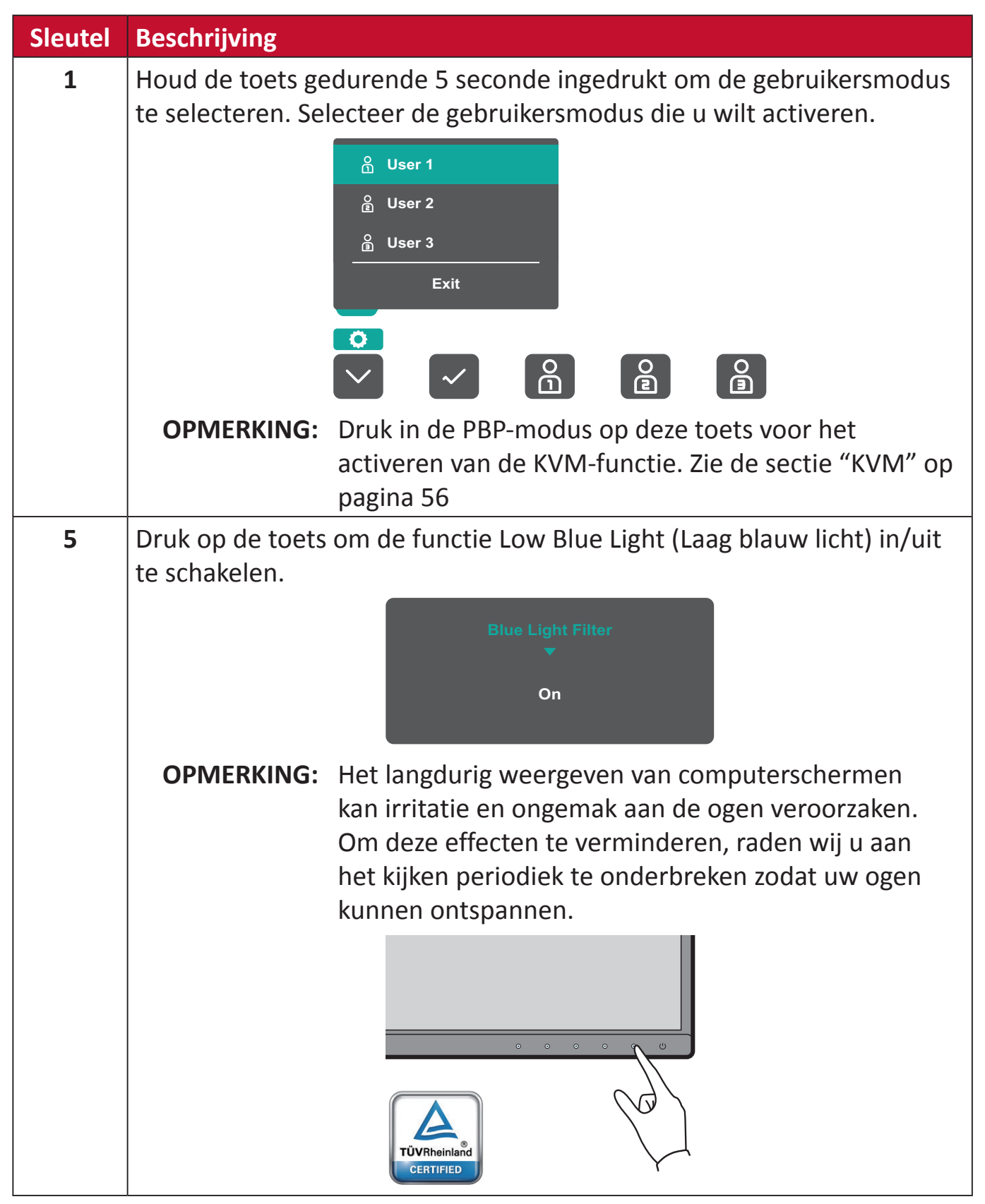

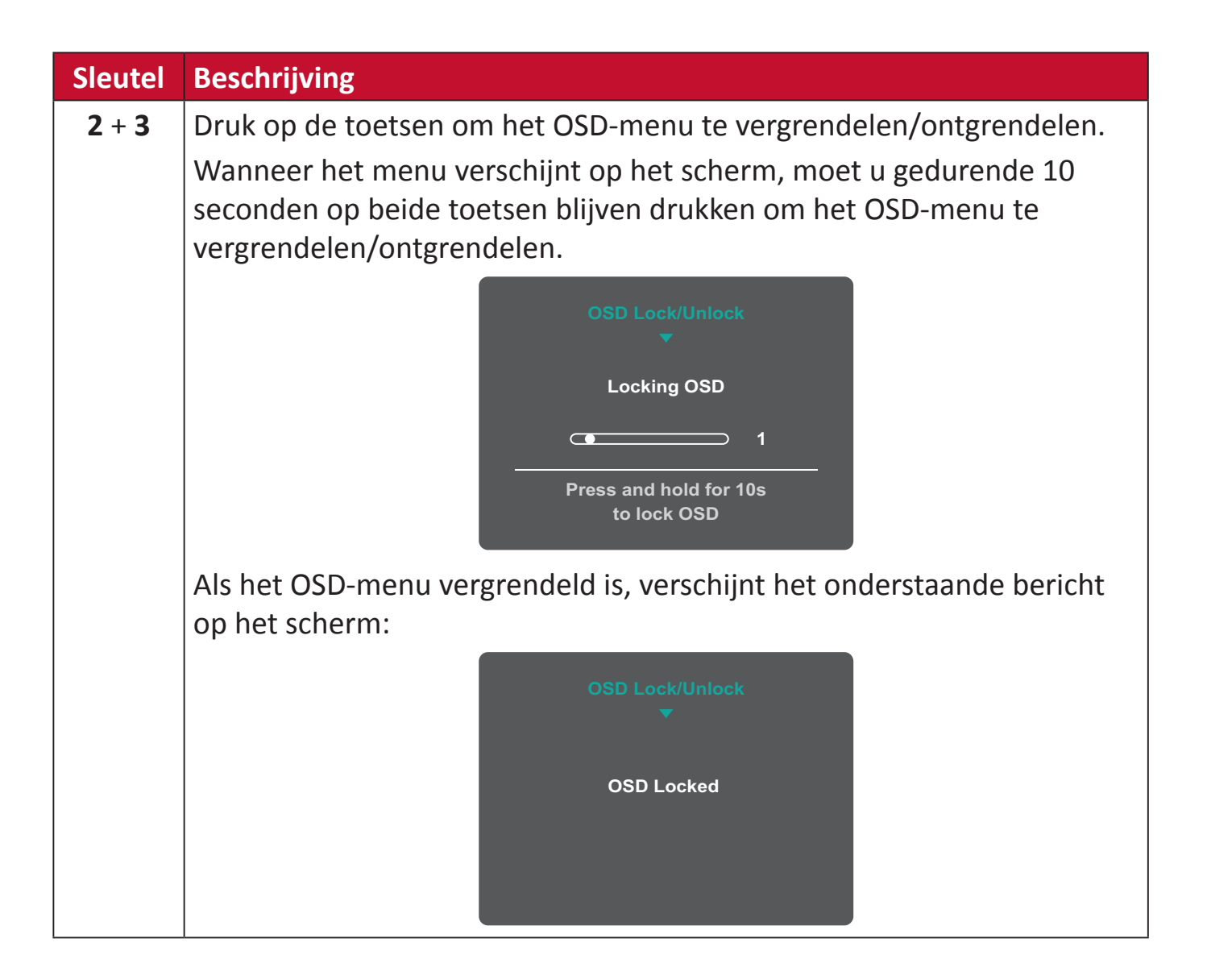

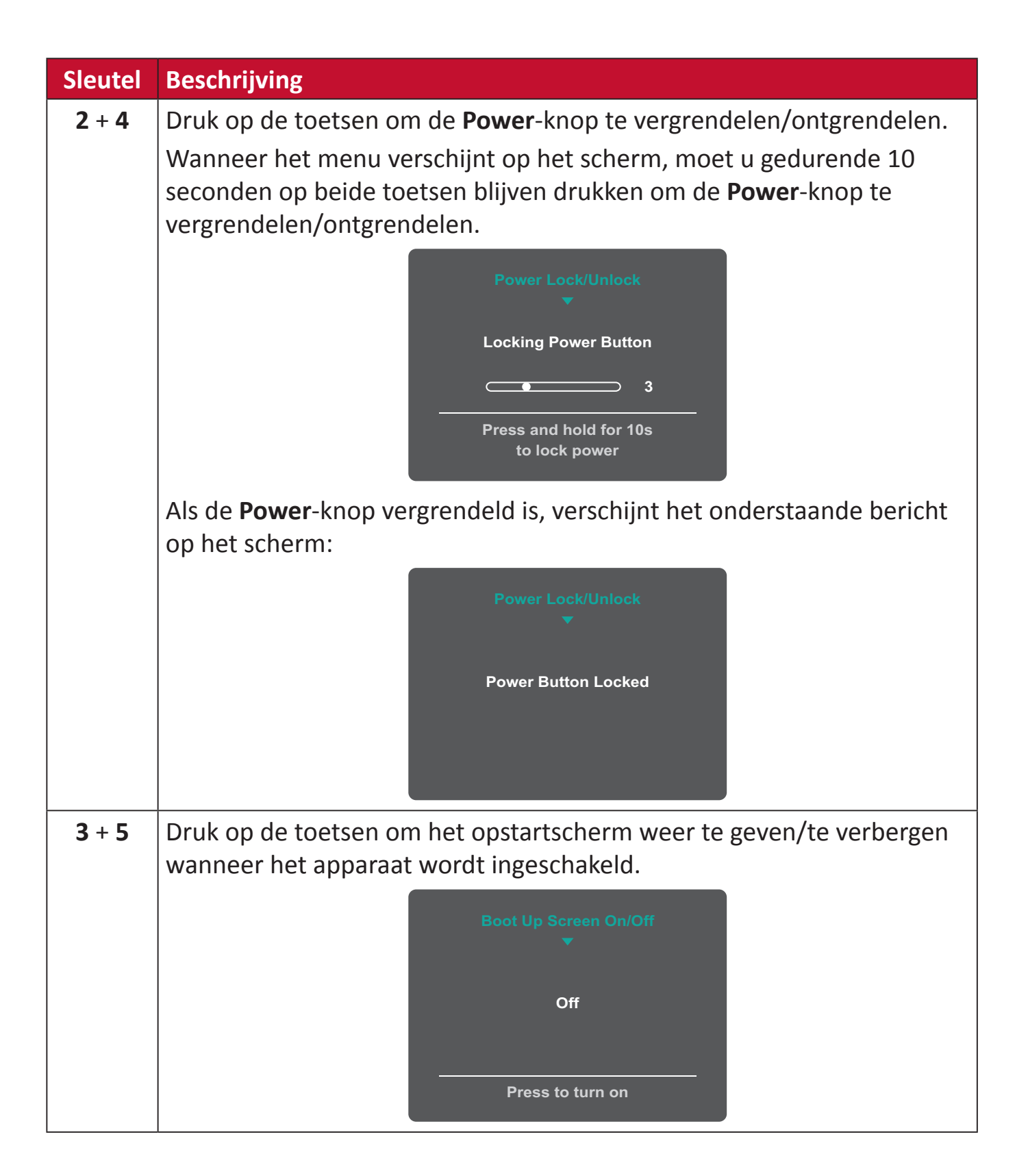

## De instellingen configureren

### Algemene bewerkingen

1. Druk op de toets 1/2/3/4 om het snelmenu te activeren. Druk dan op de toets 4 om het OSD-menu te openen.

| ViewSon                        | ic   vp2785-4K                                        |                      |              |                        |                    |
|--------------------------------|-------------------------------------------------------|----------------------|--------------|------------------------|--------------------|
| Input<br>Select                | ((≀ ┣■<br>Audio Adjust                                | <b>O</b><br>ViewMode | Color Adjust | Manual Image<br>Adjust | Creater Setup Menu |
| mi<br>Disp<br>HC<br>TY<br>Auto | niDP<br>layPort<br>DMI 1<br>DMI 2<br>PE C<br>Detect ► |                      |              |                        |                    |
| C Cecco                        |                                                       |                      |              | 720P60                 |                    |

 Druk op de toets 1 of 2 om het hoofdmenu te selecteren. Druk dan op de toets 3 om het geselecteerde menu te openen.

| Input<br>Select | Adjust | <b>O</b><br>ViewMode | Color Adjust | Manual Image<br>Adjust | C Setup Menu |
|-----------------|--------|----------------------|--------------|------------------------|--------------|
| Volume          | ►      |                      | <b>50</b>    |                        |              |
| Mute            | ►      |                      |              |                        |              |
|                 | F      |                      |              |                        |              |

 Druk op de toets 1 of 2 om de gewenste menuoptie te selecteren. Druk dan op de toets 3 om het submenu te openen.

| ViewSonic       | VP2785         | -4K         | _                    |              | _                      |                    |
|-----------------|----------------|-------------|----------------------|--------------|------------------------|--------------------|
| Input<br>Select | (((<br>Audio A | L<br>Adjust | <b>O</b><br>ViewMode | Color Adjust | Manual Image<br>Adjust | Creater Setup Menu |
| Volu            | me             | •           | 0                    | 'n           |                        |                    |
| Mut             | te             | ►           |                      |              |                        | _                  |
| Audio           | Input          | •           |                      |              |                        |                    |
|                 |                |             |                      |              | 720P60                 |                    |

**4.** Druk dan op de toets **1** of **2** om de instelling aan te passen/te selecteren. Druk dan op de toets **3** om te bevestigen.

| ViewSonic       | VP2785-4K              |                      | _            |                        |                 |
|-----------------|------------------------|----------------------|--------------|------------------------|-----------------|
| Input<br>Select | ((( ▶∎<br>Audio Adjust | <b>O</b><br>ViewMode | Color Adjust | Manual Image<br>Adjust | Ç<br>Setup Menu |
| Volum           | e ►                    | (                    | Dn           |                        |                 |
| Mute            | ►                      | C                    | Off          |                        |                 |
| Audio In        | put ►                  |                      |              |                        |                 |
|                 |                        |                      |              | 720P60                 |                 |

**OPMERKING:** Voor bepaalde aanpassingen van de menuopties moet de gebruiker niet op de toets **3** drukken om de selectie te bevestigen. Volg de toetsengids die onderaan op het scherm verschijnt om de optie te selecteren en aanpassingen aan te brengen.

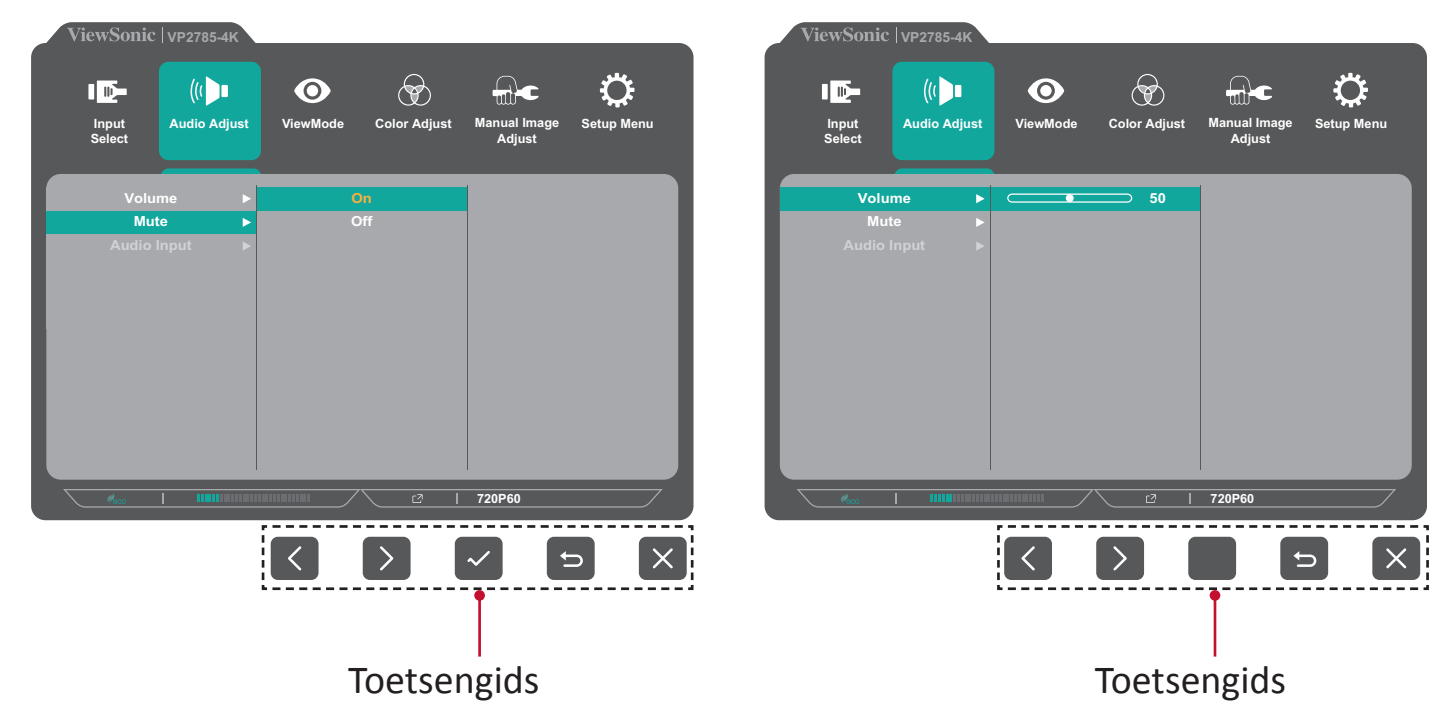

5. Druk op de toets 4 om terug te keren naar het vorige menu.

**OPMERKING:** Om het OSD-menu af te sluiten, drukt u op de toets **5** tot het OSD-menu verdwijnt.

#### **OSD-menustructuur**

| Hoofdmenu      | Submenu                    | Menuoptie                     |                                              |                            |
|----------------|----------------------------|-------------------------------|----------------------------------------------|----------------------------|
| Input Select   | mini DP                    |                               |                                              |                            |
| tie)           | DisplayPort                |                               |                                              |                            |
|                | HDMI 1                     |                               |                                              |                            |
|                | HDMI 2                     |                               |                                              |                            |
|                | ТҮРЕ С                     | -                             |                                              |                            |
|                | Auto Detect                | On (Aan)                      |                                              |                            |
|                | (Automatische<br>detectie) | Off (Uit)                     | -                                            |                            |
| Audio Adjust   | Volume                     | (-/+, 0~100)                  |                                              |                            |
| (Audio aanpas- | Mute (Dempen)              | On (Aan)                      | ]                                            |                            |
| sen)           |                            | Off (Uit)                     |                                              |                            |
|                | Audio Input                | Mini DP                       |                                              |                            |
|                | (Audio-ingang)             | DisplayPort                   |                                              |                            |
|                |                            | HDMI 1                        |                                              |                            |
|                |                            | HDMI 2                        |                                              |                            |
|                |                            | ТҮРЕ С                        | -                                            |                            |
| ViewMode       | Off (Uit)                  |                               |                                              |                            |
|                | Game (Spel)                | FPS1                          |                                              |                            |
|                |                            | FPS2                          | -                                            |                            |
|                |                            | RTS                           | -                                            |                            |
|                |                            | МОВА                          |                                              |                            |
|                | Movie (Film)               |                               | 1                                            |                            |
|                | Web                        |                               |                                              |                            |
|                | Text (Tekst)               |                               |                                              |                            |
|                | MAC                        | Ultra Clear<br>(Ultra helder) | (-/+, 0~10)                                  |                            |
|                | Designer                   | CAD/CAM                       | Ultra Clear (Ultra helder)                   | (-/+, 0~10)                |
|                | (Ontwerper)                |                               | Advanced-Sharpness<br>(Geavanceerd-Scherpte) | (-/+, 0/25/50/75/100)      |
|                |                            |                               | Advanced-Gamma<br>(Geavanceerd-Gamma)        | (-/+, 1,8/2,0/2,2/2,4/2,6) |
|                |                            | Animation                     | Ultra Clear (Ultra helder)                   | (-/+, 0~10)                |
|                |                            | (Animatie)                    | Advanced-Sharpness<br>(Geavanceerd-Scherpte) | (-/+, 0/25/50/75/100)      |
|                |                            |                               | Black stabilization<br>(Zwarte stabilisatie) | (-/+, 0~10)                |
|                |                            | Video Edit                    | Ultra Clear (Ultra helder)                   | (-/+, 0~10)                |
|                |                            | (Video bewerken)              | Advanced-Sharpness<br>(Geavanceerd-Scherpte) | (-/+, 0/25/50/75/100)      |
|                |                            |                               | Advanced-Gamma<br>(Geavanceerd-Gamma)        | (-/+, 1,8/2,0/2,2/2,4/2,6) |

| Hoofdmenu    | Submenu        | Menuoptie                             |                                              |                            |
|--------------|----------------|---------------------------------------|----------------------------------------------|----------------------------|
| ViewMode     | Photographer   | Retro                                 | Ultra Clear (Ultra helder)                   | (-/+, 0~10)                |
|              | (Fotograaf)    |                                       | Advanced-Sharpness<br>(Geavanceerd-Scherpte) | (-/+, 0/25/50/75/100)      |
|              |                |                                       | Advanced-Gamma<br>(Geavanceerd-Gamma)        | (-/+, 1,8/2,0/2,2/2,4/2,6) |
|              |                | Photo (Foto)                          | Ultra Clear (Ultra helder)                   | (-/+, 0~10)                |
|              |                |                                       | Advanced-Sharpness<br>(Geavanceerd-Scherpte) | (-/+, 0/25/50/75/100)      |
|              |                |                                       | Advanced-Gamma<br>(Geavanceerd-Gamma)        | (-/+, 1,8/2,0/2,2/2,4/2,6) |
|              |                |                                       | Irulone                                      | (-/+, 0~100)               |
|              |                | Landscape                             | Ultra Clear (Ultra helder)                   | (-/+, 0~10)                |
|              |                |                                       | Advanced-Sharpness<br>(Geavanceerd-Scherpte) | (-/+, 0/25/50/75/100)      |
|              |                |                                       | Advanced-Gamma<br>(Geavanceerd-Gamma)        | (-/+, 1,8/2,0/2,2/2,4/2,6) |
|              |                |                                       | TruTone                                      | (-/+, 0~100)               |
|              |                | Portrait (Staand)                     | Ultra Clear (Ultra helder)                   | (-/+, 0~10)                |
|              |                |                                       | Advanced-Sharpness<br>(Geavanceerd-Scherpte) | (-/+, 0/25/50/75/100)      |
|              |                |                                       | Advanced-Gamma<br>(Geavanceerd-Gamma)        | (-/+, 1,8/2,0/2,2/2,4/2,6) |
|              |                |                                       | TruTone                                      | (-/+, 0~100)               |
|              |                |                                       | Skin Tone (Huidskleur)                       | (-/+, 0~10)                |
|              |                |                                       | Black stabilization<br>(Zwarte stabilisatie) | (-/+, 0~10)                |
|              |                | Monochrome<br>(Monochroom)            | Advanced-Sharpness<br>(Geavanceerd-Scherpte) | (-/+, 0/25/50/75/100)      |
|              |                |                                       | TruTone                                      | (-/+, 0~100)               |
| Color Adjust | Contrast/      | Contrast                              | (-/+, 0~100)                                 |                            |
| sen)         | (Helderheid)   | Brightness<br>(Helderheid)            | (-/+, 0~100)                                 |                            |
|              | Color Format   | Auto                                  | -                                            |                            |
|              | (Kieurtormaat) | RGB (Full Range<br>(volledig bereik)) | _                                            |                            |
|              |                | RGB (Limited                          |                                              |                            |
|              |                | bereik))                              |                                              |                            |
|              |                | YUV (Full Range<br>(volledig bereik)) |                                              |                            |
|              |                | YUV (Limited                          | -                                            |                            |
|              |                | Range (Beperkt                        |                                              |                            |
|              | Standaardkleur | Adobe RGB                             |                                              |                            |
|              |                | SRGB                                  | 1                                            |                            |
|              |                | EBU                                   | 1                                            |                            |
|              |                | DCI-P3                                |                                              |                            |
|              |                | SMPTE-C                               | 1                                            |                            |
|              |                | REC 709                               | 1                                            |                            |
|              |                | DICOM SIM                             |                                              |                            |

| Hoofdmenu    | Submenu     | Menuoptie                                         |                         |              |
|--------------|-------------|---------------------------------------------------|-------------------------|--------------|
| Color Adjust | Custom      | Color Temperature                                 | Panel Default           |              |
| sen)         | (Aangepast) | atuur)                                            | Rhuish (Rlauwachtig)    | 9300K        |
|              |             | ,                                                 | Cool (Koel)             | 7500K        |
|              |             |                                                   | Native (Oorspronkelijk) | 6500K        |
|              |             |                                                   | Warm                    | 5000K        |
|              |             |                                                   | User (Gebruiker)        |              |
|              |             | Gamma                                             | Off (Uit)               |              |
|              |             |                                                   | 1,8                     |              |
|              |             |                                                   | 2,0                     |              |
|              |             |                                                   | 2,2                     | -            |
|              |             |                                                   | 2,4                     |              |
|              |             |                                                   | 2,6                     |              |
|              |             | Black Stabilization<br>(Zwarte stabilisa-<br>tie) | (-/+, 0~10)             |              |
|              |             | Advanced DCR<br>(Geavanceerde<br>DCR)             | (-/+, 0/25/50/75/ 100)  | •            |
|              |             | Gain (Versterking)                                | Red (Rood)              | (-/+, 0~100) |
|              |             |                                                   | Green (Groen)           | (-/+, 0~100) |
|              |             |                                                   | Blue (Blauw)            | (-/+, 0~100) |
|              |             | Offset                                            | Red (Rood)              | (-/+, 0~100) |
|              |             | (Verschuiving)                                    | Green (Groen)           | (-/+, 0~100) |
|              |             |                                                   | Blue (Blauw)            | (-/+, 0~100) |
|              |             | Hue (Tint)                                        | Red (Rood)              | (-/+, 0~100) |
|              |             |                                                   | Green (Groen)           | (-/+, 0~100) |
|              |             |                                                   | Blue (Blauw)            | (-/+, 0~100) |
|              |             |                                                   | Cyan (Cyaan)            | (-/+, 0~100) |
|              |             |                                                   | Magenta                 | (-/+, 0~100) |
|              |             |                                                   | Yellow (Geel)           | (-/+, 0~100) |
|              |             | Saturation                                        | Red (Rood)              | (-/+, 0~100) |
|              |             | (Verzadiging)                                     | Green (Groen)           | (-/+, 0~100) |
|              |             |                                                   | Blue (Blauw)            | (-/+, 0~100) |
|              |             |                                                   | Cyan (Cyaan)            | (-/+, 0~100) |
|              |             |                                                   | Magenta                 | (-/+, 0~100) |
|              |             |                                                   | Yellow (Geel)           | (-/+, 0~100) |

| Hoofdmenu                                                             | Submenu               | Menuoptie                                                 |                                                       |                                                                                                    |
|-----------------------------------------------------------------------|-----------------------|-----------------------------------------------------------|-------------------------------------------------------|----------------------------------------------------------------------------------------------------|
| Color Adjust<br>(Kleur aanpas-<br>sen)<br>Color Adjust<br>(Aangepast) | Custom<br>(Aangepast) | x, y Adjustment<br>(x, y-aanpassing)                      | White (Wit)                                           | x,y X(0,283, 0,293, 0,303,<br>0,313, 0,323, 0,333,<br>0,343), Y(0,299, 0,309,<br>0,319, 0,329, 0,339,<br>0,349)                                                                                       |
|                                                                       |                       | x, y Adjustment<br>(x, y-aanpassing)                      | Red (Rood)                                            | x,y X(0,540, 0,550, 0,560,<br>0,570, 0,580, 0,590,<br>0,600, 0,610, 0,620),<br>Y(0,290, 0,300, 0,310,<br>0,320, 0,330, 0,340,<br>0,350)                                                               |
|                                                                       |                       |                                                           | Green (Groen)                                         | x,y X(0,200, 0,210, 0,220,<br>0,230, 0,240, 0,250,<br>0,260, 0,270, 0,280,<br>0,290, 0,300), Y(0,500,<br>0,510, 0,520, 0,530,<br>0,540, 0,550, 0,560,<br>0,570, 0,580, 0,590,<br>0,600, 0,610, 0,620) |
|                                                                       |                       |                                                           | Blue (Blauw)                                          | x,y X(0,160, 0,170, 0,180,<br>0,190, 0,200), Y(0,080,<br>0,090, 0,100)                                                                                                    |
|                                                                       |                       | Recall (Oproepen)                                         |                                                       |                                                                                                    |
|                                                                       | Color Calibration     | CAL 1                                                     |                                                       |                                                                                                    |
|                                                                       | (Kleurkalibratie)     | CAL 2                                                     |                                                       |                                                                                                    |
|                                                                       |                       | CAL 3                                                     | -                                                     |                                                                                                    |
|                                                                       |                       | Color Calibration<br>Notice (Kleurkali-<br>bratiemelding) | Remind Schedule Hour<br>(Herinnering planning<br>uur) | (-/+, 0/1/10/100/200/50<br>0/1000/2000/3000                                                                                                    |
|                                                                       |                       |                                                           | Counter Hour<br>(Teller uren)                         |                                                                                                    |
|                                                                       |                       | Recall (Oproepen)                                         |                                                       |                                                                                                    |

| Hoofdmenu                                                  | Submenu                                        | Menuoptie                        |  |
|------------------------------------------------------------|------------------------------------------------|----------------------------------|--|
| Manual Image<br>Adjust (Beeld<br>handmatig aan-<br>passen) | Sharpness<br>(Scherpte)                        | (-/+, 0~100)                     |  |
|                                                            | Aspect Ratio<br>(Beeldverhouding)              | 1:1                              |  |
|                                                            |                                                | 4:3                              |  |
|                                                            |                                                | Full Screen<br>(Volledig scherm) |  |
|                                                            | Overscan                                       | On (Aan)                         |  |
|                                                            |                                                | Off (Uit)                        |  |
|                                                            | Low Input Lag<br>(Lage ingangsver-<br>traging) | Off (Uit)                        |  |
|                                                            |                                                | Advanced<br>(Geavanceerd)        |  |
|                                                            |                                                | Ultra Fast<br>(Ultrasnel)        |  |
|                                                            | Response Time<br>(Responstijd)                 | Standard<br>(Standaard)          |  |
|                                                            |                                                | Advanced                         |  |
|                                                            |                                                | Ultra Fast                       |  |
|                                                            |                                                | (Ultrasnel)                      |  |
|                                                            | Blue Light Filter<br>(Blauwlichtfilter)        | (-/+, 0~100)                     |  |
|                                                            | Uniformity<br>(Gelijkvormigheid)               | On (Aan)                         |  |
|                                                            |                                                | Off (Uit)                        |  |
|                                                            | HDR10                                          | On (Aan)                         |  |
|                                                            |                                                | Off (Uit)                        |  |
|                                                            | Film Mode<br>(Modus Film)                      | On (Aan)                         |  |
|                                                            |                                                | Off (Uit)                        |  |
| Setup Menu<br>(Instellings-<br>menu)                       | Language (Taal)                                | English                          |  |
|                                                            |                                                | Français                         |  |
|                                                            |                                                | Deutsch                          |  |
|                                                            |                                                | Español                          |  |
|                                                            |                                                | Italiano                         |  |
|                                                            |                                                | Suomi                            |  |
|                                                            |                                                | Русскии                          |  |
|                                                            |                                                | 日本語                              |  |
|                                                            |                                                | 한국어                              |  |
|                                                            |                                                | 繁體中文                             |  |
|                                                            |                                                | 简体中文                             |  |
|                                                            |                                                | Česká                            |  |
|                                                            |                                                | Svenska                          |  |
|                                                            | (Resolution Notice                             | Off (Uit)                        |  |
| Hoofdmenu                   | Submenu                     | Menuoptie          |                |  |
|-----------------------------|-----------------------------|--------------------|----------------|--|
| Setup Menu<br>(Instellings- | Information<br>(Informatie) |                    |                |  |
| menu)                       | OSD-time-out                | (-/+, 5/15/30/60)  |                |  |
|                             | OSD Background              | On (Aan)           |                |  |
|                             | (OSD-achtergrond)           | Off (Uit)          |                |  |
|                             | OSD Pivot (OSD-             | Auto               |                |  |
|                             | rotatie)                    | 0°                 |                |  |
|                             |                             | +90°               |                |  |
|                             |                             | -90°               |                |  |
|                             |                             | 180°               |                |  |
|                             | Power Indicator             | On (Aan)           |                |  |
|                             | (Voedingsindica-            | Off (Uit)          |                |  |
|                             | tor)                        |                    |                |  |
|                             | Auto Power Off              | On (Aan)           |                |  |
|                             | (Automatisch                | Off (Uit)          |                |  |
|                             | uitschakelen)               |                    |                |  |
|                             | Sleep (Slaapstand)          | 30 Minutes         |                |  |
|                             |                             | (120 minuten)      |                |  |
|                             |                             | 45 Minutes         |                |  |
|                             |                             | (120 minuten)      |                |  |
|                             |                             | 60 Minutes         |                |  |
|                             |                             | 120 Minuteri       |                |  |
|                             |                             | (120 minutes)      |                |  |
|                             |                             | Off (Llit)         |                |  |
|                             | Ambient Light Sen-          | On (On)            |                |  |
|                             | sor (Omgevingsli-           | Off (Llit)         |                |  |
|                             | chtsensor)                  | HAL Luminance      | (-/+ 0~100)    |  |
|                             | ,                           | (HAI -luminantie)  | ( ) ! ; 0 100) |  |
|                             |                             | MAL Luminance      | (-/+.0~100)    |  |
|                             |                             | (MAL-luminantie)   | (7, 9, 0, 200) |  |
|                             |                             | LAL Luminance      | (-/+, 0~100)   |  |
|                             |                             | (LAL-luminantie)   |                |  |
|                             | Presence sensor             | Off (Uit)          |                |  |
|                             | (Aanwezigheids-             | Level 1 (Niveau 1) |                |  |
|                             | sensor)                     | Level 2 (Niveau 2) |                |  |
|                             |                             | Level 3 (Niveau 3) |                |  |

| Hoofdmenu     | Submenu       | Menuoptie         |                         |             |
|---------------|---------------|-------------------|-------------------------|-------------|
| Setup Menu    | Multi-Picture | Off (Uit)         |                         |             |
| (Instellings- | (Meerdere     | Quad Windows      | Top-Left (Linksboven)   | mini DP     |
| menu)         | beelden)      | (Quad-vensters)   |                         | DisplayPort |
|               |               |                   |                         | HDMI 1      |
|               |               |                   |                         | HDMI 2      |
|               |               |                   |                         | TYPE C      |
|               |               |                   | Top-Right (Rechtsboven) | mini DP     |
|               |               |                   |                         | DisplayPort |
|               |               |                   |                         | HDMI 1      |
|               |               |                   |                         | HDMI 2      |
|               |               |                   |                         | TYPE C      |
|               |               |                   | Bottom-Left             | mini DP     |
|               |               |                   | (Linksonder)            | DisplayPort |
|               |               |                   |                         | HDMI 1      |
|               |               |                   |                         | HDMI 2      |
|               |               |                   |                         | TYPE C      |
|               |               |                   | Bottom-Right            | mini DP     |
|               |               |                   | (Rechtsonder)           | DisplayPort |
|               |               |                   |                         | HDMI 1      |
|               |               |                   |                         | HDMI 2      |
|               |               |                   |                         | ТҮРЕ С      |
|               |               | PBP Top-Bottom    | Top Source (Bron boven) | mini DP     |
|               |               | (PBP boven-onder) |                         | DisplayPort |
|               |               |                   |                         | HDMI 1      |
|               |               |                   |                         | HDMI 2      |
|               |               |                   |                         | TYPE C      |
|               |               |                   | Bottom Source           | mini DP     |
|               |               |                   | (Bron onder)            | DisplayPort |
|               |               |                   |                         | HDMI 1      |
|               |               |                   |                         | HDMI 2      |
|               |               |                   |                         | TYPE C      |
|               |               |                   | Swap (Wisselen)         |             |

| Hoofdmenu     | Submenu       | Menuoptie          |                                            |                               |
|---------------|---------------|--------------------|--------------------------------------------|-------------------------------|
| Setup Menu    | Multi-Picture | PBP Left-Right     | Left Source (Bron links)                   | mini DP                       |
| (Instellings- | (Meerdere     | (PBP links-rechts) |                                            | DisplayPort                   |
| menu)         | beelden)      |                    |                                            | HDMI 1                        |
|               |               |                    |                                            | HDMI 2                        |
|               |               |                    |                                            | TYPE C                        |
|               |               |                    | Right Source                               | mini DP                       |
|               |               |                    | (Bron rechts)                              | DisplayPort                   |
|               |               |                    |                                            | HDMI 1                        |
|               |               |                    |                                            | HDMI 2                        |
|               |               |                    |                                            | TYPE C                        |
|               |               |                    | Swap (Wisselen)                            |                               |
|               |               | PIP                | PIP Source Select<br>(PIP-bron selecteren) | mini DP                       |
|               |               |                    |                                            | DisplayPort                   |
|               |               |                    |                                            | HDMI 1                        |
|               |               |                    |                                            | HDMI 2                        |
|               |               |                    | TYPE C                                     |                               |
|               |               |                    | PIP Position (PIP-positie)                 | PIP H.positie                 |
|               |               |                    |                                            | PIP V.positie<br>(-/+, 0~100) |
|               |               |                    | PIP Size (PIP-formaat)                     | (-/+, 0~100)                  |
|               |               |                    | Swap (Wisselen)                            |                               |

| Hoofdmenu     | Submenu         | Menuoptie               |                         |   |
|---------------|-----------------|-------------------------|-------------------------|---|
| Setup Menu    | Multi-Picture   | Dual Color              | Adobe RGB               |   |
| (Instellings- | (Meerdere       | (Twee kleuren)          | sRGB                    |   |
| menu)         | beelden)        |                         | EBU                     |   |
|               |                 |                         | DCI-P3                  |   |
|               |                 |                         | SMPTE-C                 |   |
|               |                 |                         | REC709                  |   |
|               |                 |                         | DICOM SIM               |   |
|               |                 |                         | I-Phone (sRGB)          |   |
|               |                 |                         | CAL 1                   |   |
|               |                 |                         | CAL 2                   |   |
|               |                 |                         | CAL 3                   |   |
|               |                 |                         | Native (Oorspronkelijk) |   |
|               |                 |                         | FPS1                    |   |
|               |                 |                         | FPS2                    |   |
|               |                 |                         | RTS                     |   |
|               |                 |                         | MOBA                    |   |
|               |                 |                         | Movie (Film)            |   |
|               |                 |                         | Web                     |   |
|               |                 |                         | Text (Tekst)            |   |
|               |                 |                         | MAC                     |   |
|               |                 |                         | CAD/CAM                 |   |
|               |                 |                         | Animatie                |   |
|               |                 |                         | Video Edit              |   |
|               |                 |                         | (Video bewerken)        |   |
|               |                 |                         | Retro                   |   |
|               |                 |                         | Photo (Foto)            |   |
|               |                 |                         | Landscape (Liggend)     |   |
|               |                 |                         | Portrait (Staand)       |   |
|               |                 |                         | Monochrome              |   |
|               | FCO Mada        | Chanadanad              | (Monochroom)            |   |
|               | ECO Mode        | Standard<br>(Standaard) |                         |   |
|               | (ECO-modus)     | (Stalluadiu)            |                         |   |
|               |                 | (Ontimaliseren)         |                         |   |
|               |                 | Conserve                |                         |   |
|               |                 | (Bewaren)               |                         |   |
|               |                 | Energy saving           | On (Aan)                |   |
|               |                 | (Energiebesparing)      | Off (Uit)               |   |
|               | DisplayPort 1.2 | On (Aan)                |                         | 1 |
|               |                 | Off (Uit)               |                         |   |
|               | HDMI 2.0        | On (Aan)                | 1                       |   |
|               |                 | Off (Uit)               |                         |   |

| Hoofdmenu                            | Submenu                                                  | Menuoptie               |                                                                                                    |          |
|--------------------------------------|----------------------------------------------------------|-------------------------|----------------------------------------------------------------------------------------------------|----------|
| Setup Menu<br>(Instellings-<br>menu) | USB 3.1                                                  | On (Aan)                | *Inschakelen / automa-<br>tische besturing USB 2.0<br>or USB 3.1 Gen1                              |          |
|                                      |                                                          | Off (Uit)               | * Uitschakelen / Schake-<br>len naar USB 2.0 /<br>4K60Hz                                           |          |
|                                      | DDC/CI                                                   | On (Aan)<br>Off (Uit)   | -                                                                                                  |          |
|                                      | Save As<br>(Opslaan als)                                 | User 1<br>(Gebruiker 1) |                                                                                                    |          |
|                                      |                                                          | User 2<br>(Gebruiker 2) |                                                                                                    |          |
|                                      |                                                          | User 3<br>(Gebruiker 3) | -                                                                                                  |          |
|                                      |                                                          | Recall (Oproepen)       |                                                                                                    |          |
|                                      | Backlight Sensor<br>(Sensor achter-<br>grondverlichting) | On (Aan)                | Auto Control<br>(Automatische bestur-<br>ing)<br>User Define<br>(Door gebruiker ge-<br>definieerd) |          |
|                                      |                                                          | Off (Uit)               |                                                                                                    | <u> </u> |
|                                      | All Recall<br>(Alles oproepen)                           |                         |                                                                                                    |          |

#### Menuopties

#### Input Select (Ingangsselectie)

- Druk op de toets 1/2/3/4 om het snelmenu weer te geven. Druk dan op de toets
   4 om het OSD-menu te openen.
- 2. Druk op de toets 1 of 2 om Input Select (Ingangsselectie) te selecteren. Druk dan op de toets 3 om het menu Input Select (Ingangsselectie) te openen.

| ViewSonic                                       | VP2785-4K                                      |                      | _            | _                      |                 |
|-------------------------------------------------|------------------------------------------------|----------------------|--------------|------------------------|-----------------|
| Input<br>Select                                 | (( ►<br>Audio Adjust                           | <b>O</b><br>ViewMode | Color Adjust | Manual Image<br>Adjust | Ç<br>Setup Menu |
| mini<br>Display<br>HDM<br>HDM<br>TYPI<br>Auto D | DP<br>yPort<br>II 1<br>II 2<br>E C<br>letect ► |                      |              |                        |                 |
| (eco                                            |                                                |                      |              | 720P60                 |                 |

**3.** Druk op de toets **1** of **2** om de gewenste ingangsbron te selecteren. Druk dan op de toets **3** om de selectie te bevestigen.

#### Audio Adjust (Audio aanpassen)

- 1. Druk op de toets 1/2/3/4 om het snelmenu te activeren. Druk dan op de toets 4 om het OSD-menu te openen.
- 2. Druk op de toets 1 of 2 om Audio Adjust (Audio aanpassen) te selecteren. Druk dan op de toets 3 om het menu Input Select (Ingangsselectie) te openen.

| ViewSonic                             | VP2785-4K              |                      |              |                        |                 |
|---------------------------------------|------------------------|----------------------|--------------|------------------------|-----------------|
| Input<br>Select                       | ((( 🕒                  | <b>O</b><br>ViewMode | Color Adjust | Manual Image<br>Adjust | Ç<br>Setup Menu |
| Volun<br>Mut<br>Audio I               | me ►<br>e ►<br>Input ► |                      |              |                        |                 |
| C C C C C C C C C C C C C C C C C C C |                        |                      |              | 720P60                 |                 |

- Druk op de toets 1 of 2 om de menuoptie te selecteren. Druk dan op de toets 3 om het submenu te openen.
- **4.** Druk dan op de toets **1** of **2** om de instelling aan te passen/te selecteren. Druk dan op de toets **3** om te bevestigen (indien van toepassing).

| Menuoptie      | Beschrijving                                                    |
|----------------|-----------------------------------------------------------------|
| Volume         | Hiermee regelt u het volumeniveau.                              |
| Mute (Dempen)  | Schakel deze optie in om het geluid tijdelijk uit te schakelen. |
| Audio Input    | Selecteer de audio-ingangsbron.                                 |
| (Audio-ingang) |                                                                 |

#### Menu ViewMode

- **OPMERKING:** Wanneer een ViewMode is geselecteerd, activeert de toets **5** het snelmenu.
- 1. Druk op de toets 1/2/3/4 om het snelmenu te activeren. Druk dan op de toets 4 om het OSD-menu te openen.
- 2. Druk op de toets 1 of 2 om ViewMode te selecteren. Druk dan op de toets 3 om het menu ViewMode te openen.

| ViewSonic                                                     | VP2785-4K                                  |                      |              |                        |                 |
|---------------------------------------------------------------|--------------------------------------------|----------------------|--------------|------------------------|-----------------|
| Input<br>Select                                               | ((≀ ┣∎<br>Audio Adjust                     | <b>O</b><br>ViewMode | Color Adjust | Manual Image<br>Adjust | Ç<br>Setup Menu |
| Off<br>Gam<br>Movi<br>Web<br>Tex<br>MAC<br>Design<br>Photogra | e<br>b<br>b<br>t<br>C<br>her<br>b<br>apher |                      |              |                        |                 |
| Ceco                                                          |                                            |                      |              | 720P60                 |                 |

- 3. Druk dan op de toets 1 of 2 om de instelling te selecteren. Druk dan op de toets 3 om de selectie te bevestigen.
  - **OPMERKING:** Sommige opties van het submenu kunnen een ander submenu hebben. Om het respectieve submenu in te voeren, drukt u op de toets **3**. Volg de toetsengids die onderaan op het scherm verschijnt om de optie te selecteren en aanpassingen aan te brengen.

| Menuoptie                   | Beschrijving                                                                 |
|-----------------------------|------------------------------------------------------------------------------|
| Off (Uit)                   | De functie uitschakelen.                                                     |
| Game (Spel)                 | Selecteer deze optie voor het spelen van games.                              |
| Movie (Film)                | Selecteer deze optie voor het bekijken van films.                            |
| Web                         | Selecteer deze optie voor het surfen op websites.                            |
| Text (Tekst)                | Selecteer deze optie voor het weergeven van tekstbestanden.                  |
| MAC                         | Selecteer deze optie voor het aansluiten van de monitor op<br>Mac-computers. |
| Designer<br>(Ontwerper)     | Selecteer deze optie voor het weergeven van grafische ontwerpbestanden.      |
| Photographer<br>(Fotograaf) | Selecteer deze optie voor het weergeven van fotobestanden.                   |

#### Menu Color Adjust (Kleur aanpassen)

- **OPMERKING:** Sommige submenu's zijn mogelijk niet regelbaar, afhankelijk van de aangepaste instellingen van de gebruiker (d.w.z. Als de omgevingslichtsensor aan is, kunnen Advanced DCR (Geavanceerde DCR) en Contrast/Brightness (Contrast/ Helderheid) niet worden aangepast.).
- 1. Druk op de toets 1/2/3/4 om het snelmenu te activeren. Druk dan op de toets 4 om het OSD-menu te openen.
- 2. Druk op de toets 1 of 2 om Color Adjust (Kleur aanpassen) te selecteren. Druk dan op de toets 3 om het menu Color Adjust (Kleur aanpassen) te openen.

| ViewSonic   VP2785-4                                                                 | ĸ            | _            | _                      |                 |
|--------------------------------------------------------------------------------------|--------------|--------------|------------------------|-----------------|
| Input Audio Adj<br>Select                                                            | ust ViewMode | Color Adjust | Manual Image<br>Adjust | Ç<br>Setup Menu |
| Contrast/Brightness<br>Color Format<br>Standard Color<br>Custom<br>Color Calibration |              |              |                        |                 |
|                                                                                      |              |              | 720P60                 |                 |

- Druk op de toets 1 of 2 om de menuoptie te selecteren. Druk dan op de toets 3 om het submenu te openen.
- Druk dan op de toets 1 of 2 om de instelling te selecteren. Druk dan op de toets 3 om de selectie te bevestigen.
  - **OPMERKING:** Sommige opties van het submenu kunnen een ander submenu hebben. Om het respectieve submenu in te voeren, drukt u op de toets **3**. Volg de toetsengids die onderaan op het scherm verschijnt om de optie te selecteren en aanpassingen aan te brengen.

| Menuoptie                               | Beschrijving                                                                                                    |
|-----------------------------------------|----------------------------------------------------------------------------------------------------|
| Contrast/<br>Brightness<br>(Helderheid) | <u>Contrast</u><br>Pas de graad van verschil aan tussen de helderste en<br>donkerste delen van het beeld en wijzig de hoeveelheid zwart<br>en wit in het beeld. |
|                                         | <u>Brightness (Helderheid)</u><br>Past de zwartniveaus van de achtergrond van het<br>schermbeeld aan.                                                           |

| Menuoptie                          | Beschrijving                                                                                                    |
|------------------------------------|----------------------------------------------------------------------------------------------------|
| Color Format<br>(Kleurformaat)     | <ul> <li>De monitor kan het kleurformaat van het ingangssignaal<br/>automatisch detecteren. U kunt de kleurformaatopties<br/>handmatig wijzigen volgens het juiste kleurformaatbereik als<br/>de kleuren niet correct worden weergegeven.</li> <li>Auto: herkent het kleurformaat en de zwart-witniveaus<br/>automatisch.</li> <li>RGB (Full Range (Volledig bereik)): het kleurformaat van het<br/>ingangssignaal is RGB en de zwart-witniveaus zijn volledig.</li> <li>RGB (Limited Range (Beperkt bereik)): het kleurformaat<br/>van het ingangssignaal is RGB en de zwart-witniveaus zijn<br/>beperkt.</li> <li>YUV (Full Range (Volledig bereik)): het kleurformaat van het<br/>ingangssignaal is YUV en de zwart-witniveaus zijn volledig.</li> <li>YUV (Limited Range (Beperkt bereik)): het kleurformaat van het<br/>ingangssignaal is YUV en de zwart-witniveaus zijn volledig.</li> <li>YUV (Limited Range (Beperkt bereik)): het kleurformaat<br/>van het ingangssignaal is YUV en de zwart-witniveaus zijn volledig.</li> </ul> |
| Standard Color<br>(Standaardkleur) | <ul> <li>De monitor wordt geleverd met verschillende<br/>kleurstandaarden uit de beeldschermsector. Elke kleurmodus<br/>kan worden geselecteerd voor toepassingen van de monitor.</li> <li>Adobe RGB: nauwkeurig kleurgamma en standaard Adobe<br/>RGB-standaard.</li> <li>sRGB: Nauwkeurig kleurgamma en gamma van sRGB-<br/>standaard.</li> <li>EBU: Nauwkeurig kleurgamma en gamma van de standaard<br/>van de Europese Radio-unie.</li> <li>SMPTE-C: Nauwkeurig kleurgamma en gamma van SMPTE-<br/>C-standaard.</li> <li>DCI-P3: Nauwkeurig kleurgamma en gamma van DCI-P3-<br/>standaard.</li> <li>REC709: Nauwkeurig kleurgamma en ITU-R Rec-gamma 709<br/>standaard.</li> <li>DICOM SIM: Gammacurven zijn ingesteld op een DICOM-<br/>simulatie.</li> </ul>                                                                                                    |
| Custom<br>(Aangepast)              | <ul> <li><u>Color Temperature (Kleurtemperatuur)</u></li> <li>Selecteer de kleurtemperatuurinstelling.</li> <li>Panel Default (Paneelstandaard): Gebruik de modus<br/>Paneelstandaard.</li> <li>Bluish (Blauwachtig): stel de kleurtemperatuur in op 9300K.</li> <li>Cool (Koel): stel de kleurtemperatuur in op 7500K.</li> <li>Origineel: Dit is de standaar kleurtemperatuur. Aanbevolen<br/>voor het algemeen grafisch design en normaal gebruik.</li> <li>Warm: stel de kleurtemperatuur in op 5000K.</li> </ul>                                                                                                    |

| Menuoptie             | Beschrijving                                                                                                    |
|-----------------------|----------------------------------------------------------------------------------------------------|
| Custom<br>(Aangepast) | <u>Gamma</u><br>Pas het helderheidsniveau van de grijswaarden van de<br>monitor handmatig aan.                                                                                                    |
|                       | <u>Black Stabilization (Zwarte stabilisatie)</u><br>Biedt een hogere zichtbaarheid en meer details door het<br>helderder maken van donkere scènes.                                                                                                    |
|                       | Advanced DCR (Geavanceerde DCR)<br>Detecteert automatisch het beeldsignaal en beheert de<br>helderheid en kleur van de achtergrondverlichting voor een<br>betere capaciteit om het zwart zwarter te maken in een<br>donkere scène en het wit witter te make in een heldere<br>omgeving. |
|                       | <u>Gain (Versterking)</u><br>Pas de wittemperatuur aan om uw USER COLOR<br>(GEBRUIKERSKLEUR) (kan worden opgeslagen in de<br>gebruikersmodus) of een specifieke kleurtemperatuur en<br>versterkingswaarde (rood, groen, blauw) aan te passen.                                           |
|                       | Offset (Verschuiving)<br>Pas de zwartniveaus aan voor rood, groen en blauw.<br>De versterkings- en offsetfuncties bieden gebruikers de<br>mogelijkheid de witbalans te regelen voor de beste controle<br>wanneer u het contrast en donkere scènes wilt aanpassen.                       |
|                       | <u>Hue (Tint)</u><br>Pas de tint van elke kleur aan (red (rood), green (groen), blue<br>(blauw), cyan (cyaan), magenta en yellow (geel)).                                                                                                    |
|                       | <u>Saturation (Verzadiging)</u><br>Pas de kleurdiepte van elke kleur aan (red (rood), green<br>(groen), blue (blauw), cyan (cyaan), magenta en yellow (geel))                                                                                                    |
|                       | <u>x, y Adjustment (x, y-aanpassing)</u><br>Pas de x- en y-waarden aan om te voldoen aan de specifieke<br>witte temperatuurkleur en de RGB-kleurenruimte. Raadpleeg<br>de sectie "x,y Adjustment (x,y-aanpassing)" op pagina 69<br>voor meer informatie.                                |
|                       | <u>Recall (Oproepen)</u><br>Herstel de verwante instellingen voor <i>Custom (Aangepast)</i><br>aan naar de standaard.                                                                                                    |

| Menuoptie                              | Beschrijving                                                                                                    |
|----------------------------------------|----------------------------------------------------------------------------------------------------|
| Color Calibration<br>(Kleurkalibratie) | <ul> <li>Kalibreer de monitor met de toepassing ViewSonic<sup>®</sup><br/>Colorbration met specifieke kleurensensoren.</li> <li>CAL 1: Weergave met de eerste gebruikerskalibratiemodus.</li> <li>CAL 2: Weergave met de tweede<br/>gebruikerskalibratiemodus.</li> <li>CAL 3: Weergave met de derde gebruikerskalibratiemodus.</li> <li>Color Calibration Notice (Kleurkalibratiemelding):<br/>configureer de kalibratiemeldingsinstellingen.</li> <li>» Reminder Schedule Hour (Herinnering planning uur): stel<br/>het schema in voor het kalibratieherinneringsbericht.</li> <li>» Counter Hour (Teller uren): toont de samengevoegde tijd<br/>vanaf de laatste kalibratie.</li> <li>Recall (Oproepen): Herstel de verwante instellingen voor<br/><i>Color Calibration (Kleurkalibratie)</i> aan naar de standaard.</li> </ul> |

#### Menu Manual Image Adjust (Beeld handmatig aanpassen)

- 1. Druk op de toets 1/2/3/4 om het snelmenu te activeren. Druk dan op de toets 4 om het OSD-menu te openen.
- 2. Druk op de toets 1 of 2 om Manual Image Adjust (Beeld handmatig aanpassen) te selecteren. Druk dan op de toets 3 om het menu Manual Image Adjust (Beeld handmatig aanpassen) te openen.

| ViewSonic   VP2785                                                                                                    | -4K           |              |                        |                 |
|----------------------------------------------------------------------------------------------------|---------------|--------------|------------------------|-----------------|
| Input Audio A<br>Select                                                                                                    | l O           | Color Adjust | Manual Image<br>Adjust | C<br>Setup Menu |
| Sharpness<br>Aspect Ratio<br>Overscan<br>Low Input Lag<br>Response Time<br>Blue Light Filter<br>Uniformity<br>HDR10<br>Film Mode | · · · · · · · |              |                        |                 |
| - <u> </u>                                                                                                    |               |              | 720P60                 |                 |

- Druk op de toets 1 of 2 om de menuoptie te selecteren. Druk dan op de toets 3 om het submenu te openen.
- **4.** Druk dan op de toets **1** of **2** om de instelling aan te passen/te selecteren. Druk dan op de toets **3** om te bevestigen (indien van toepassing).

| Menuoptie                                    | Beschrijving                                                                                                    |
|----------------------------------------------|----------------------------------------------------------------------------------------------------|
| Sharpness<br>(Scherpte)                      | Pas de beeldkwaliteit van de monitor aan.                                                                                                    |
| Aspect Ratio<br>(Beeldverhouding)            | Selecteer de beeldverhouding van de monitor.                                                                                                    |
| Overscan                                     | Schakel deze optie in om het originele beeld automatisch<br>horizontaal en verticaal te vergroten naar een gelijke<br>beeldverhouding die het scherm vult.                                                                                                    |
| Low Input<br>Lag (Lage<br>ingangsvertraging) | Selecteer de geschikte snelheid om de ingang-naar-uitgang-<br>latentie te verminderen.                                                                                                    |
| Response Time<br>(Responstijd)               | Pas de responstijd aan, maakt vloeiende beelden zonder<br>strepen, vervaging of schaduwbeelden. Een lage responstijd is<br>perfect voor de meeste games met intense grafische beelden<br>en biedt een verbazingwekkende visuele kwaliteit terwijl u<br>sport of actiefilms bekijkt. |
| Blue Light Filter<br>(Blauwlichtfilter)      | Pas de filter aan die blauw licht met hoge energie blokkeert<br>voor een meer comfortabele kijkervaring.                                                                                                    |

| Menuoptie                        | Beschrijving                                                                                                    |
|----------------------------------|----------------------------------------------------------------------------------------------------|
| Uniformity<br>(Gelijkvormigheid) | Compenseer elke onbalans in de gelijkvormigheid van de<br>helderheid en kleur op het scherm, zoals donkere punten,<br>oneven helderheid of onleesbare beelden op het scherm.                                               |
| HDR10                            | Verminder het algemene contrast van een bepaalde scène<br>zodat details zichtbaar zijn in zowel heldere als donkere<br>gebieden. Raadpleeg de sectie "HDR10 (Hoog dynamisch<br>bereik)" op pagina 55 voor meer informatie. |
| Modus Film                       | Verbeterde beeldkwaliteit wordt gebruikt om<br>beeldovergangen vloeiender te maken tijdens het bekijken<br>van video. De filmmodus is alleen beschikbaar voor video's<br>met een beeldsnelheid van 24fps.                  |

#### Setup Menu (Instellingsmenu)

- 1. Druk op de toets 1/2/3/4 om het snelmenu te activeren. Druk dan op de toets 4 om het OSD-menu te openen.
- 2. Druk op de toets 1 of 2 om Setup Menu (Instellingsmenu) te selecteren. Druk dan op de toets 3 om het Setup Menu (Instellingsmenu) te openen.

| ViewSonic   VP2785-41            | č –          | _            | _                      | _          |
|----------------------------------|--------------|--------------|------------------------|------------|
|                                  | $\odot$      |              |                        | Ċ          |
| Input Audio Adji<br>Select       | ust ViewMode | Color Adjust | Manual Image<br>Adjust | Setup Menu |
| Language Select                  | •            |              |                        |            |
| Resolution Notice<br>Information |              |              |                        |            |
| OSD Timeout                      |              |              |                        |            |
| OSD Background<br>OSD Pivot      |              |              |                        |            |
| Power Indicator                  |              |              |                        |            |
| Auto Power Off                   | •            |              |                        |            |
| Sleep                            |              |              |                        |            |
| Ambient Light sensor             | •            |              |                        |            |
| Presence sensor                  |              |              |                        |            |
| <b>•</b>                         |              |              |                        |            |
| <i>e</i>                         |              |              | 720P60                 |            |

- 3. Druk op de toets 1 of 2 om de menuoptie te selecteren. Druk dan op de toets 3 om het submenu te openen.
- Druk dan op de toets 1 of 2 om de instelling te selecteren. Druk dan op de toets 3 om de selectie te bevestigen.
  - **OPMERKING:** Sommige opties van het submenu kunnen een ander submenu hebben. Om het respectieve submenu in te voeren, drukt u op de toets **3**. Volg de toetsengids die onderaan op het scherm verschijnt om de optie te selecteren en aanpassingen aan te brengen.

| Menuoptie                                       | Beschrijving                                                                                                    |
|-------------------------------------------------|----------------------------------------------------------------------------------------------------|
| Language (Taal)                                 | Selecteer een geschikte taal voor het OSD-menu.                                                                                                    |
| Resolution Notice<br>(Resolutiemeld-<br>ing)    | Schakel deze optie in om het systeem de mogelijkheid<br>te bieden gebruikers te informeren dat de huidige<br>weergaveresolutie niet de correcte oorspronkelijke resolutie<br>is.                                                                                                    |
|                                                 | Resolution Notice<br>Tor best picture quality,<br>change resolution to 3840x2160<br>Clear<br>Message<br>Disable<br>Message<br>0 0 0 0 ()                                                                                                    |
|                                                 | Druk op de toets <b>1</b> om het bericht te verbergen of druk op de toets <b>3</b> om deze functie uit te schakelen.                                                                                                    |
| Information<br>(Informatie)                     | Toon de monitorinformatie.                                                                                                    |
| OSD-time-out                                    | Stel de duur in dat het OSD-menu op het scherm blijft.                                                                                                    |
| OSD Background<br>(OSD-achter-<br>grond)        | Toon/verberg de OSD-achtergrond wanneer het OSD-menu verschijnt op het scherm.                                                                                                    |
| OSD Pivot<br>(OSD-rotatie)                      | <ul> <li>Stel de stand van het OSD-menu in.</li> <li>Auto: Met de ingebouwde G-sensor kan het OSD-menu<br/>automatisch roteren wanneer de monitor verticaal wordt<br/>geplaatst.</li> <li>0°: Stelt het OSD-scherm in zonder rotatie.</li> <li>+90°: Stelt het OSD-scherm in op +90° roteren.</li> <li>90°: Stelt het OSD-scherm in op -90° roteren.</li> <li>180°: Stelt het OSD-scherm in op 180° roteren.</li> </ul> |
| Power Indicator<br>(Voedingsindica-<br>tor)     | Zet de voedingsindicator aan of uit. Als de instelling op <b>On</b><br>(Aan) staat, licht de voedingsindicator blauw op wanneer het<br>apparaat is ingeschakeld.                                                                                                    |
| Auto Power Off<br>(Automatisch<br>uitschakelen) | Schakel deze optie in zodat de monitor automatisch<br>uitschakelt na een bepaalde duur.                                                                                                    |
| Sleep (Slaapstand)                              | Stel de hoeveelheid inactieve tijd in voordat de monitor naar de <i>Sleep mode (Slaapmodus)</i> gaat.                                                                                                    |

| Menuoptie                                           | Beschrijving                                                                                                    |
|-----------------------------------------------------|----------------------------------------------------------------------------------------------------|
| Ambient Light<br>Sensor (Omgev-<br>ingslichtsensor) | Pas de helderheid van de monitor automatisch aan naar de<br>optimale instellingen op basis van het helderheidsniveau in<br>uw omgeving.                                                                                                    |
| Presence sensor<br>(Aanwezigheids-<br>sensor)       | <ul> <li>Schakel deze optie in om de monitor te schakelen naar<br/>de modus <i>Power Saving (Energiebesparing)</i> (alleen<br/>achtergrondverlichting uit) wanneer u langer dan 15 seconden<br/>afwezig bent en de achtergrondverlichting opnieuw in te<br/>schakelen wanneer u terugkeert na 3 seconden.</li> <li>Niveau 1: Detecteert uw aanwezigheid vóór de monitor<br/>binnen een korte afstand (ca. 30 cm).</li> <li>Niveau 2: Detecteert uw aanwezigheid vóór de monitor<br/>binnen een gemiddelde afstand (ca. 60 cm).</li> <li>Niveau 3: Detecteert uw aanwezigheid vóór de monitor<br/>binnen een lange afstand (ca. 100 cm).</li> </ul> |
| Multi-Picture<br>(Meerdere                          | <u>Off (Uit)</u><br>schakelt deze functie uit.                                                                                                    |
| beelden)                                            | Quad Windows (Quad-vensters)                                                                                                    |
|                                                     | Geef vier vensters weer op een 2x2 gesplitst scherm. De<br>gebruiker kan de ingangsbron voor elk scherm opgeven.<br>Raadpleeg de sectie "Quad Windows (Quad-vensters)" op<br>pagina 61 voor meer informatie.                                                                                                    |
|                                                     | PBP Top-Bottom (PBP boven-onder)                                                                                                    |
|                                                     | Toon twee vensters, een 1x1 gesplitst scherm, naast elkaar<br>boven en onderaan op het scherm. De gebruiker kan de<br>ingangsbron voor elk scherm opgeven. Voor meer informatie<br>gaat u naar: de sectie "PBP (Picture-by-Picture)" op pagina<br>63                                                                                                    |
|                                                     | PBP Left-Right (PBP links-rechts)                                                                                                    |
|                                                     | Toon twee vensters, een 1x1 gesplitst scherm, naast<br>elkaar links en rechts op het scherm. De gebruiker kan<br>de ingangsbron voor elk scherm opgeven. Raadpleeg de<br>sectie "PBP (Picture-by-Picture)" op pagina 63 voor meer<br>informatie.                                                                                                    |
|                                                     | PIP                                                                                                    |
|                                                     | Splits het scherm in twee delen: een hoofdvenster en een<br>geïntegreerd venster. De gebruiker kan de ingangsbron voor<br>elk scherm opgeven: Raadpleeg de sectie "PIP (Picture-in-<br>Picture)" op pagina 64 voor meer informatie.                                                                                                    |
|                                                     | Dual Color (Twee kleuren)                                                                                                    |
|                                                     | Toont twee verschillende kleurinstellingen in PIP- of PBP-<br>modus. Raadpleeg de sectie "Dual Color (Twee kleuren)" op<br>pagina 60 voor meer informatie.                                                                                                    |

| Menuoptie                                                | Beschrijving                                                                                                    |
|----------------------------------------------------------|----------------------------------------------------------------------------------------------------|
| ECO Mode<br>(ECO-modus)                                  | Kies tussen verschillende modi op basis van het<br>stroomverbruik.                                                                                                    |
| DisplayPort 1.2                                          | Ondersteuning voor DisplayPort 1.2 in-/uitschakelen.                                                                                                    |
| HDMI 2.0                                                 | Ondersteuning voor HDMI 2.0 in-/uitschakelen.                                                                                                    |
| USB 3.1                                                  | Ondersteuning voor USB 3.1 in-/uitschakelen.                                                                                                    |
| DDC/CI                                                   | Schakel deze optie in om de monitorbesturing via de grafische kaart toe te staan.                                                                                           |
| Save As<br>(Opslaan als)                                 | Stel de persoonlijk aangepaste OSD-configuraties in voor<br>User 1/User 2/User 3 (Gebruiker 1/2/3). Raadpleeg de sectie<br>"Sneltoetsen" op pagina 26 voor meer informatie. |
| Backlight Sensor<br>(Sensor achter-<br>grondverlichting) | Behoud de AdobeRGB, sRGB en DICOM-helderheidsstabiliteit voor langere perioden.                                                                                             |
| All Recall<br>(Alles oproepen)                           | Stelt alle instellingen opnieuw in naar hun standaardwaarden.                                                                                                    |

# > Geavanceerde functies en instellingen

#### HDR10 (Hoog dynamisch bereik)

Vermindert het algemene contrast van een bepaalde scène zodat details zichtbaar zijn in zowel heldere als donkere gebieden.

**OPMERKING:** Alleen beschikbaar op HDR10-video-inhoud. De HDR-instelling op Xbox One S of PS4 Pro moet bijvoorbeeld eerst worden ingeschakeld voordat u kunt genieten van uw HDR10-videoinhoud.

| Resolution         | 1080p                   | 🤌 Resolution             |                       |
|--------------------|-------------------------|--------------------------|-----------------------|
| TV Size            | Si inches               | 🧭 RGB Range              | Automatic (Recommende |
| Range              | Automatic (Recommended) | 🧭 HDR                    |                       |
|                    | or                      | 🤌 Deep Color Output      |                       |
| Deep Colour Output |                         | Video Output Information |                       |
|                    |                         |                          |                       |

Xbox One S

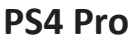

De HDR10-functie inschakelen:

- 1. Open het OSD-menu en selecteer het menu Manual Image Adjust (Beeld handmatig aanpassen). Druk dan op de toets 3 om het menu te openen.
- 2. Druk op de toets 1 of 2 om HDR10 te selecteren. Druk dan op de toets 3 om het submenu te openen.
- Druk op de toets 1 of 2 om On (Aan) te selecteren. Druk dan op de toets 3 om te bevestigen.

| ∎ <b>≣</b> _ (((      |        | $\odot$  | $\odot$      |                        | ¢          |
|-----------------------|--------|----------|--------------|------------------------|------------|
| Input Audio<br>Select | Adjust | ViewMode | Color Adjust | Manual Image<br>Adjust | Setup Menu |
|                       |        |          |              |                        |            |
| Sharpness             |        | C        | n            |                        |            |
| Aspect Ratio          |        |          |              |                        |            |
| Overscan              |        |          |              |                        |            |
| Low Input Lag         |        |          |              |                        |            |
| Response Time         |        |          |              |                        |            |
| Blue Light Filter     |        |          |              |                        |            |
|                       |        |          |              |                        |            |
| HDR10                 | ►      |          |              |                        |            |
| Film Mode             |        |          |              |                        |            |
|                       |        |          |              |                        |            |
|                       |        |          |              |                        |            |
|                       |        |          |              |                        |            |
|                       |        | /        |              | 700000                 |            |

# KVM

Met de KVM-functie kan de gebruiker twee computers die zijn aangesloten op de monitor bedienen vanaf één toetsenbord en muis.

**OPMERKING:** Alleen van toepassing in de PBP-modus.

Twee computers aansluiten op de monitor:

- Sluit het ene uiteinde van de USB Type C-kabel aan op de USB Type C-poort van de monitor. Sluit dan het andere uiteinde van de kabel aan op de USB Type C-poort van de notebook.
- 2. Sluit het ene uiteinde van een DisplayPort-kabel aan op de DisplayPort- of mini DP-aansluiting van de monitor. Sluit dan het andere uiteinde van de kabel aan op de DisplayPort of mini DP-poort van de computer.
- **3.** Sluit de mannelijke USB type B-kabel (vierkant met 2 uitgesneden hoeken) aan op de USB type B-poort van de monitor. Sluit dan het andere uiteinde van de kabel aan op de USB-poort van de computer.

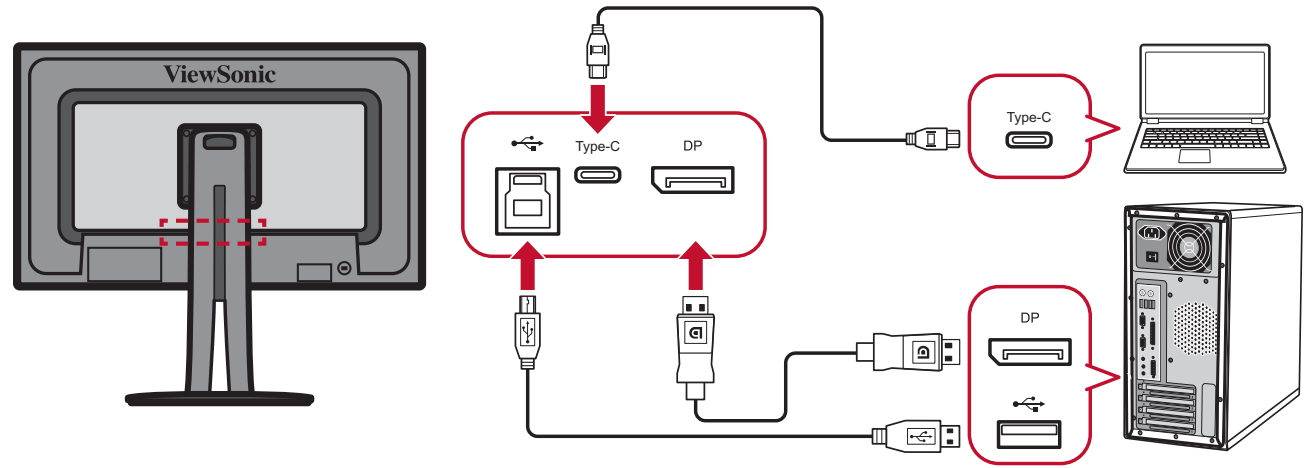

De PBP-modus inschakelen

- 1. Open het OSD-menu en selecteer het menu Setup Menu (Setupmenu). Druk dan op de toets 3 om het menu te openen.
- 2. Druk op de toets 1 of 2 om Multi-Picture (Meerdere beelden) te selecteren. Druk dan op de toets 3 om het submenu te openen.
- **3.** Druk op de toets **1** of **2** om **PBP Left-Right (PBP links-rechts)** te selecteren. Druk dan op de toets **3** om de PBP-modus in te schakelen.

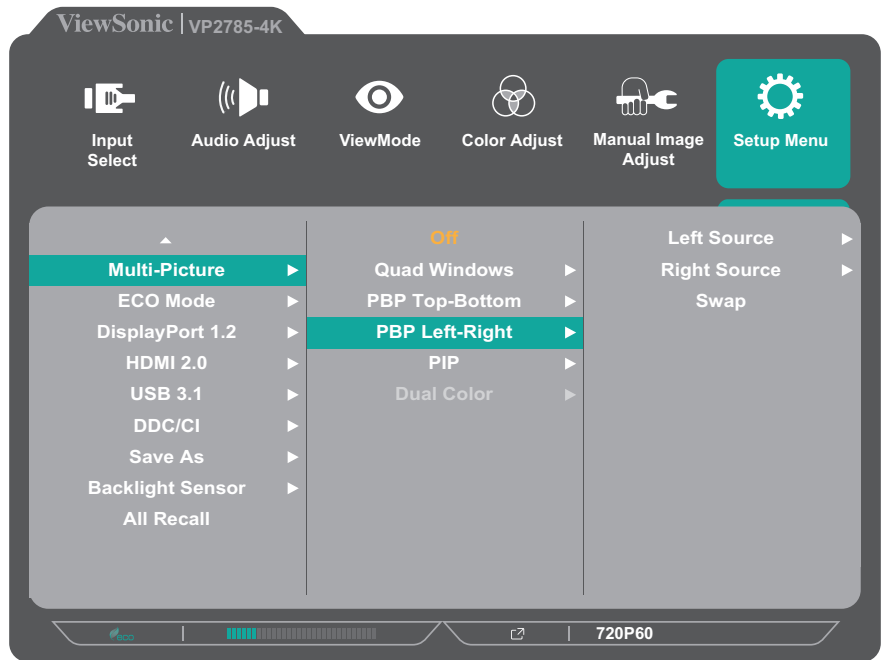

De KVM-functie activeren:

Houd de toets **1** gedurende 1 seconde ingedrukt om de KVM-functie te activeren. Schakel dan de cursor tussen de twee schermen (venster links/rechts).

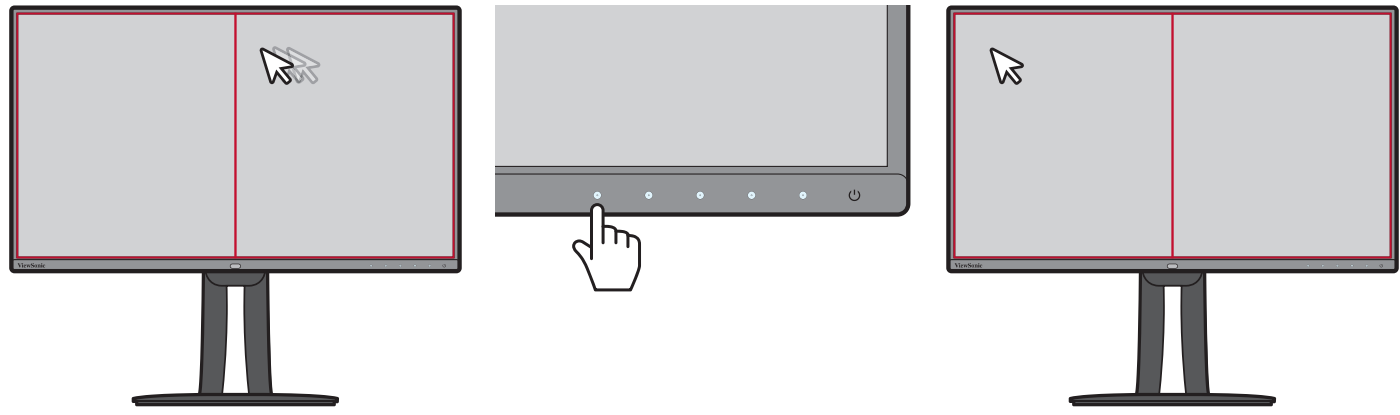

## Auto Pivot (Auto draaien)

Met de functie Auto Pivot (Automatisch roteren) kan de monitor de beeldweergave en de stand van het beeld op het scherm automatisch detecteren en aanpassen wanneer het scherm verticaal of horizontaal wordt gedraaid. Het installatiebestand van de toepassing bevindt zich in de softwaremap van de ViewSonic<sup>®</sup>-CD. U kunt ook naar http://color.viewsonic.com/support/software/ gaan om de nieuwste versie van de Auto Pivot-toepassing te bekijken en te downloaden.

**OPMERKING:** De functie Auto Pivot (Automatisch roteren) gebruikt DDC/CI om te communiceren met de monitor. Voordat u de functie Auto Pivot (Automatisch roteren) toepast, moet u controleren of de DDC/CI-instelling is ingesteld op **Aan**.

De DDC/CI-instelling inschakelen:

- 1. Open het OSD-menu en selecteer het menu Setup Menu (Setupmenu). Druk dan op de toets 3 om het menu te openen.
- Druk op de toets 1 of 2 om DDC/CI te selecteren. Druk dan op de toets 3 om het submenu te openen.
- 3. Druk op de toets 1 of 2 om On (Aan) te selecteren. Druk dan op de toets 3 om te bevestigen.

| ViewSonic   VP2785-4 | к        |                   |              |                        |            |
|----------------------|----------|-------------------|--------------|------------------------|------------|
| Input Audio Ad       | just Vie | <b>O</b><br>wMode | Color Adjust | Manual Image<br>Adjust | Setup Menu |
|                      |          |                   |              |                        |            |
|                      |          | Or                |              |                        |            |
| Multi-Picture        | •        | Of                |              |                        | _          |
| ECO Mode             |          |                   |              |                        | _          |
| DisplayPort 1.2      |          |                   |              |                        | _          |
| HDMI 2.0             |          |                   |              |                        | _          |
| USB 3.1              | •        |                   |              |                        | _          |
| DDC/CI               |          |                   |              |                        | _          |
| Save As              |          |                   |              |                        | _          |
| Backlight Sensor     |          |                   |              |                        | _          |
| All Recall           |          |                   |              |                        | _          |
|                      |          |                   |              |                        |            |
|                      |          |                   |              |                        |            |
|                      |          |                   |              | 720P60                 |            |

### Colorbration

Om een langdurige kleurnauwkeurigheid te garanderen, ondersteunen sommige modellen de hardwarematige kleurkalibratiefunctie. De monitor wordt geleverd met de toepassing Colorbration (Kleurkalibratie). Het installatiebestand van de toepassing bevindt zich in de softwaremap van de ViewSonic<sup>®</sup>-CD. U kunt ook naar http://color.viewsonic.com/support/software/ gaan om de nieuwste versie van de toepassing Colorbration te bekijken en te downloaden.

Standaard monitorverpakking bevat niet de kleurensensor die de toepassing Colorbration nodig heeft voor het kalibratieproces.

Als u echter de Colorbration-kit van ViewSonic<sup>®</sup> hebt aangeschaft, bevat de CS-XRi1-kleurensensor die samen met X-Rite werd ontwikkeld om de beste oplossing te bieden voor het langdurig weergeven van de kleurnauwkeurigheid. CS-XRi1 is de colorimeter van de X-Rite van de volgende generatie die gebruik maakt van een opnieuw ontworpen optisch systeem, filtertechnologie, kalibratiearchitectuur en intelligente vormfactor, te koppelen met de Colorbration-toepassing van Viewsonic<sup>®</sup> om een ongeëvenaarde nauwkeurigheid, herhaalbaarheid en lange levensduur van het apparaat te leveren.

**OPMERKING:** Best met ViewSonic<sup>®</sup> CS-XRi1, compatibel met X-Rite i1Display Pro en i1 Pro 2.

# **Dual Color (Twee kleuren)**

De monitor wordt geleverd met een twee kleurenmotor om twee verschillende kleurinstellingen weer te geven in de PIP- of PBP-modus. U kunt verschillende kleurvoorinstellingen opgeven in beide vensters (Hoofdvenster en secundair venster).

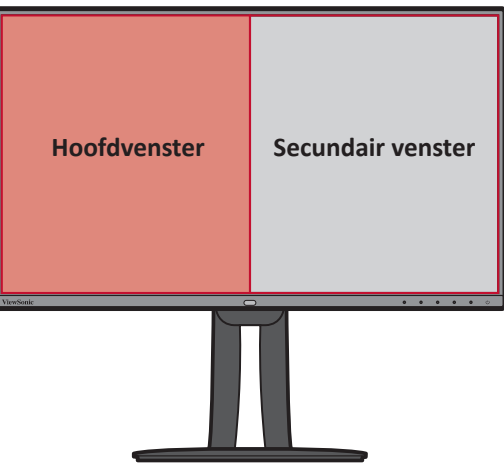

**OPMERKING:** Zie de sectie "Multi-picture (Meerdere beelden)" op pagina 61 om de PIP- of PBP-modus in te schakelen.

De instelling Dual Color (Twee kleuren) configureren:

- 1. Open het OSD-menu en selecteer het menu Setup Menu (Setupmenu). Druk dan op de toets 3 om het menu te openen.
- 2. Druk op de toets 1 of 2 om Multi-Picture (Meerdere beelden) te selecteren. Druk dan op de toets 3 om het submenu te openen.
- Druk op de toets 1 of 2 om Dual Color (Twee kleuren) te selecteren. Druk dan op de toets 3 om het submenu te openen.
- Druk op de toets 1 of 2 om de gewenste kleurinstelling te selecteren. Druk dan op de toets 3 om te bevestigen.

| Select           | ijust | viewmoae                | Color Adj     | ust | Manual Image<br>Adjust | Setup Men |  |
|------------------|-------|-------------------------|---------------|-----|------------------------|-----------|--|
|                  |       | о                       | ff            |     | Adob                   | e RGB     |  |
| Multi-Picture    | ►     | Quad W                  | indows        |     | sR                     | GB        |  |
| ECO Mode         |       | PBP Top-Bottom ► EBU    |               |     |                        | BU        |  |
| DisplayPort 1.2  |       | PBP Left-Right ► DCI-P3 |               |     | I-P3                   |           |  |
| HDMI 2.0         |       | PI                      | PIP ► SMPTE-C |     |                        | TE-C      |  |
| USB 3.1          |       | Dual                    | Color         | ►   | REC709                 |           |  |
| DDC/CI           |       |                         |               |     | DICOM SIM              |           |  |
| Save As          |       |                         |               |     | I-Phone (sRGB)         |           |  |
| Backlight Sensor |       |                         |               |     | CAL 1                  |           |  |
| All Recall       |       |                         |               |     | CA                     | L 2       |  |
|                  |       |                         |               |     | CA                     | \L 3      |  |
|                  |       |                         |               |     |                        | •         |  |

### **Multi-picture (Meerdere beelden)**

Met Multi-picture (Meerdere beelden) kunnen gebruikers hun werkruimte verder aanpassen door tot vier gesplitste venster van verschillende ingangen toe te staan met weergave van inhoud op hoge resolutie met verschillende beeldverhoudingen, zonder vervorming van de originele ingangsbronnen.

De modus Multi-picture (Meerdere beelden) in te schakelen:

- 1. Open het OSD-menu en selecteer het menu Setup Menu (Setupmenu). Druk dan op de toets 3 om het menu te openen.
- 2. Druk op de toets 1 of 2 om Multi-Picture (Meerdere beelden) te selecteren. Druk dan op de toets 3 om het submenu te openen.
- 3. Druk op de toets 1 of 2 om Quad Windows (Quad-vensters), PBP Top-Bottom (PBP boven-onder), PBP Left-Right (PBP links-rechts) of PIP te selecteren. Druk dan op de toets 3 om naar de geselecteerde modus te gaan.

| Input<br>Select       Audio Adjust       ViewMode       Color Adjust       Manual Image<br>Adjust       Setup Men<br>Adjust <ul> <li></li></ul>                                                                                                    |                           |      | 0                |            |             |                        | ¢             |  |
|----------------------------------------------------------------------------------------------------|---------------------------|------|------------------|------------|-------------|------------------------|---------------|--|
| Image: constraint of the second state of the second state of the secon | Input Audio Adj<br>Select | just | ViewMode         | Color Adjı | ust         | Manual Image<br>Adjust | Setup Menu    |  |
| Multi-Picture     Quad Windows     Top-Right       ECO Mode     PBP Top-Bottom     Bottom-Left       DisplayPort 1.2     PBP Left-Right     Bottom-Right       HDMI 2.0     PIP     DisplayPort       USB 3.1     Dual Color     DDC/CI       Save As     Backlight Sensor     All Recall                                                                                                    |                           | 1    |                  |            |             | Tee                    | 1             |  |
| ECO Mode       >       PBP Top-Bottom       >       Bottom-Left         DisplayPort 1.2       >       PBP Left-Right       >       Bottom-Right         HDMI 2.0       >       PIP       >       >         USB 3.1       >       Dual Color       >         DDC/CI       >       >       >       >         Backlight Sensor       >       >       All Recall       >                                                                                                    | A Multi-Picture           |      | Qua <u>d V</u>   | /indows    |             | тор<br>Т <u>ор-</u>    | -cen<br>Right |  |
| DisplayPort 1.2       >       PBP Left-Right       >       Bottom-Right         HDMI 2.0       >       PIP       >         USB 3.1       >       Dual Color       >         DDC/CI       >       >       >         Save As       >       >       >         All Recall       >       >       >                                                                                                    | ECO Mode                  |      | PBP Top-Bottom ► |            | Bottom-Left |                        |               |  |
| HDMI 2.0 ► PIP ►<br>USB 3.1 ► Dual Color ►<br>DDC/CI ►<br>Save As ►<br>Backlight Sensor ►<br>All Recall                                                                                                    | DisplayPort 1.2           |      | PBP Le           | ft-Right   |             | Bottor                 | n-Right       |  |
| USB 3.1 ► Dual Color ►<br>DDC/Cl ►<br>Save As ►<br>Backlight Sensor ►<br>All Recall                                                                                                    | HDMI 2.0                  |      | Р                | IP         |             |                        |               |  |
| DDC/CI ►<br>Save As ►<br>Backlight Sensor ►<br>All Recall                                                                                                    | USB 3.1                   |      |                  |            |             |                        |               |  |
| Save As ►<br>Backlight Sensor ►<br>All Recall                                                                                                    | DDC/CI                    |      |                  |            |             |                        |               |  |
| Backlight Sensor ►<br>All Recall                                                                                                    | Save As                   |      |                  |            |             |                        |               |  |
| All Recall                                                                                                    |                           |      |                  |            |             |                        |               |  |
|                                                                                                    | All Recall                |      |                  |            |             |                        |               |  |
|                                                                                                    |                           |      |                  |            |             |                        |               |  |
|                                                                                                    |                           |      |                  |            |             |                        |               |  |

**Quad Windows (Quad-vensters)** 

| Venster linksboven | Venster rechtsboven |
|--------------------|---------------------|
| Venster linksonder | Venster rechtsonder |

De ingangsbron voor elk venster opgeven:

- 1. Open het OSD-menu en selecteer het menu Setup Menu (Setupmenu). Druk dan op de toets 3 om het menu te openen.
- 2. Druk op de toets 1 of 2 om Multi-Picture (Meerdere beelden) te selecteren. Druk dan op de toets 3 om het submenu te openen.
- **3.** Druk op de toets **1** of **2** om **Quad Windows (Quad-vensters)** te selecteren. Druk dan op de toets **3** om het submenu te openen.
- **4.** Druk op de toets **1** of **2** om het venster waarvan u de ingangsbron wilt wijzigen, te selecteren. Druk dan op de toets **3**.

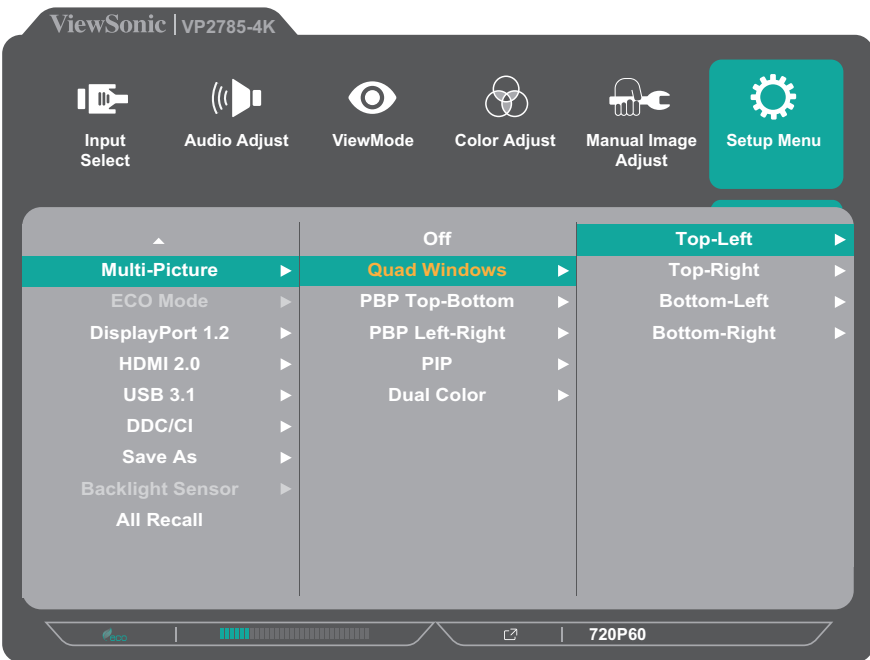

5. Druk op de toets 1 of 2 om de gewenste ingangsbron te selecteren. Druk dan op de toets 3 om te bevestigen.

|                         |       | 0                |             |                        | ¢          |
|-------------------------|-------|------------------|-------------|------------------------|------------|
| Input Audio A<br>Select | djust | ViewMode C       | olor Adjust | Manual Image<br>Adjust | Setup Menu |
|                         |       | Off              |             | Тор                    | -Left      |
| Multi-Picture           | ►     | Quad Wind        | lows 🕨 🕨    |                        | -          |
|                         | ►     | PBP Top-Bo       | ottom 🕨 🕨   | min                    | i DP       |
| DisplayPort 1.2         |       | PBP Left-Right ► |             | DisplayPort            |            |
| HDMI 2.0                |       | PIP              |             | HD                     | MI 1       |
| USB 3.1                 |       | Dual Col         |             | HD                     | MI 2       |
| DDC/CI                  |       |                  |             | TYF                    | PE C       |
| Save As                 |       |                  |             |                        |            |
|                         |       |                  |             |                        |            |
| All Recall              |       |                  |             |                        |            |

#### **PBP (Picture-by-Picture)**

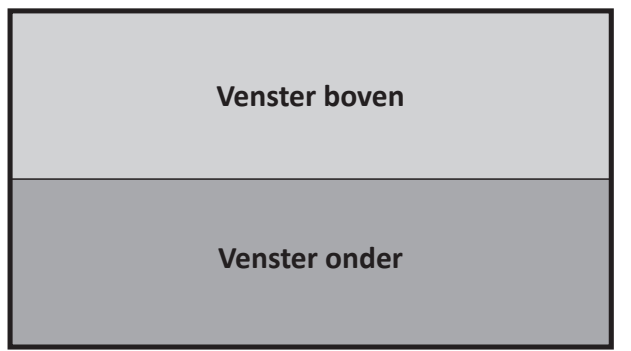

PBP Top-Bottom (PBP boven-onder)

| Venster links Venster rechts |
|------------------------------|
|------------------------------|

PBP Left-Right (PBP links-rechts)

**OPMERKING:** Om een beeld op volledige grootte weer te geven in het venster, past u de schermresolutie aan naar 3840x1080 (voor modus PBP Top-Bottom (PBP boven-onder)) of 1920 x 2160 (PBP Left-Right (PBP links-rechts).

De PBP-instellingen configureren:

- 1. Open het OSD-menu en selecteer het menu Setup Menu (Setupmenu). Druk dan op de toets 3 om het menu te openen.
- 2. Druk op de toets 1 of 2 om Multi-Picture (Meerdere beelden) te selecteren. Druk dan op de toets 3 om het submenu te openen.
- 3. Druk op de toets 1 of 2 om PBP Top-Bottom (PBP boven-onder) of PBP Left-Right (PBP links-rechts) te selecteren. Druk dan op de toets 3 om het submenu te openen.
- 4. Ga als volgt te werk:

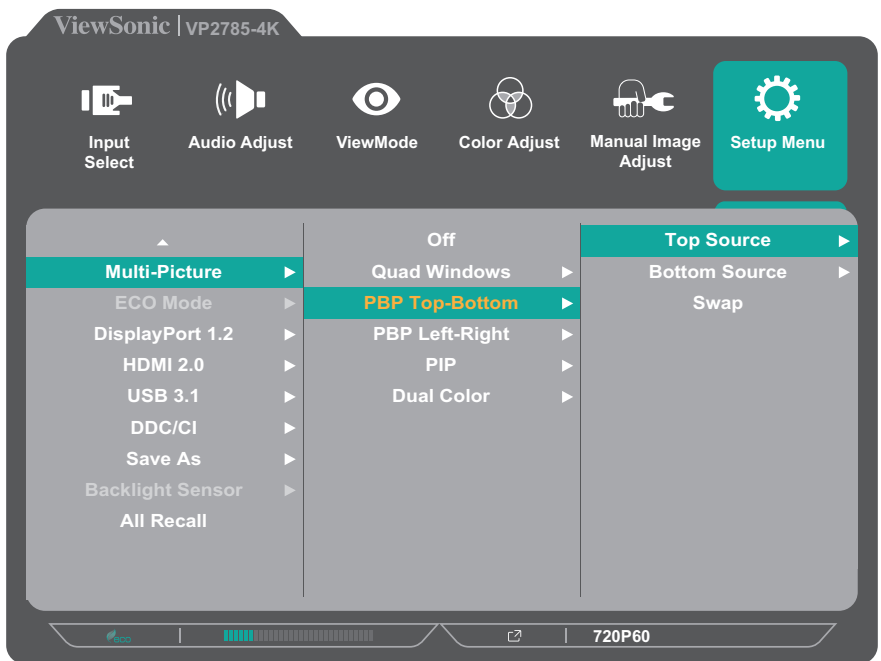

- Om de ingangsbron te wijzigen, selecteert u de bronlocatie en drukt u op de toets 3. Druk dan op de toets 1 of 2 om de gewenste ingangsbron te selecteren en druk op de toets 3 om te bevestigen.
- Om te wisselen tussen de twee vensters, selecteert u Swap (Wisselen) en drukt u op de toets 3 om te bevestigen.

#### PIP (Picture-in-Picture)

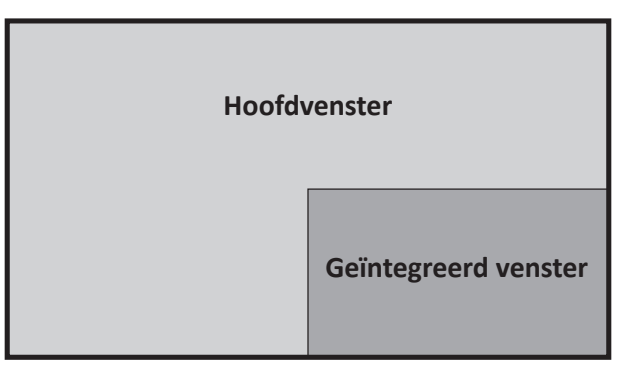

De PIP-instellingen configureren:

- 1. Open het OSD-menu en selecteer het menu Setup Menu (Setupmenu). Druk dan op de toets 3 om het menu te openen.
- 2. Druk op de toets 1 of 2 om Multi-Picture (Meerdere beelden) te selecteren. Druk dan op de toets 3 om het submenu te openen.
- **3.** Druk op de toets **1** of **2** om **PIP** te selecteren. Druk dan op de toets **3** om het submenu te openen.
- 4. Ga als volgt te werk:

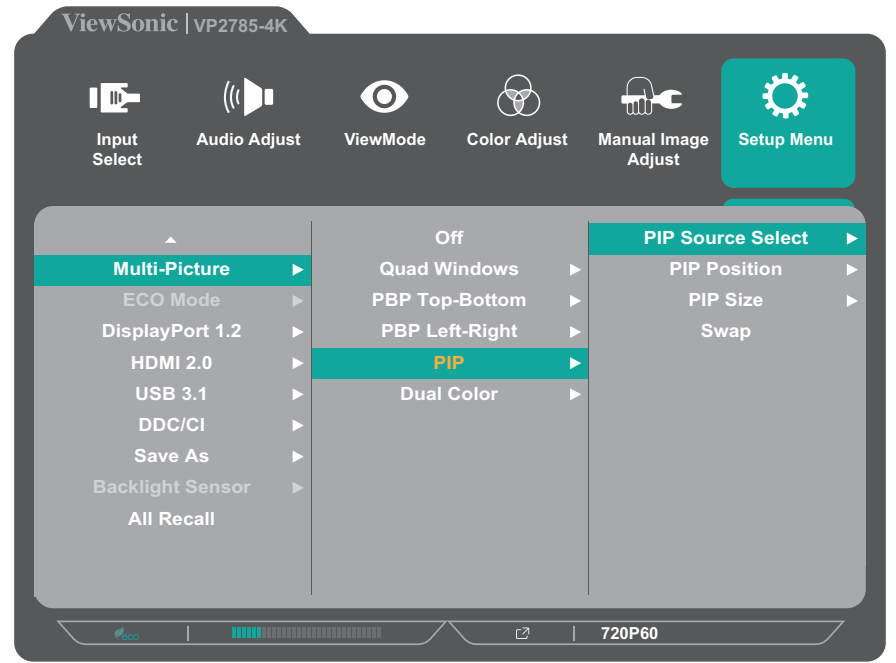

 Om de ingangsbron te wijzigen voor het geïntegreerde venster, selecteert u PIP Source Select (PIP-bron selecteren) en drukt u op de toets 3. Druk dan op de toets 1 of 2 om de gewenste ingangsbron te selecteren en druk op de toets 3 om te bevestigen.

- Om de positie van het geïntegreerde venster aan te passen, selecteert u PIP
   Position (PIP-positie) en drukt u op de toets 3.
  - » Druk op de toets 3 om PIP H.Position (PIP H.positie) of PIP V.Position (PIP V.positie) te selecteren .
  - » Druk op de toets **1** of **2** om de instelling aan te passen en druk op de toets **3** om te bevestigen.
- Om de grootte van het geïntegreerde venster aan te passen, selecteert u PIP Size (PIP-grootte) en drukt u op de toets 3. Druk dan op de toets 1 of 2 om de instelling aan te passen.
- Om te wisselen tussen de twee vensters, selecteert u Swap (Wisselen) en drukt u op de toets 3 om te bevestigen.

### **Ambient Light Sensor (Omgevingslichtsensor)**

Met de functie Ambient Light Sensor (Omgevingslichtsensor) kan de monitor de schermhelderheid automatisch aanpassen naar de optimale instellingen op basis van het helderheidsniveau in uw omgeving.

De instellingen voor de omgevingslichtsensor configureren:

- 1. Open het OSD-menu en selecteer het menu Setup Menu (Setupmenu). Druk dan op de toets 3 om het menu te openen.
- 2. Druk op de toets 1 of 2 om Ambient Light Sensor (Omgevingslichtsensor) te selecteren. Druk dan op de toets 3 om het submenu te openen.
- **3.** Druk op de toets **1** of **2** om **On (Aan)** te selecteren voor het inschakelen van de functie. Druk dan op de toets **3** om te bevestigen.

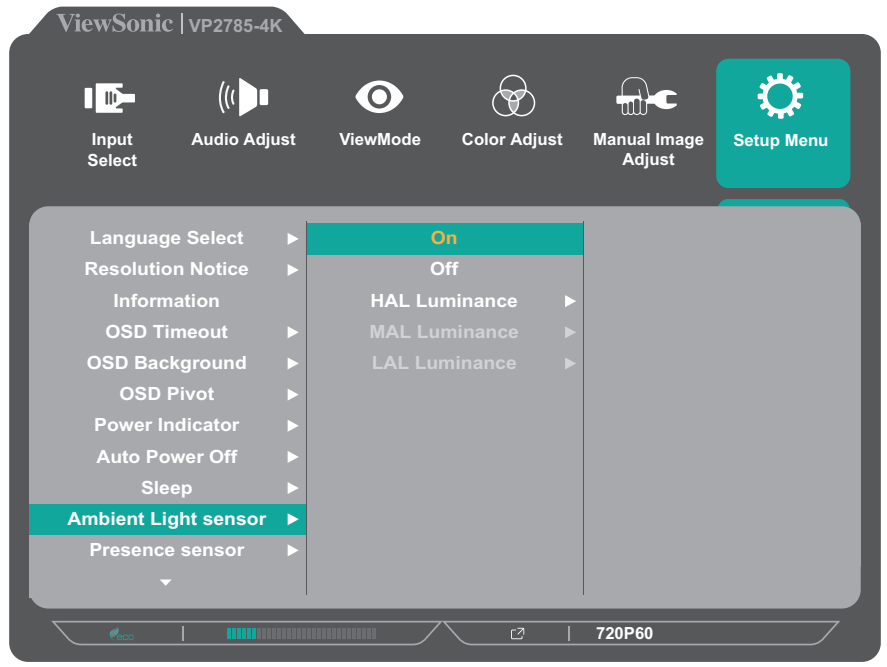

4. Druk op de toets 1 of 2 om het instelling aan te passen en druk op de toets 3 om te bevestigen. Druk dan op de toets 1 of 2 om de instelling aan te passen.

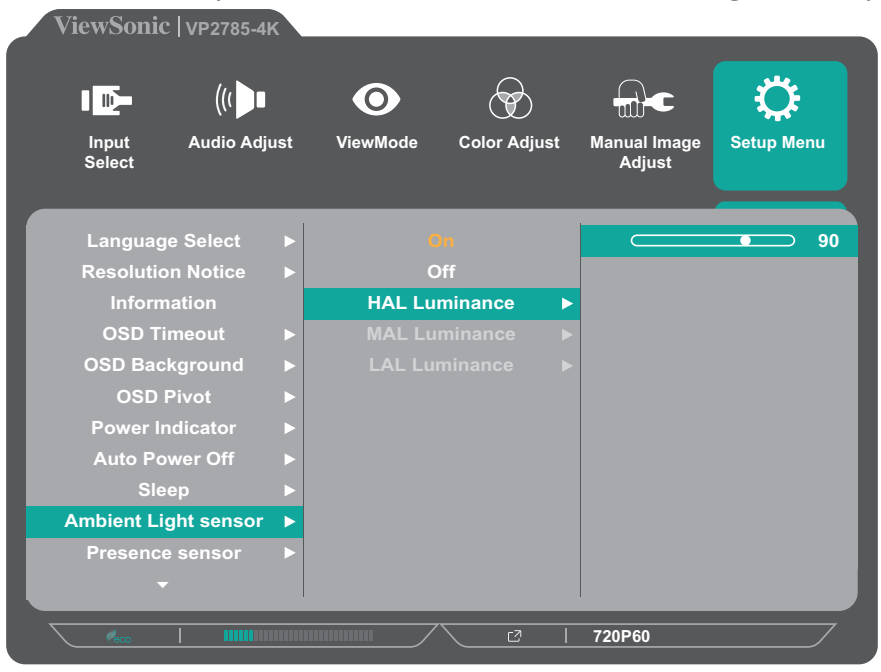

### Presence sensor (Aanwezigheidssensor)

Met de functie Presence sensor (Aanwezigheidssensor) vraagt de monitor aan de sensor om te schakelen naar de modus *Power Saving (Energiebesparing)* (alleen achtergrondverlichting uit) wanneer u langer dan 15 seconden afwezig bent en de achtergrondverlichting opnieuw in te schakelen wanneer u terugkeert na 3 seconden.

De aanwezigheidssensor is in staat bewegingen verticaal en horizontaal te detecteren. Sotring in de aanwezigheidssensor kan optreden als de monitorhoogte onder 16 cm is geplaatst.

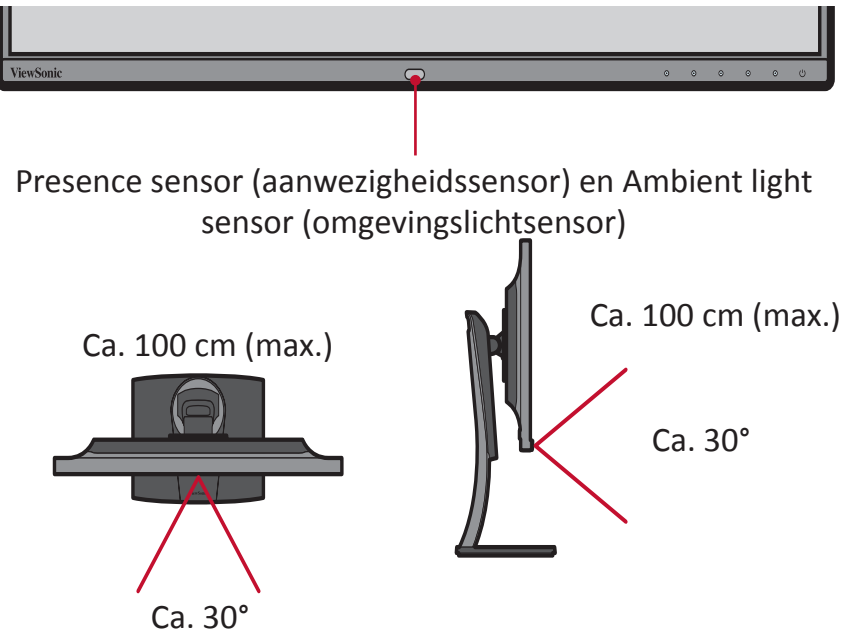

**OPMERKING:** Om sensorstoring te vermijden, moet u alle beschermende stickers rond de sensor verwijderen

De instelling Presence sensor (Aanwezigheidssensor) configureren:

- 1. Open het OSD-menu en selecteer het menu Setup Menu (Setupmenu). Druk dan op de toets 3 om het menu te openen.
- 2. Druk op de toets 1 of 2 om Presence Sensor (Aanwezigheidssensor) te selecteren. Druk dan op de toets 3 om het submenu te openen.
- 3. Druk op de toets 1 of 2 om het gewenste niveau te selecteren. Druk dan op de toets 3 om te bevestigen.
  - Niveau 1: Detecteer uw aanwezigheid vóór de monitor binnen een korte afstand (ca. 30 cm).
  - Niveau 2: Detecteer uw aanwezigheid vóór de monitor binnen een gemiddelde afstand (ca. 60 cm).
  - Niveau 3: Detecteer uw aanwezigheid vóór de monitor binnen een lange afstand (ca. 100 cm).

| ViewSonic   VP2785-4       | <   |               |              |                        | _          |
|----------------------------|-----|---------------|--------------|------------------------|------------|
| Input Audio Adju<br>Select | ıst | O<br>ViewMode | Color Adjust | Manual Image<br>Adjust | Setup Menu |
| Language Select            |     | 0             | rr .         |                        |            |
| Resolution Notice          |     | Lev           | el 1         |                        |            |
| Information                |     | Lev           | el 2         |                        |            |
| OSD Timeout                |     | Lev           | el 3         |                        |            |
| OSD Background             |     |               |              |                        |            |
| OSD Pivot                  |     |               |              |                        |            |
| Power Indicator            |     |               |              |                        |            |
| Auto Power Off             |     |               |              |                        |            |
| Sleep                      |     |               |              |                        |            |
| Ambient Light sensor       |     |               |              |                        |            |
| Presence sensor            |     |               |              |                        |            |
| ·                          |     |               |              |                        |            |
| <b>%</b>                   |     |               |              | 720P60                 |            |

# x,y Adjustment (x,y-aanpassing)

Met deze functie kunt u x- en y-waarden aanpassen om te voldoen aan de specifieke witte temperatuurkleur en de RGB-kleurenruimte.

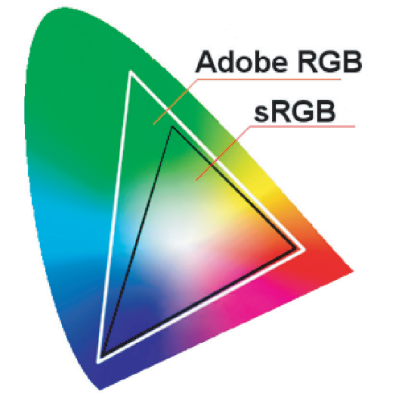

De x,y-aanpassingsinstellingen configureren:

- 1. Open het OSD-menu en selecteer het menu Color Adjust (Kleur aanpassen). Druk dan op de toets 3 om het menu te openen.
- Druk op de toets 1 of 2 om Custom (Aangepast) te selecteren. Druk dan op de toets 3 om het submenu te openen.
- 3. Druk op de toets 1 of 2 om s, y Adjustment (x, y aanpassing)) te selecteren. Druk dan op de toets 3 om het submenu te openen.
- Druk op de toets 1 of 2 om de kleur die wilt wijzigen, te selecteren. Druk dan op de toets 3.

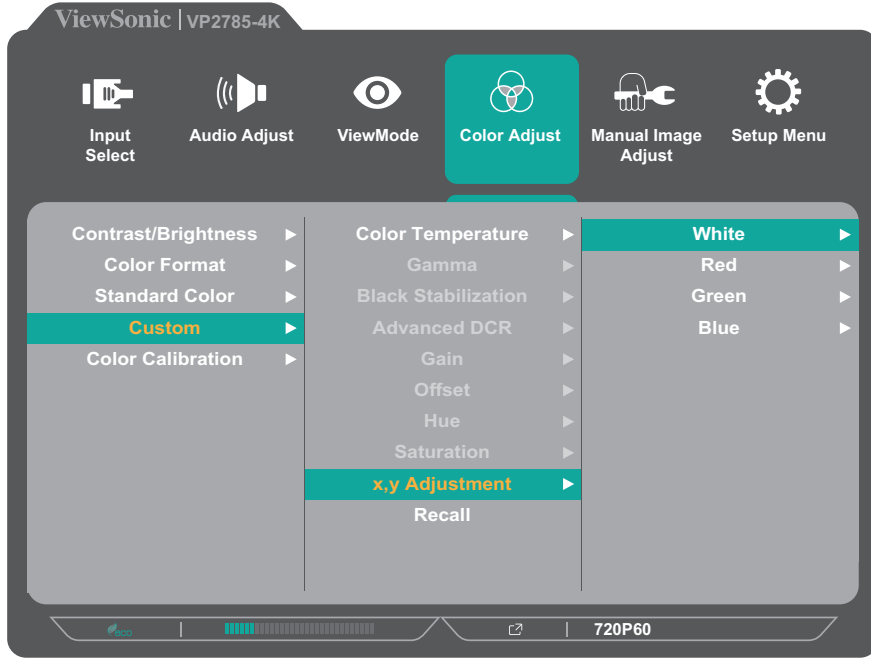

5. Druk op de toets 1 of 2 om de x- of y-coördinaat te selecteren en druk op de toets
3. Druk dan op de toets 1 of 2 om de instelling aan te passen.

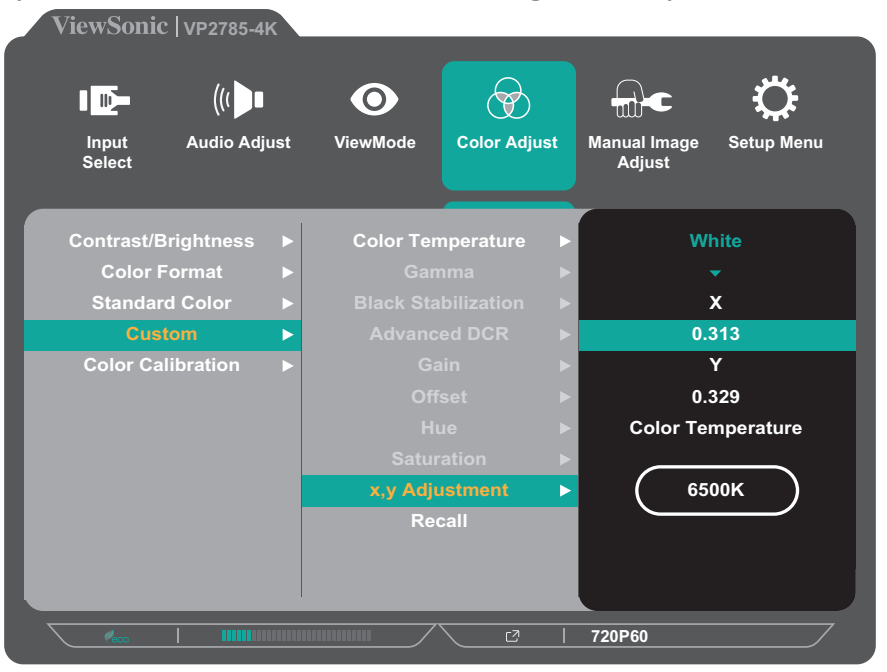

**OPMERKING:** Wanneer u de x, y-aanpassing uitvoert voor de witte kleur, wordt de kleurtemperatuurinstelling automatisch beïnvloed.

# Backlight Sensor (Sensor achtergrondverlichting)

Met de functie Backlight Sensor (Sensor achtergrondverlichting) kan de monitor AdobeRGB, sRGB en DICOM-helderheidsstabiliteit langere perioden behouden.

Het duurt standaard minimum 30 minuten tot de helderheids-, kleur- en tintkenmerken stabiliseren; het apparaat kan de stabilisatie bereiken in slechts drie minuten.

Voor standaard kleur- en native-modi wordt de achtergrondverlichtingssensor automatisch aangepast en wordt de helderheid behouden om te voldoen aan de door de gebruiker gedefinieerde helderheidscriteria, zoals 120Cd/m<sup>2</sup>, 160Cd/m<sup>2</sup> of 230Cd/m<sup>2</sup>.

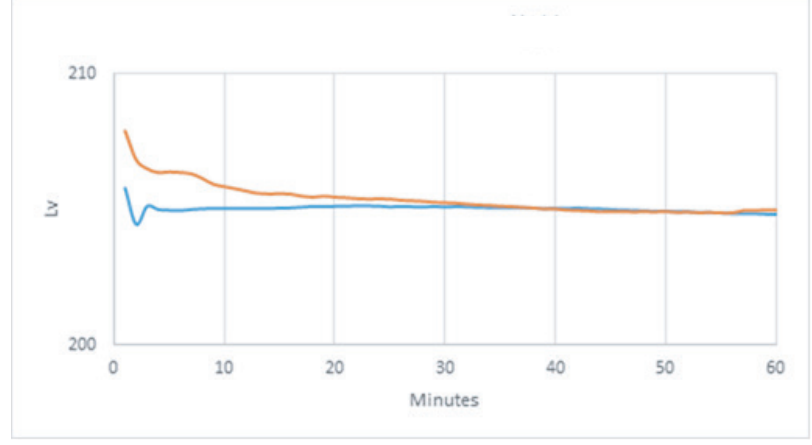

De functie van de achtergrondverlichtingssensor configureren:

- 1. Open het OSD-menu en selecteer het menu Setup Menu (Setupmenu). Druk dan op de toets 3 om het menu te openen.
- 2. Druk op de toets 1 of 2 om Backlight Sensor (Achtergrondverlichtingssensor) te selecteren. Druk dan op de toets 3 om het submenu te openen.
- **3.** Druk op de toets **1** of **2** om **On (Aan)** te selecteren voor het inschakelen van de functie. Druk dan op de toets **3** om te bevestigen.

| ViewSonic   VP2785-4 | IK       |                      |              |              |                    |
|----------------------|----------|----------------------|--------------|--------------|--------------------|
| Input Audio Ad       | <br>just | <b>O</b><br>ViewMode | Color Adjust | Manual Image | Setup Menu         |
| Select               |          |                      |              | Adjust       |                    |
|                      |          |                      |              | Auto         | Control            |
| ▲<br>Multi Dioturo   |          |                      | ····<br>     | Auto         |                    |
|                      |          | U                    |              | User         | Define <b>&gt;</b> |
| ECO Mode             |          |                      |              |              |                    |
| DisplayPort 1.2      |          |                      |              |              |                    |
| HDMI 2.0             |          |                      |              |              |                    |
| USB 3.1              |          |                      |              |              |                    |
| DDC/CI               |          |                      |              |              |                    |
| Save As              |          |                      |              |              |                    |
| Backlight Sensor     |          |                      |              |              |                    |
| All Recall           |          |                      |              |              |                    |
|                      |          |                      |              |              |                    |
| /ecc                 |          |                      |              | 720P60       |                    |

- **4.** Druk op de toets **3** om het submenu **User Define (Door gebruiker gedefinieerd)** in te voeren.
- 5. Druk op de toets 1 of 2 om het gewenste helderheidsniveau te selecteren. Druk dan op de toets 3 om te bevestigen.

| ViewSonic   VP2785-4     | к    |                      |              |                        |            |
|--------------------------|------|----------------------|--------------|------------------------|------------|
| Input Audio Ad<br>Select | just | <b>O</b><br>ViewMode | Color Adjust | Manual Image<br>Adjust | Setup Menu |
| •                        |      | 0                    | n            | User                   | Define     |
| Multi-Picture            |      | 0                    | ff           |                        | •          |
| ECO Mode                 |      |                      |              | 120                    | Cd/m²      |
| DisplayPort 1.2          |      |                      |              | 160 (                  | Cd/m²      |
| HDMI 2.0                 |      |                      |              | 230                    | Cd/m²      |
| USB 3.1                  |      |                      |              |                        |            |
| DDC/CI                   |      |                      |              |                        |            |
| Save As                  |      |                      |              |                        |            |
| Backlight Sensor         | ►    |                      |              |                        |            |
| All Recall               |      |                      |              |                        |            |
|                          |      |                      |              | 720P60                 |            |
# Firmware-update

Voor de beste weergaveprestaties en voor het oplossen van bekende problemen, is het het beste om uw monitor bijgewerkt te houden met de nieuwste firmwareversie. Met de USB-kabel en het firmware-updatehulpprogramma, kunt u uw monitorfirmware op elk ogenblik gemakkelijk bijwerken.

U kunt naar http://color.viewsonic.com/support/software/ gaan om de nieuwste firmwareversie met het updatehulpprogramma te bekijken en te downloaden.

De firmware bijwerken:

- 1. Controleer en download het firmware-updatehulpprogramma met de nieuwste firmwareversie voor uw monitor van: http://color.viewsonic.com/support/software/.
- 2. Sluit de mannelijke USB type B-kabel (vierkant met 2 uitgesneden hoeken) aan op de USB type B-poort van uw monitor. Sluit dan het andere uiteinde van de kabel aan op de USB-poort van de computer.

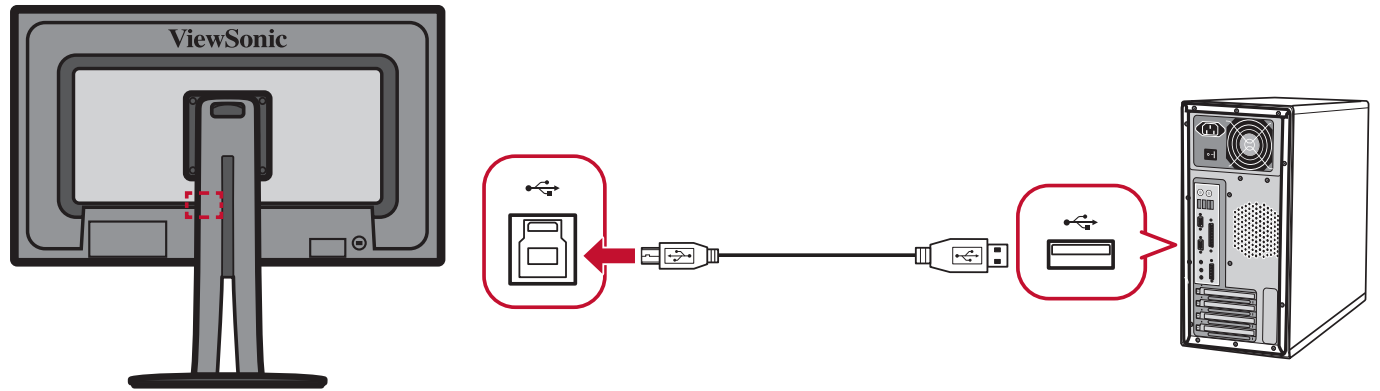

- **3.** Pak het gedownloade firmware-updatehulpprogramma uit en dubbelklik op het exe- of pkg-bestand. Volg dan de instructies op het scherm om de installatie van de toepassing te voltooien.
- **4.** Start het firmware-updatehulpprogramma. De toepassing zal uw monitormodel en de huidige firmwareversie automatisch detecteren en controleren.

5. Klik op Update (Bijwerken) om uw monitorfirmware te upgraden.

| ViewSonic <sup>®</sup> VP Series US |      | VP Series USB Firmware Update Tool v1.0 |
|-------------------------------------|------|-----------------------------------------|
| Model Name                          | Mod  | el Name                                 |
| Current Firmware                    | Curr | ent Firmware                            |
| New Firmware                        | New  | Firmware                                |
| CheckSum                            | Che  | ckSum                                   |
|                                     |      | 0%                                      |
|                                     |      |                                         |

Wacht tot het upgradeproces is voltooid.

**OPMERKING:** Elke onderbreking tijdens de firmware-upgrade kan uw monitor permanent beschadigen. Koppel de USB-kabel niet los of schakel uw pc en monitor niet uit.

# > Appendix

# Specificaties

| Item                              | Categorie                                 | Specificaties                                         |  |
|-----------------------------------|-------------------------------------------|-------------------------------------------------------|--|
| LCD                               | Туре                                      | TFT (Thin Film Transistor),                           |  |
|                                   |                                           | Actieve matrix 3840 x 2160 LCD,                       |  |
|                                   |                                           | 0,1554 (H) mm x 0,1554 (V) mm pixelgrootte            |  |
|                                   | Beeldschermg-                             | 68,47 cm (27" weergeefbaar)                           |  |
|                                   | rootte                                    |                                                       |  |
|                                   | Kleurfilter         RGB verticale strepen |                                                       |  |
|                                   | Glasoppervlak                             | Anti-reflectietype                                    |  |
| Ingangssignaal                    | Videosynchroni-                           | TMDS digitaal (100 $\Omega$ )                         |  |
|                                   | satie                                     | f <sub>h</sub> :15-204 Khz, f <sub>v</sub> :24-120 hz |  |
| Compatibiliteit                   | PC                                        | Tot 3840 x 2160 Niet-geïnterlinieerd                  |  |
|                                   | Macintosh                                 | Stel Macintosh in tot 3840 x 2160                     |  |
|                                   |                                           | (Ondersteund door beperkte grafische                  |  |
|                                   |                                           | kaarten)                                              |  |
|                                   | Aanbevolen                                | 3840 x 2160 @ 60 Hz                                   |  |
| Resolutie <sup>1</sup>            | Ondersteund                               | • 3840 x 2160 @ 30 Hz                                 |  |
|                                   |                                           | • 3840 x 1080 @ 60 Hz                                 |  |
|                                   |                                           | • 2560 x 1440 @ 60 Hz                                 |  |
|                                   |                                           | • 1920 x 2160@ 60 Hz                                  |  |
|                                   |                                           | • 1920 x 1080 @ 60 Hz                                 |  |
|                                   |                                           | • 1680 x 1050 @ 60 Hz                                 |  |
|                                   |                                           | • 1440 x 900 @ 60 Hz                                  |  |
|                                   |                                           | • 1280 x 1440 @ 60 Hz                                 |  |
|                                   |                                           | • 1280 x 1024 @ 60, 75 Hz                             |  |
|                                   |                                           | • 1024 x 768 @ 60, 70, 75 Hz                          |  |
|                                   |                                           | • 800 x 600 @ 56, 60, 72, 75 Hz                       |  |
|                                   |                                           | • 640 x 480 @ 60, 72, 75 Hz                           |  |
|                                   |                                           | • 720 x 400 @ 70 Hz                                   |  |
| Voedingsadapt-<br>er <sup>2</sup> | Ingangsspan-<br>ning                      | 100-240 VAC, 50/60 Hz (auto schakelaar)               |  |
|                                   | Uitgangsspan-<br>ning                     | 19,5V, 9,23A                                          |  |

| Item                   | Categorie                                    | Specificaties                   |  |
|------------------------|----------------------------------------------|---------------------------------|--|
| Weergavege-<br>bied    | Volledige scan 596,74 x 335,66 mm<br>(H x V) |                                 |  |
| Gebruiksom-            | Temperatuur                                  | 0°C to 40°C                     |  |
| standigheden           | Vochtigheid                                  | 20% tot 90% (niet-condenserend) |  |
|                        | Hoogte                                       | tot 4,9 km                      |  |
| Opslagvoor-<br>waarden | Temperatuur                                  | -20°C tot 60°C                  |  |
|                        | Vochtigheid                                  | 5% tot 90% (niet-condenserend)  |  |
|                        | Hoogte                                       | Tot 12 km (40.000 feet)         |  |
| Afmetingen             | Fysiek<br>(B x D x H)                        | 612,4 x 545,51 x 214,96 mm      |  |
| Wandmontage            | Afmetingen                                   | 100 x 100 mm                    |  |
| Gewicht                | Fysiek                                       | 9,55 kg                         |  |
| Energiebespar-         | Aan <sup>3</sup>                             | 63W (standaard) (blauwe LED)    |  |
| ings-<br>standen       | Off (Uit)                                    | < 0,3W                          |  |

<sup>1</sup> Stel de grafische kaart van de computer niet op een hogere waarde in. Dit kan het scherm blijvend beschadigen.

<sup>2</sup> Gebruik de voedingsadapter alleen via de ViewSonic<sup>®</sup> of een erkende bron.

<sup>3</sup> De testvoorwaarde volgt de EEI-standaard.

# Woordenlijst

In deze sectie vindt u de standaard woordenlijst van termen die worden gebruikt in alle LCD-beeldschermmodellen. Alle termen worden in alfabetische volgorde weergegeven.

**OPMERKING:** Sommige termen zijn mogelijk niet van toepassing op uw apparaat.

#### Advanced DCR (Geavanceerde DCR)

De geavanceerde DCR-technologie detecteert automatisch het beeldsignaal en beheert de helderheid en kleur van de achtergrondverlichting voor een betere capaciteit om het zwart zwarter te maken in een donkere scène en het wit witter te make in een heldere omgeving.

#### Audio Adjust (Audio aanpassen)

Past het volume aan, dempt het geluid of schakelt tussen de ingangen als u meer dan één bron hebt.

#### Auto Detect (Automatische detectie)

Als de huidige ingangsbron geen signaal heeft, schakelt de monitor automatisch naar de volgende ingangsoptie. Deze functie op sommige modellen is standaard uitgeschakeld.

#### Advanced Sharpness (Geavanceerde scherpte)

Past de scherpte en beeldkwaliteit van de monitor aan Instelbereik = 0 tot 100.

#### Advanced Gamma (Geavanceerd gamma)

Hiermee kunnen gebruikers het helderheidsniveau van de grijsschaalniveaus van de monitor aanpassen.

Er zijn vijf selecties: 1,8, 2,0, 2,2, 2,4 en 2,6.

#### **B** Backlight Sensor (Sensor achtergrondverlichting)

Behoud de AdobeRGB, sRGB en DICOM-helderheidsstabiliteit voor langere perioden.

#### Black Stabilization (Zwarte stabilisatie)

De zwarte stabilisatie van ViewSonic biedt een hogere zichtbaarheid en meer details door het helderder maken van donkere scènes.

#### Blue Light Filter (Blauwlichtfilter)

Past de filter aan die blauw licht met hoge energie blokkeert voor een meer comfortabele kijkervaring.

#### **Brightness (Helderheid)**

Past het zwartniveau van de achtergrond van het schermbeeld aan.

# **C** Color Calibration (Kleurkalibratie)

Gebruikers kunnen de monitor kalibreren met de toepassing ViewSonic<sup>®</sup> Colorbration met specifieke kleurensensoren.

| Opties                                            | Submenu                                              | Beschrijving                                                                                           |
|---------------------------------------------------|------------------------------------------------------|----------------------------------------------------------------------------------------------------|
| CAL1                                              |                                                      | Weergave met de eerste<br>gebruikerskalibratiemodus.                                                   |
| CAL2                                              | Weergave met de tweede<br>gebruikerskalibratiemodus. |                                                                                                    |
| CAL3                                              | Weergave met de derde<br>gebruikerskalibratiemodus.  |                                                                                                    |
| Calibration<br>Notice<br>(Kalibratie-<br>melding) | Reminder<br>Schedule<br>(Herinnering<br>planning)    | Stelt het schema in voor het<br>kalibratieherinneringsbericht.                                         |
|                                                   | Counter Hour<br>(Teller uren)                        | Toont de tijd die is samengevoegd vanaf de laatste kalibratie.                                         |
| Recall<br>(Oproepen)                              |                                                      | Herstel de verwante instellingen voor Color<br>Calibration (Kleurkalibratie) aan naar de<br>standaard. |

#### **Color Format (Kleurformaat)**

De monitor kan het kleurformaat van het ingangssignaal automatisch detecteren. U kunt de kleurformaatopties handmatig wijzigen volgens het juiste kleurformaatbereik als de kleuren niet correct worden weergegeven.

| Opties                                    | Beschrijving                                                                            |
|-------------------------------------------|-----------------------------------------------------------------------------------------|
| Auto                                      | De monitor herkent automatisch het kleurformaat en de zwart-witniveaus.                 |
| RGB(Full Range<br>(Volledig<br>bereik))   | het kleurformaat van het ingangssignaal is RGB en de<br>zwart-witniveaus zijn volledig. |
| RGB(Limited<br>Range (Beperkt<br>bereik)) | het kleurformaat van het ingangssignaal is RGB en de<br>zwart-witniveaus zijn beperkt.  |
| YUV(Full Range<br>(Volledig<br>bereik))   | het kleurformaat van het ingangssignaal is YUV en de zwart-witniveaus zijn volledig.    |
| YUV(Limited<br>Range (Beperkt<br>bereik)) | het kleurformaat van het ingangssignaal is YUV en de zwart-witniveaus zijn beperkt.     |

#### Kleurruimte

Hiermee kunnen gebruikers kiezen welke kleurruimte ze willen gebruiken voor de kleuruitvoer van de monitor (RGB, YUV).

#### **C** Color Temperature (Kleurtemperatuur)

Hiermee kunnen gebruikers de specifieke kleurtemperatuurinstellingen kiezen om hun kijkervaring verder aan te passen.

| Paneel-<br>standaard            | Originele status paneel                                                                                     |
|---------------------------------|----------------------------------------------------------------------------------------------------|
| Bluish<br>(Blauwachtig)         | 9300K                                                                                                    |
| Cool (Koel)                     | 7500K                                                                                                    |
| Native<br>(Oorspronke-<br>lijk) | Dit is de standaar kleurtemperatuur.<br>Aanbevolen voor het algemeen grafisch design en normaal<br>gebruik. |
| Warm                            | 5000K                                                                                                    |

#### Contrast

Past het verschil aan tussen de beeldachtergrond (zwartniveau) en -voorgrond (witniveau).

# **F** Film Mode (Modus Film)

Verbeterde beeldkwaliteit wordt gebruikt om beeldovergangen vloeiender te maken tijdens het bekijken van video. De filmmodus is alleen beschikbaar voor video's met een beeldsnelheid van 24fps.

#### **G** Gain (Versterking)

Past de wittemperatuur aan om uw USER COLOR (GEBRUIKERSKLEUR) (kan worden opgeslagen in de gebruikersmodus) of een specifieke kleurtemperatuur en versterkingswaarde (rood, groen, blauw) aan te passen.

#### Game Mode (Spelmodus)

Integreert een op games gericht OSD-design, inclusief vooraf gekalibreerde FPS, RTS en MOBA-gaminginstellingen. Elke modus wordt functioneel aangepast met in-game-test en aanpassingen voor de beste combinatie van kleur en technologie.

#### Gamma

Hiermee kunnen gebruikers het helderheidsniveau van de grijswaarden van de monitor aanpassen. Er zijn vijf selecties: 1,8, 2,0, 2,2, 2,4 en 2,6.

#### HDR10 (Hoog dynamisch bereik)

Vermindert het algemene contrast van een bepaalde scène zodat details zichtbaar zijn in zowel heldere als donkere gebieden.

**OPMERKING:** Alleen beschikbaar op HDR10-video-inhoud.

#### Hue (Tint)

Past de tint van elke kleur aan (red (rood), green (groen), blue (blauw), cyan (cyaan), magenta en yellow (geel)).

## Information (Informatie)

Toont de timingmodus (invoer videosignaal) afkomstig van de grafische kaart in de computer, het modelnummer van het LCD, het serienummer en de URL van de website van ViewSonic<sup>®</sup>. Raadpleeg de gebruikershandleiding van uw grafische kaart voor instructies over het wijzigen van de resolutie en de vernieuwingsfrequentie (verticale frequentie).

**OPMERKING:** VESA 1024 x 768 @ 60Hz (voorbeeld) betekent dat de resolutie 1024 x 768 en de vernieuwingsfrequentie 60 Hertz is.

#### Input Select (Ingangsselectie)

Schakelt tussen de verschillende ingangsopties die beschikbaar zijn voor de monitor.

## Low Input Lag (Lage ingangsvertraging)

ViewSonic<sup>®</sup> biedt een lage ingangsvertraging en gebruikt hierbij een monitorprocesvermindering die de signaallatentie vermindert. Onder het submenu "Low Input Lag" (Lage ingangsvertraging) kunt u de geschikte snelheid voor uw gewenst gebruik kiezen uit twee opties.

#### Manual Image Adjust (Beeld handmatig aanpassen)

Toont het menu "Manual Image Adjust" (Beeld handmatig aanpassen). U kunt handmatig verschillende beeldkwaliteitsaanpassingen uitvoeren.

#### Memory Recall (Geheugen oproepen)

Stelt de instellingen opnieuw in naar de fabriekswaarden als het beeld werkt in een in de fabriek vooraf ingestelde timingmodus die is weergegeven in de specificaties van deze handleiding.

**OPMERKING:** (Uitzondering) Dit bedieningselement heeft geen invloed op de wijzigingen die zijn gemaakt met de instelling "Language Select" (Taalselectie) of "Power Lock" (Voedingsvergrendeling).

# Multi-Picture (Meerdere beelden)

Onder de MULTI-PICTURE MODE (MODUS MEERDeRE BEELDEN) kunt u de volgende instellingen selecteren: QUAD WINDOW (QUAD-VENSTER), PBP TOP-BOTTOM (PBP BOVEN-ONDER), PBP LEFT-RIGHT (PBP LINKS-RECHTS) en PIP. Hieronder vindt u de uitleg voor elke instelling:

- QUAD WINDOWS (QUAD-VENSTERS): Geef vier vensters weer op een 2x2 gesplitst scherm. De gebruiker kan de ingangsbron voor elk scherm opgeven:
- PBP TOP-BOTTOM (PBP BOVEN-ONDER): Toon twee vensters, een 1x1 gesplitst scherm, naast elkaar boven en onderaan op het scherm. De gebruiker kan de ingangsbron voor elk scherm opgeven:
- PBP LEFT-RIGHT (PBP LINKS/RECHTS): Toon twee vensters, een 1x1 gesplitst scherm, naast elkaar links en rechts op het scherm. De gebruiker kan de ingangsbron voor elk scherm opgeven:
- PIP: Splits het scherm in twee delen: een hoofdvenster en een geïntegreerd venster. De gebruiker kan de ingangsbron voor elk scherm opgeven:
- PIP SIZE (PIP-GROOTTE): Dit beheert de grootte van het subbeeld dat wordt gebruikt in PIP.
- PIP POSITION (PIP-POSITIE): Dit beheert de positie van het subbeeld dat wordt gebruikt in de PIP-modus.
- PIP SWAP (PIP WISSELEN): Dit verwisselt de hoofdbeeldbron en de subbeeldbron.
- SOURCE SELECT (BRON SELECTEREN): Dit selecteert de bronnen van de instellingen MULT-PICTURE MODE (MODUS MEERDERE BEELDEN) in het QUAD WINDOW (QUAD-VENSTER), PBP TOP-BOTTOM (PBP BOVEN-ONDER), PBP LEFT-RIGHT (PBP LINKS-RECHTS) en PIP.

## Offset (Verschuiving)

Past de zwartniveaus aan voor rood, groen en blauw.

De versterkings- en offsetfuncties bieden gebruikers de mogelijkheid de witbalans te regelen voor de beste controle wanneer u het contrast en donkere scènes wilt aanpassen.

#### **OSD Pivot (OSD-rotatie)**

Stelt de weergaverichting van het OSD-menu van de monitor in.

| Opties | Beschrijving                                                                                       |
|--------|----------------------------------------------------------------------------------------------------|
| Auto   | Met de ingebouwde G-sensor kan het OSD automatisch roteren wanneer deze verticaal wordt geplaatst. |
| 0°     | Stelt het OSD-scherm in zonder rotatie.                                                            |
| +90°   | Stelt het OSD-scherm in op +90° roteren.                                                           |
| -90°   | Stelt het OSD-scherm in op -90° roteren.                                                           |
| 180°   | Stelt het OSD-scherm in op 180° roteren.                                                           |

## O Overscan

Verwijst naar een bijgesneden beeld op het scherm van uw monitor. Een instelling op uw monitor zoomt in op een filminhoud zodat u de buitenste randen van de film niet kunt zien.

# **R** Recall (Oproepen)

Stelt de Viewmode-monitorinstellingen opnieuw in.

#### **Resolution Notice (Resolutiemelding)**

De melding vertelt gebruikers dat de huidige weergaveresolutie niet de correcte oorspronkelijke resolutie is. Deze melding verschijnt in het venster met de weergave-instellingen wanneer u de weergaveresolutie instelt.

#### Response Time (Responstijd)

Pas de responstijd aan, maakt vloeiende beelden zonder strepen, vervaging of schaduwbeelden. Een lage responstijd is perfect voor de meeste games met intense grafische beelden en biedt een verbazingwekkende visuele kwaliteit terwijl u sport of actiefilms bekijkt.

# **S** Saturation (Verzadiging)

Pas de kleurdiepte van elke kleur aan (red (rood), green (groen), blue (blauw), cyan (cyaan), magenta en yellow (geel)).

#### Save As (Opslaan als)

De OSD-functie voor het opslaan bevindt zich in het hoofdmenu. Er zijn 3 profielen (USER 1, USER 2, USER 3 (GEBRUIKER 1, 2, 3)) waarmee gebruikers hun OSD-instellingen kunnen opslaan.

#### Setup Menu (Instellingsmenu)

Past de OSD-instellingen aan. Veel van deze instellingen kunnen OSDmeldingen op het scherm activeren zodat gebruikers het menu niet opnieuw moeten openen.

#### **Sharpness (Scherpte)**

Past de beeldkwaliteit van de monitor aan.

#### Skin tone (Huidskleur)

Hiermee wordt de tint van de monitor aangepast, laat uw huid eruit zien zoals uw favoriete huidskleur, zoals een klein beetje geel of groen. Instelbereik = 0 tot 10

# S Standard Color (Standaardkleur)

De monitor wordt geleverd met verschillende kleurstandaarden uit de beeldschermsector. Elke kleurmodus kan worden geselecteerd voor specifieke monitortoepassingen.

| Opties    | Beschrijving                                                                   |
|-----------|--------------------------------------------------------------------------------|
| Adobe RGB | nauwkeurig kleurgamma en standaard Adobe RGB-<br>standaard.                    |
| sRGB      | Nauwkeurig kleurgamma en gamma van sRGB-standaard.                             |
| EBU       | Nauwkeurig kleurgamma en gamma van de standaard van<br>de Europese Radio-unie. |
| SMPTE-C   | Nauwkeurig kleurgamma en gamma van SMPTE-C-<br>standaard.                      |
| DCI-P3    | Nauwkeurig kleurgamma en gamme van DCI-P3-standaard.                           |
| REC709    | Nauwkeurig kleurgamma en ITU-R Rec-gamma 709<br>standaard.                     |
| DICOM SIM | Gammacurven zijn ingesteld op een DICOM-simulatie.                             |

#### T TruTone

Hiermee wordt de kleurtemperatuur van de monitor aangepast, waardoor uw beeld kan voldoen aan uw favoriete kleur. Instelbereik = 0 tot 100. (4500k~9300K)

## Uniformity (Gelijkvormigheid)

De functie Uniformity Correction (Gelijkvormigheidscorrectie) compenseert elke onbalans in de gelijkvormigheid van de helderheid en kleur op het scherm, zoals donkere punten, oneven helderheid of onleesbare beelden op het scherm. Met de functie voor het corrigeren van de gelijkvormigheid van ViewSonic<sup>®</sup>, worden grijsschaalniveaus meer gebalanceerd en worden de delta E-scores verbeterd met een hogere betrouwbaarheid zodat u kunt genieten van de hoogste weergavekwaliteit vanaf elke monitor.

**OPMERKING:** Als de gelijkvormigheidsfunctie is ingeschakeld, vermindert de algemene piekhelderheid van het display.

#### Ultra Clear

Past het Ultrahelder aan voor sterkere randverbetering en minder ruis. Instelbereik = 0 tot 10

#### V

#### ViewMode

De unieke ViewMode<sup>®</sup>-functie van ViewSonic biedt de voorinstellingen "Game" (Spel), "Movie" (Film), "Web", "Text" (Tekst) en "Mono" (Mono). Deze voorinstellingen zijn specifiek ontworpen voor een geoptimaliseerde kijkervaring voor verschillende schermtoepassingen.

# Probleemoplossing

Deze sectie beschrijft enkele algemene problemen die u kunt ondervinden bij het gebruik van de monitor.

**OPMERKING:** Controleer of uw monitor is bijgewerkt met de nieuwste firmwareversie.

| Probleem                                                            | Mogelijke oplossingen                                                                                                    |
|---------------------------------------------------------------------|----------------------------------------------------------------------------------------------------|
| Geen stroom                                                         | <ul> <li>Zorg dat u de monitor hebt ingeschakeld. Druk anders<br/>op de <b>Power</b>-knop om de monitor in te schakelen.</li> <li>Controleer of de voedingskabel correct is aangesloten<br/>op de monitor.</li> <li>Sluit een ander elektrisch apparaat aan op het<br/>stopcontact om te controleren of het stopcontact<br/>stroom levert.</li> </ul>                                                              |
| De voeding is aan maar<br>er verschijnt geen<br>beeld op het scherm | <ul> <li>Controleer of de videokabel tussen de monitor en de computer goed en stevig is aangesloten.</li> <li>Controleer de aansluiting van de videokabel op gebroken pinnen.</li> <li>Pas de helderheid-en contrastinstellingen aan.</li> <li>Controleer of de juiste ingangsbron is geselecteerd.</li> </ul>                                                                                                    |
| Verkeerde of<br>abnormale kleuren                                   | <ul> <li>Als er een kleur (rood, groen of blauw) ontbreekt, controleer dan of de videokabel correct en stevig is aangesloten. Losse of gebroken pinnen in de kabelaansluiting kunnen een slechte verbinding veroorzaken.</li> <li>Sluit de monitor aan op een andere computer.</li> <li>Als u een oudere grafische kaart hebt, neem dan contact op met ViewSonic<sup>®</sup> voor een niet-DDC-adapter.</li> </ul> |
| De toetsen op het<br>bedieningspaneel<br>werken niet.               | <ul> <li>Druk op slechts één toets per keer.</li> </ul>                                                                                                    |
| Het beeld op het<br>scherm is te helder of<br>te donker             | <ul> <li>Pas de helderheid- en contrastinstellingen aan.</li> <li>Stel de monitor opnieuw in naar de<br/>fabrieksinstellingen.</li> </ul>                                                                                                    |
| Schermbeeld schakelt<br>in en uit                                   | <ul> <li>Controleer of de videokabel tussen de monitor en de computer goed en stevig is aangesloten.</li> <li>Controleer of de juiste ingangsbron is geselecteerd.</li> <li>Controleer de aansluiting van de videokabel op gebroken pinnen.</li> </ul>                                                                                                    |

| Probleem                                                                                               | Mogelijke oplossingen                                                                                                    |
|----------------------------------------------------------------------------------------------------|----------------------------------------------------------------------------------------------------|
| Er is geen beeld<br>zichtbaar                                                                          | <ul> <li>Controleer of alle draden volledig zijn aangesloten en<br/>niet los zitten.</li> <li>Controleer of de voeding op ON (AAN) staat.</li> <li>Controleer of de aansluiting van de videokabel geen<br/>verbogen of gebroken pinnen bevat.</li> <li>Verhoog de helderheid en het contrast via het OSD-<br/>menu.</li> </ul> |
| Het schermbeeld of de tekst is vaag.                                                                   | <ul> <li>Pas de resolutie aan naar de juiste beeldverhouding.</li> <li>Stel de monitor opnieuw in naar de fabrieksinstellingen.</li> </ul>                                                                                                    |
| Het scherm is niet<br>correct gecentreerd.                                                             | <ul> <li>Pas de horizontale en verticale besturingselementen<br/>aan via het OSD-menu</li> <li>Controleer de beeldverhouding.</li> <li>Stel de monitor opnieuw in naar de<br/>fabrieksinstellingen.</li> </ul>                                                                                                    |
| Geen audio-uitvoer                                                                                     | <ul> <li>Als u een oor-/hoofdtelefoon gebruikt, moet<br/>u controleren of de mini-stereo-aansluiting is<br/>aangesloten.</li> <li>Controleer of het volume niet gedempt is.</li> <li>Controleer of het volume is ingesteld op 0.</li> <li>Controleer de instelling voor de audio-ingang.</li> </ul>                            |
| USB-apparaten die<br>zijn aangesloten op de<br>monitor, werken niet                                    | <ul> <li>Controleer of de USB-kabel goed is aangesloten. Zie pagina 18.</li> <li>Probeer te wijzigen naar een andere USB-poort (indien van toepassing).</li> <li>Sommige USB-apparaten vereisen een hogere elektrische stroom. Sluit het apparaat direct aan op de computer.</li> </ul>                                        |
| De OSD-<br>besturingselementen<br>zijn niet toegankelijk/<br>Het OSD verschijnt niet<br>op het scherm. | <ul> <li>Controleer of het OSD-menu vergrendeld is. Indien dat<br/>het geval is, houdt u de toetsen 2 en 3 gedurende 10<br/>seconden ingedrukt.</li> <li>Schakel de monitor uit, koppel de voedingskabel los,<br/>sluit deze opnieuw aan en schakel de monitor in.</li> </ul>                                                  |
| De Power-knop licht<br>niet op                                                                         | <ul> <li>Controleer of de voedingskabel correct is aangesloten<br/>op de monitor.</li> <li>Sluit een ander elektrisch apparaat (zoals een radio)<br/>aan op het stopcontact om te controleren of het<br/>stopcontact de correcte spanning levert.</li> </ul>                                                                   |
| De monitor draait niet                                                                                 | <ul> <li>Controleer of er geen hindernissen rond de monitor<br/>zijn.</li> <li>Zorg dat u alle stappen volgt op pagina 19.</li> </ul>                                                                                                    |

| Probleem                                                                                  | Mogelijke oplossingen                                                                                                    |
|-------------------------------------------------------------------------------------------|----------------------------------------------------------------------------------------------------|
| Het snelmenu wordt<br>niet weergegeven.                                                   | <ul> <li>Druk op de toets 1/2/3/4 om het snelmenu te activeren.</li> <li>Controleer of een ViewMode is geselecteerd. Indien dat zo is, drukt u op 5 om het snelmenu te activeren.</li> </ul>                                                                                     |
| Sommige menu's<br>kunnen niet worden<br>geselecteerd in het<br>OSD-menu                   | <ul> <li>Stel de monitor opnieuw in naar de<br/>fabrieksinstellingen.</li> </ul>                                                                                                    |
| Het scherm ziet er geel<br>uit.                                                           | <ul> <li>Controleer of "Blue Light Filter" (Blauwlichtfilter) op<br/>Off (Uit) staat.</li> </ul>                                                                                                    |
| Het externe apparaat<br>is aangesloten, maar er<br>verschijnt geen beeld<br>op het scherm | <ul> <li>Controleer of de voeding aan is.</li> <li>Controleer of de aansluitkabel correct is aangesloten.<br/>Losse of gebroken pinnen in de kabelaansluiting<br/>kunnen een slechte verbinding veroorzaken.</li> <li>Pas de helderheid- en contrastinstellingen aan.</li> </ul> |
| De functie<br>"Presence Sensor"<br>(Aanwezigheidssensor)<br>werkt niet.                   | <ul> <li>Controleer of de Presence Sensor<br/>(Aanwezigheidssensor) niet op OFF (UIT) staat.<br/>Raadpleeg pagina 67.</li> <li>Controleer of de monitorhoogte hoger dan 16 cm is<br/>ingesteld.</li> </ul>                                                                       |
| De functie "Ambient<br>Light Sensor"<br>(Omgevingslichtsensor)<br>werkt niet              | <ul> <li>Controleer of de "Ambient Light Sensor"<br/>(Omgevingslichtsensor) niet op OFF (UIT) staat.<br/>Raadpleeg pagina 65.</li> </ul>                                                                                                    |

# Onderhoud

## Algemene voorzorgsmaatregelen

- Controleer of de monitor is uitgeschakeld en of de voedingskabel uit het stopcontact is getrokken.
- Spuit of giet nooit vloeistof rechtstreeks op het scherm of de behuizing.
- Ga voorzichtig om met de monitor omdat schuurvlekken, vooral op een donkerder gekleurde monitor, duidelijkere markeringen zal aanbrengen dan bij een lichter gekleurde monitor.

# Het scherm reinigen

- Veeg het scherm schoon met een propere, zachte, vezelvrije doek. Hiermee worden stof en andere deeltjes verwijderd.
- Als het scherm nog steeds niet schoon is, kunt u een kleine hoeveelheid glasreiniger (niet op ammoniak of alcohol gebaseerd) aanbrengen op een propere, zachte, vezelvrije doek en het scherm schoonvegen.

# De behuizing reinigen

- Gebruik een zachte, droge doek.
- Als de behuizing nog niet schoon is, kunt u een kleine hoeveelheid niet-schurend schoonmaakproduct (niet op ammoniak of alcohol gebaseerd) aanbrengen op een propere, zachte, vezelvrije doek en het oppervlak schoonvegen.

# Disclaimer

- ViewSonic<sup>®</sup> raadt het gebruik af van ammoniak of op alcohol gebaseerde reinigingsproducten voor het scherm of de behuizing. Er is ons gemeld dat sommige chemische reinigingsproducten het scherm en/of de behuizing van de monitor kunnen beschadigen.
- ViewSonic<sup>®</sup> zal niet aansprakelijk zijn voor schade die voortvloeit uit het gebruik van op ammoniak of alcohol gebaseerde reinigingsproducten.

# Reglementaire en veiligheidsinformatie

# Nalevingsinformatie

Deze sectie gaat over alle verwante vereisten en verklaringen met betrekking tot regelgevingen. Bevestigde overeenkomende toepassingen zullen verwijzen naar naamplaatjes en relevante markeringen op het apparaat.

# FCC-nalevingsverklaring

Dit apparaat voldoet aan Deel 15 van de FCC-voorschriften. Gebruik is onderworpen aan de volgende twee voorwaarden: (1) dit apparaat mag geen schadelijke ruis veroorzaken en (2) dit apparaat dient ontvangen ruis te accepteren, inclusief ruis die ongewenste werking kan veroorzaken. Dit apparaat werd getest en voldoet aan de beperkingen voor een klasse B digitaal apparaat, conform deel 15 van de FCCvoorschriften.

Deze eisen zijn opgesteld om een redelijke bescherming te bieden tegen schadelijke interferentie bij gebruik in een woning. Dit apparaat genereert, gebruikt en kan radiofrequentie-energie uitstralen en kan, indien niet geïnstalleerd en gebruikt in overeenstemming met de instructies, schadelijke storing veroorzaken in radiocommunicatie. Er kan echter geen garantie worden gegeven dat bepaalde installaties storingsvrij zullen functioneren. Als dit apparaat toch schadelijke storingen veroorzaakt in de radio- of televisieontvangst, wat kan worden vastgesteld door het apparaat uit en in te schakelen, wordt de gebruiker aangemoedigd te proberen de storing op te lossen met een of meer van de volgende maatregelen:

- Wijzig de richting van de ontvangstantenne of verplaats de antenne.
- Vergroot de afstand tussen apparatuur en ontvanger.
- Sluit het apparaat aan op een stopcontact op een verschillend circuit dan dat waarop de ontvanger is aangesloten.
- Raadpleeg de leverancier of een ervaren radio/tv-technicus voor hulp.

**Waarschuwing:** Alle wijzigingen of aanpassingen die niet uitdrukkelijk zijn goedgekeurd door de partij die verantwoordelijk is voor de naleving, kunnen de bevoegdheid van de gebruiker om het apparaat te bedienen nietig verklaren.

# Verklaring voor Canadese bedrijven

CAN ICES-3 (B)/NMB-3(B)

# CE-verklaring van conformiteit voor Europese landen

**CE** Het apparaat voldoet aan de EMC-richtlijn 2014/30/EU en de Laagspanningsrichtlijn 2014/35/EU.

# De volgende informatie is uitsluitend voor EU-lidstaten:

De markering aan de rechterzijde is in overeenstemming met de richtlijn 2012/19/EU (WEEEE) voor Afval van elektrische en elektronische apparatuur. De markering geeft aan dat het VERBODEN is de apparatuur als ongesorteerd gemeentelijk afval te verwijderen, maar dat er moet worden gebruik gemaakt van de teruggave- en inzamelsystemen in overeenstemming met de lokale wetgeving.

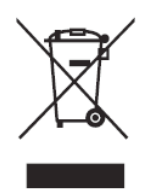

# Verklaring van RoHS2-naleving

Dit product werd ontworpen en geproduceerd in overeenstemming met Richtlijn 2011/65/EU van het Europese parlement en de Raad voor de beperking van het gebruik van bepaalde gevaarlijke bestanddelen in elektrische en elektronische apparatuur (RoHS2-richtlijn) en wordt verondersteld te voldoen aan de maximale concentratiewaarden die door het Europese Comité voor technische aanpassingen (TAC) zijn vastgesteld, zoals hieronder weergegeven:

| Bestanddeel                   | Aanbevolen<br>maximale<br>concentratie | Huidige concentratie |
|-------------------------------|----------------------------------------|----------------------|
| Lood (Pb)                     | 0,1%                                   | < 0,1%               |
| Kwik (Hg)                     | 0,1%                                   | < 0,1%               |
| Cadmium (Cd)                  | 0,01%                                  | < 0,01%              |
| Zeswaardig chroom (Cr6+)      | 0,1%                                   | < 0,1%               |
| Polybroombifenylen (PBB)      | 0,1%                                   | < 0,1%               |
| Polybroomdifenylethers (PBDE) | 0,1%                                   | < 0,1%               |

## Bepaalde bestanddelen van producten, zoals hierboven vermeld, zijn vrijgesteld onder de Annex III van de RoHS2-richtlijnen zoals hieronder omschreven:

- Kwik in fluorescentielampen met koude kathode (CCFL) en fluorescentielampen met externe elektrode (CCFL en EEFL) voor speciale doeleinden die niet hoger zijn dan (per lamp):
  - » Korte lengte (500 mm): maximum 3,5 mg per lamp.
  - » Gemiddelde lengte (> 500 mm en 1,500 mm): maximum 5 mg per lamp.
  - » Lange lengte (> 1,500 mm): maximum 13 mg per lamp.

- Lood in glas van kathodestraalbuizen.
- Lood in glas van TL-lampen van niet meer dan 0,2% lood per gewicht bevat.
- Lood als een legeringselement in aluminium dat max. 0,4% lood per gewicht bevat.
- Koperlegering die maximum 4% lood per gewicht bevat.
- Lood in soldeerapparaten met hoge smelttemperatuur (d.w.z. op lood gebaseerde legeringen die voor 85% of meer van het gewicht lood bevatten).
- Elektrische en elektronische componenten die ander lood in glas of keramiek beat dan diëlektrische keramiek in condensatoren, bijv. piëzoelektronische apparaten of in glas of composiet met keramische matrix.

# Beperking van gevaarlijke stoffen in India

Verklaring over de beperking van gevaarlijke stoffen (India). Dit product voldoet aan de "India E-waste Rule 2011" en verbiedt het gebruik van lood, kwik, zeswaardig chroom, polybroombifenylen en polybroomdifenylethers in concentraties die hoger zijn dan 0,1 gewicht % en 0,01 gewicht % voor cadmium, behalve voor de vrijstellingen die zijn bepaald in schema 2 van het voorschrift.

# Productverwijdering aan het einde van zijn levensduur

ViewSonic<sup>®</sup> respecteert het milieu en zet zich in om groen te werken en te leven. Bedankt om deel uit te maken van een slimmere, groenere computerwereld. Bezoek de ViewSonic<sup>®</sup>-website voor meer informatie.

## USA & Canada:

http://www.viewsonic.com/company/green/recycle-program/

## Europa:

http://www.viewsoniceurope.com/eu/support/call-desk/

## Taiwan:

https://recycle.epa.gov.tw/

# **Copyright-informatie**

Copyright<sup>©</sup> ViewSonic<sup>®</sup> Corporation, 2018. Alle rechten voorbehouden.

Macintosh en Power Macintosh zijn gedeponeerde handelsmerken van Apple Inc.

Microsoft, Windows en het Windows-logo zijn gedeponeerde handelsmerken van Microsoft Corporation in de Verenigde Staten en andere landen.

ViewSonic<sup>®</sup>, het logo met de drie vogels, OnView, ViewMatch en ViewMeter zijn gedeponeerde handelsmerken van ViewSonic<sup>®</sup> Corporation.

VESA is een gedeponeerd handelsmerk van de Video Electronics Standards Association. DPMS, DisplayPort en DDC zijn handelsmerken van VESA.

ENERGY STAR<sup>®</sup> is een gedeponeerd handelsmerk van het Amerikaanse EPA (Environmental Protection Agency).

Als partner van ENERGY STAR<sup>®</sup> heeft ViewSonic<sup>®</sup> Corporation vastgesteld dat dit product voldoet aan de richtlijnen van ENERGY STAR<sup>®</sup> met betrekking tot energiezuinigheid.

**Afwijzing van aansprakelijkheid:** ViewSonic<sup>®</sup> Corporation zal niet aansprakelijk zijn voor technische of publicatiefouten of -weglatingen in dit document, noch voor incidentele of gevolgschade die voortvloeit uit de levering van dit materiaal of uit de prestaties of het gebruik van dit product.

Met het oog op een voortdurende productverbetering, behoudt ViewSonic<sup>®</sup> Corporation zich het recht voor de productspecificaties te wijzigen zonder kennisgeving. De informatie in dit document kan wijzigen zonder kennisgeving.

Geen enkel deel van dit document mag worden gekopieerd, gereproduceerd of verzonden via enig middel of voor elk doel, zonder de voorafgaande schriftelijke toestemming van ViewSonic<sup>®</sup> Corporation.

VP2785-4K\_UG\_DUT Rev. 1A 08-31-18

# Klantendienst

Raadpleeg de onderstaande tabel of neem contact op met uw leverancier voor technische ondersteuning of productservice.

**OPMERKING:** U zult het serienummer van het product nodig hebben.

| Land/Regio                           | Website                  | Land/Regio               | Website               |
|--------------------------------------|--------------------------|--------------------------|-----------------------|
| Regio Azië en Stille Oceaan & Afrika |                          |                          |                       |
| Australia                            | www.viewsonic.com/au/    | Bangladesh               | www.viewsonic.com/bd/ |
| 中国 (China)                           | www.viewsonic.com.cn     | 香港 (繁體中文)                | www.viewsonic.com/hk/ |
| Hong Kong (English)                  | www.viewsonic.com/hk-en/ | India                    | www.viewsonic.com/in/ |
| Indonesia                            | www.viewsonic.com/id/    | Israel                   | www.viewsonic.com/il/ |
| 日本 (Japan)                           | www.viewsonic.com/jp/    | Korea                    | www.viewsonic.com/kr/ |
| Malaysia                             | www.viewsonic.com/my/    | Middle East              | www.viewsonic.com/me/ |
| Myanmar                              | www.viewsonic.com/mm/    | Nepal                    | www.viewsonic.com/np/ |
| New Zealand                          | www.viewsonic.com/nz/    | Pakistan                 | www.viewsonic.com/pk/ |
| Philippines                          | www.viewsonic.com/ph/    | Singapore                | www.viewsonic.com/sg/ |
| 臺灣 (Taiwan)                          | www.viewsonic.com/tw/    | ประเทศไทย                | www.viewsonic.com/th/ |
| Việt Nam                             | www.viewsonic.com/vn/    | South Africa & Mauritius | www.viewsonic.com/za/ |
| Noord- en Zuid-Amerika               |                          |                          |                       |
| United States                        | www.viewsonic.com/us     | Canada                   | www.viewsonic.com/us  |
| Latin America                        | www.viewsonic.com/la     |                          |                       |
| Europa                               |                          |                          |                       |
| Europe                               | www.viewsonic.com/eu/    | France                   | www.viewsonic.com/fr/ |
| Deutschland                          | www.viewsonic.com/de/    | Қазақстан                | www.viewsonic.com/kz/ |
| Россия                               | www.viewsonic.com/ru/    | España                   | www.viewsonic.com/es/ |
| Türkiye                              | www.viewsonic.com/tr/    | Україна                  | www.viewsonic.com/ua/ |
| United Kingdom                       | www.viewsonic.com/uk/    |                          |                       |

# Beperkte garantie ViewSonic<sup>®</sup> scherm

#### Wat deze garantie dekt:

ViewSonic<sup>®</sup> garandeert dat haar producten tijdens de garantieperiode vrij zijn van defecten in materiaal en vakmanschap. Als een product tijdens de garantieperiode gebreken vertoont in materiaal of vakmanschap, zal ViewSonic<sup>®</sup>, volgens eigen voorkeur en als uw enig verhaal, het product repareren of vervangen door een soortgelijk product. Het vervangingsproduct of de vervangingsonderdelen kunnen opgeknapte of opnieuw geproduceerde onderdelen of componenten zijn. De reparatie of het vervangende apparaat of onderdelen of componenten zullen worden gedekt door de tijd die resteert op de originele beperkte garantie van de klant en de garantieperiode wordt niet verlengd. ViewSonic<sup>®</sup> biedt geen garantie voor software van derden, ongeacht of deze bij het product is geleverd of door de klant is geïnstalleerd, voor de installatie van niet toegelaten hardwareonderdelen en componenten (bijv. projectorlampen). (Raadpleeg de sectie "Wat de garantie uitsluit en niet dekt").

#### Hoe lang is de garantie van kracht:

Schermen van ViewSonic<sup>®</sup> zijn van 1 tot 3 jaar gegarandeerd, afhankelijk van het land van aanschaf, voor alle onderdelen inclusief de lichtbron en voor alle werkzaamheden vanaf de datum van eerste aanschaf.

#### Wie wordt beschermd door de garantie?

deze garantie is alleen geldig voor de eerste koper-consument.

#### Wat de garantie uitsluit en niet dekt:

- Elk product waarop het serienummer onleesbaar is vervormd, gewijzigd of verwijderd.
- Schade, slijtage of defect die voortvloeit uit:
  - » Ongevallen, misbruik, verwaarlozing, bliksem of andere natuurrampen, onbevoegde productwijzigingen of het niet naleven van de instructies die bij het product zijn geleverd.
  - » Reparaties of pogingen tot reparaties door personen die niet gemachtigd zijn door ViewSonic<sup>®</sup>.
  - » Schade aan of verlies van programma's, gegevens of verwisselbare opslagmedia.
  - » Normale slijtage.

- » Verwijdering of installatie van het product.
- Software- of gegevensverlies die optreedt tijdens de reparatie of vervanging.
- Elke schade aan het product dat is veroorzaakt tijdens de verzending.
- Externe oorzaken, zoals stroomschommelingen of -storingen.
- Het gebruik van accessoires of onderdelen die niet voldoen aan de specificaties van ViewSonic.
- Als de eigenaar geen periodiek productonderhoud uitvoert zoals vermeld in de handleiding.
- Elke andere oorzaak die niet verwant is met een productdefect.
- Schade die is veroorzaakt door statische (niet-bewegende) beelden die langere perioden worden weergegeven (ook schaduwbeeld genoemd).
- Software Alle software van derden die bij het product is geleverd of door de klant is geïnstalleerd.
- Hardware/Accessoires/Onderdelen/Componenten Installatie van niettoegelaten hardware, accessoires, verbruiksproducten of componenten (bijv. projectorlampen).
- Schade aan of misbruik van de coating op het oppervlak van het scherm door een verkeerde reiniging zoals beschreven in de producthandleiding.
- Kosten voor de verwijdering, installatie en de installatieservice, met inbegrip van het aan de wand monteren van het product.

## Service aanvragen:

- Neem contact op met de klantendienst van ViewSonic<sup>®</sup> (zie pagina "Klantenservice") voor informatie over het ontvangen van service onder garantie. U zult het serienummer van uw product moeten opgeven.
- Om van de service onder garantie te genieten, wordt u gevraagd de volgende zaken te leveren: (a) het originele gedateerde aankoopbewijs, (b) uw naam, (c) uw adres, (d) een beschrijving van het probleem en (e) het serienummer van het product.
- Neem of verzend het product franco in de originele doos naar een erkend ViewSonic<sup>®</sup>-servicecentrum of ViewSonic<sup>®</sup> zelf.
- Voor extra informatie of voor de naam van een ViewSonic<sup>®</sup>-servicecentrum in de buurt, moet u contact opnemen met ViewSonic<sup>®</sup>.

# Beperking van impliciete garanties:

Er zijn geen garanties, expliciet of impliciet, die meer bieden dan de beschrijving in dit document, met inbegrip van de impliciete garantie op verkoopbaarheid of geschiktheid voor een bepaald doel.

# Uitsluiting van schade:

De aansprakelijkheid van ViewSonic is beperkt tot de kosten voor de reparatie of vervanging van het product. ViewSonic<sup>®</sup> zal niet aansprakelijk zijn voor:

- Schade aan andere eigendom die is veroorzaakt door defecten aan het product, schade veroorzaakt door storing, verlies van gebruik, tijdverlies of winstderving, verlies van zakelijke kansen, verlies van goodwill, onderbreking van zakelijke relaties of ander commercieel verlies, zelfs als ViewSonic op de hoogte werd gebracht van de mogelijkheid van dergelijke schade.
- Elke andere schade, ongeacht om het gaat over incidentele schade, gevolgschade of andere schade.
- Elke aanspraak ten opzichte van de klant door een andere partij.
- Reparaties of pogingen tot reparaties door personen die niet gemachtigd zijn door ViewSonic<sup>®</sup>.

# Toepassing van nationale wetgeving:

Deze garantie verleent u specifieke wettelijke rechten en u kunt ook andere rechten hebben die kunnen variëren afhankelijk van het land waarin u woont. Sommige landen staan geen beperkingen toe op impliciete garantie en/of verbieden de uitsluiting of beperking van incidentele of gevolgschade, zodat de bovenstaande beperkingen en uitsluitingen mogelijk niet van toepassing zijn op u.

## Verkoop buiten de V.S.A. en Canada:

Voor garantie-informatie over en service voor ViewSonic<sup>®</sup>-producten die buiten de V.S.A. en Canada zijn verkocht, kunt u contact opnemen met ViewSonic<sup>®</sup> of uw lokale ViewSonic<sup>®</sup>-dealer.

De garantieperiode voor dit product op het vasteland van China (Hongkong, Macao en Taiwan niet inbegrepen) valt onder de voorwaarden en bepalingen van de onderhoudsgarantiekaart.

Voor gebruikers in Europa en Rusland, zijn volledige details van de garantieperiode te vinden op: http://www.viewsonic.com/eu/ onder "Ondersteuning/Garantie-informatie".

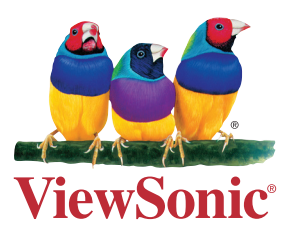